# Veritas NetBackup™ ログリ ファレンスガイド

リリース 8.1

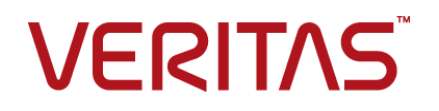

# Veritas NetBackup™ ログリファレンスガイド

#### 法的通知と登録商標

Copyright © 2017 Veritas Technologies LLC. All rights reserved.

Veritas、Veritas ロゴ、NetBackup は Veritas Technologies LLC または同社の米国とその他の国 における関連会社の商標または登録商標です。その他の会社名、製品名は各社の登録商標また は商標です。

この製品には、サードパーティ(「サードパーティプログラム」)の所有物であることをベリタスが示す 必要のあるサードパーティソフトウェアが含まれている場合があります。サードパーティプログラムの 一部は、オープンソースまたはフリーソフトウェアライセンスで提供されます。本ソフトウェアに含まれ る本使用許諾契約は、オープンソースまたはフリーソフトウェアライセンスでお客様が有する権利ま たは義務を変更しないものとします。このベリタス製品に付属するサードパーティの法的通知文書は 次の場所で入手できます。

#### https://www.veritas.com/about/legal/license-agreements

本書に記載されている製品は、その使用、コピー、頒布、逆コンパイルおよびリバースエンジニアリ ングを制限するライセンスに基づいて頒布されます。 Veritas Technologies LLC からの書面による 許可なく本書を複製することはできません。

本書は、現状のままで提供されるものであり、その商品性、特定目的への適合性、または不侵害の 暗黙的な保証を含む、明示的あるいは暗黙的な条件、表明、および保証はすべて免責されるものと します。ただし、これらの免責が法的に無効であるとされる場合を除きます。Veritas Technologies LLC は、本書の提供、内容の実施、また本書の利用によって偶発的あるいは必然的に生じる損害 については責任を負わないものとします。本書に記載の情報は、予告なく変更される場合がありま す。

ライセンス対象ソフトウェアおよび資料は、FAR 12.212の規定によって商業用コンピュータソフトウェアと見なされ、場合に応じて、FAR 52.227-19「Commercial Computer Software - Restricted Rights」、DFARS 227.7202、「Commercial Computer Software and Commercial Computer Software Documentation」、その後継規制の規定により制限された権利の対象となります。業務用またはホスト対象サービスとしてベリタスによって提供されている場合でも同様です。米国政府によるライセンス対象ソフトウェアおよび資料の使用、修正、複製のリリース、実演、表示または開示は、本使用許諾契約の条項に従ってのみ行われるものとします。

Veritas Technologies LLC 500 E Middlefield Road Mountain View, CA 94043

http://www.veritas.com

#### テクニカルサポート

テクニカルサポートは世界中にサポートセンターを設けています。すべてのサポートサービスは、お 客様のサポート契約およびその時点でのエンタープライズテクニカルサポートポリシーに従って提供 されます。サポートサービスとテクニカルサポートへの問い合わせ方法については、次の弊社のWeb サイトにアクセスしてください。

#### https://www.veritas.com/support/ja\_JP.html

次の URL でベリタスアカウントの情報を管理できます。

#### https://my.veritas.com

既存のサポート契約に関する質問については、次に示す地域のサポート契約管理チームに電子 メールでお問い合わせください。

世界全域(日本を除く)

CustomerCare@veritas.com

Japan (日本)

CustomerCare\_Japan@veritas.com

#### マニュアル

最新のマニュアルは、次のベリタス Web サイトで入手できます。

https://sort.veritas.com/documents

#### マニュアルに対するご意見

お客様のご意見は弊社の財産です。改善点のご指摘やマニュアルの誤謬脱漏などの報告をお願 いします。その際には、マニュアルのタイトル、バージョン、章タイトル、セクションタイトルも合わせて ご報告ください。ご意見は次のアドレスに送信してください。

#### NB.doc@veritas.com

次のベリタスコミュニティサイトでマニュアルの情報を参照したり、質問することもできます。

http://www.veritas.com/community/ja

# ベリタスの Service and Operations Readiness Tools (SORT) の表示

ベリタスの Service and Operations Readiness Tools (SORT) は、時間がかかる管理タスクを自動化および簡素化するための情報とツールを提供する Web サイトです。製品によって異なりますが、SORT はインストールとアップグレードの準備、データセンターにおけるリスクの識別、および運用効率の向上を支援します。SORT がお客様の製品に提供できるサービスとツールについては、次のデータシートを参照してください。

https://sort.veritas.com/data/support/SORT\_Data\_Sheet.pdf

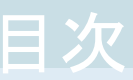

# 第1章

| ログの使用                                  | 8    |
|----------------------------------------|------|
| ログについて                                 | 8    |
| UNIX システムログについて                        | 9    |
| NetBackup でのログの保持について                  | . 10 |
| 統合ログとレガシーログのサイズの制限について                 | . 12 |
| 統合ログについて                               | . 12 |
| NetBackup の統合ログの収集                     | . 13 |
| 統合ログメッセージの種類                           | . 15 |
| 統合ログのファイル名の形式                          | . 16 |
| 統合ログを使うエンティティのオリジネータ ID                | . 17 |
| 統合ログファイルの場所の変更について                     | . 23 |
| 統合ログファイルのロールオーバーについて                   | . 24 |
| 統合ログファイルの再利用について                       | . 25 |
| vxlogview コマンドを使用した統合ログの表示について         | . 26 |
| vxlogview コマンドで使用される問い合わせ文字列について       | . 27 |
| <b>vxlogview</b> を使用した統合ログの表示の例        | . 30 |
| vxlogmgr を使用した統合ログの管理の例                | . 31 |
| vxlogcfg を使用した統合ログの設定の例                | . 34 |
| レガシーログについて                             | . 36 |
| レガシーログを使う UNIX クライアントプロセス              | . 38 |
| レガシーログを使う PC クライアントプロセス                | . 40 |
| レガシーログのファイル名の形式                        | . 42 |
| サーバーのレガシーデバッグログのディレクトリ名                | . 43 |
| メディアおよびデバイス管理のレガシーデバッグログのディレクトリ名       |      |
|                                        | 45   |
| レガシーログファイルに書き込まれる情報量を制御する方法            | . 46 |
| レガシーログのサイズと保持の制限について                   | . 47 |
| レガシーログのローテーションの構成                      | . 49 |
| グローバルログレベルについて                         | . 50 |
| ログレベルの変更                               | . 52 |
| Windows クライアントのログレベルの変更                | . 53 |
| Media Manager のデバッグログを上位レベルに設定する       | . 53 |
| クライアントのログの保持制限の設定                      | . 54 |
| Windows のイベントビューアのログオブション              | . 55 |
| NetBackup 管理コンソールのエフーメッセージのトラブルシューティング |      |
|                                        | 58   |

|     | ログおよび一時ファイルに必要な追加のディスク容量について<br>詳細なデバッグログの有効化                                                                                                    | 59<br>60                                     |
|-----|----------------------------------------------------------------------------------------------------|----------------------------------------------|
| 第2章 | バックアッププロセスおよびログ記録                                                                                                    | 62                                           |
|     | バックアップ処理<br>NetBackup プロセスの説明<br>バックアップとリストアの起動プロセス<br>バックアップ処理およびアーカイブ処理                                                                                                    | 62<br>64<br>65<br>65                         |
|     | ハックアップおよいアーガイブ:UNIX クライアントの場合<br>多重化されたバックアップ処理<br>バックアップログについて<br>ベリタステクニカルサポートへのバックアップログの送信                                                                                | 66<br>67<br>67<br>68                         |
| 第3章 | メディア、デバイスプロセスおよびログ記録                                                                                                    | 71                                           |
|     | メディアおよびデバイスの管理の開始プロセスメディアおよびデバイスの管理プロセス<br>メディアおよびデバイスの管理プロセス<br>Shared Storage Option の管理プロセス<br>バーコード操作<br>メディアおよびデバイスの管理コンポーネント                                           | 71<br>73<br>74<br>76<br>78                   |
| 第4章 | リストアプロセスおよびログ記録                                                                                                    | 87                                           |
|     | リストアプロセス<br>UNIX クライアントのリストア<br>Windows クライアントのリストア<br>リストアログについて<br>ベリタステクニカルサポートへのリストアログの送信                                                                                | 87<br>91<br>93<br>94<br>95                   |
| 第5章 | 高度なバックアップおよびリストア機能                                                                                                    | 97                                           |
|     | SAN クライアントファイバートランスポートのバックアップ<br>SAN クライアントファイバートランスポートのリストア<br>ホットカタログバックアップ<br>ホットカタログのリストア<br>合成バックアップ<br>合成バックアップの問題レポートに必要なレガシーログディレクトリの作<br>成<br>合成バックアップの問題レポートに必要なログ | 97<br>100<br>102<br>104<br>106<br>109<br>110 |
| 第6章 | ストレージのログ記録                                                                                                    | 111                                          |
|     | NDMP バックアップのログ記録<br>NDMP リストアログ記録                                                                                                    | 111<br>114                                   |

| 第7章    | NetBackup 重複排除ログ117                            |
|--------|------------------------------------------------|
|        | メディアサーバー重複排除プール (MSDP) への重複排除のバックアップ           |
|        | 処理 117                                         |
|        | クライアント重複排除のログ 120                              |
|        | 重複排除の設定ログ 120                                  |
|        | メディアサーバーの重複排除のログ記録と pdplugin ログ記録              |
|        | ディスク監視のログ記録                                    |
|        | ロク記録のキーワード123                                  |
| 第8章    | OpenStorage Technology (OST) のログ記録 125         |
|        | OpenStorage Technology (OST) バックアップのログ記録 125   |
|        | OpenStorage Technology (OST) の構成と管理127         |
| 第9章    | SLP (Storage Lifecycle Policy) および自動イメー        |
|        | ジレプリケーション (A.I.R.) のログ記録 131                   |
|        | ストレージライフサイクルポリシー (SLP)と自動イメージレプリケーション          |
|        | (A.I.R.) について                                  |
|        | ストレージライフサイクルポリシー (SLP) 複製プロセスフロー               |
|        | 目動イメージレブリケーション (A.I.R.) のブロセスフローのログ記録          |
|        | インホートのフロセスノロー                                  |
|        | SLP の構成と管理                                     |
|        |                                                |
| 第 10 章 | スナップショット技術137                                  |
|        | Snapshot Client のバックアップ137                     |
|        | VMware バックアップ 139                              |
|        | スナップショットバックアップおよび Windows Open File Backup 143 |
| 第 11 章 | ログの場所                                          |
|        | acsssi のログ                                     |
|        | bpbackup のログ 148                               |
|        | bpbkar のログ 149                                 |
|        | bpbrm のログ 149                                  |
|        | bpcd のログ 150                                   |
|        | bpcompatd のログ                                  |
|        | bpdbm のロク                                      |
|        | opjoba のログ                                     |
|        | υμια のログ                                       |
|        | bpresiore シーク                                  |
|        |                                                |

| daemon のログ                 | 153 |
|----------------------------|-----|
| ltid のログ                   | 153 |
| <b>nbemm</b> のログ           | 154 |
| nbjm のログ                   | 154 |
| nbpem のログ                  | 155 |
| nbproxy のログ                | 155 |
| nbrb のログ                   | 156 |
| NetBackup Web サービスのログ記録    | 156 |
| NetBackup Web サーバー証明書のログ記録 | 157 |
| <b>PBX</b> のログ             | 158 |
| reqlib のログ                 | 159 |
| robots のログ                 | 159 |
| tar ログ                     | 160 |
| txxd および txxcd のログ         | 160 |
| <b>vnetd</b> のログ           | 161 |
|                            |     |

### 第 12 章

#### 

|    | Java ヘースの管理コンソールのログ記録について                     | . 162 |
|----|-----------------------------------------------|-------|
|    | Java ベースの管理コンソールのログ記録プロセスフロー                  | . 163 |
|    | Java ベースの管理コンソールと bpjava-* 間におけるセキュアなチャネル     |       |
|    | の設定                                           | . 164 |
|    | Java ベースの管理コンソールと nbsl または nbvault 間におけるセキュア  |       |
|    | なチャネルの設定                                      | . 165 |
|    | NetBackup サーバーとクライアントでの Java ベースの管理コンソールの     |       |
|    | ログ記録に関する設定                                    | . 166 |
|    | NetBackup がインストールされていない Windows コンピュータでの Java |       |
|    | ·<br>ベースのリモート管理コンソールのログ記録                     | . 167 |
|    | Java GUI の問題をトラブルシューティングするときのログの設定と収集         |       |
|    |                                               | . 167 |
|    | ログ記録を元に戻す操作                                   | . 169 |
|    |                                               |       |
| 索引 |                                               | 171   |
|    |                                               |       |

# ログの使用

この章では以下の項目について説明しています。

- ログについて
- UNIX システムログについて
- NetBackup でのログの保持について
- 統合ログとレガシーログのサイズの制限について
- 統合ログについて
- レガシーログについて
- グローバルログレベルについて
- クライアントのログの保持制限の設定
- Windows のイベントビューアのログオプション
- NetBackup 管理コンソールのエラーメッセージのトラブルシューティング

# ログについて

NetBackup で使用される様々なログとレポートは、発生した問題のトラブルシューティングに役立ちます。

ユーザーは、ログとレポートの情報がシステム上のどこにあるかを把握しておく必要があ ります。

図 1-1 に、クライアントおよびサーバー上でのログとレポート情報の場所、およびこれらの 情報を利用可能にするプロセスを示します。

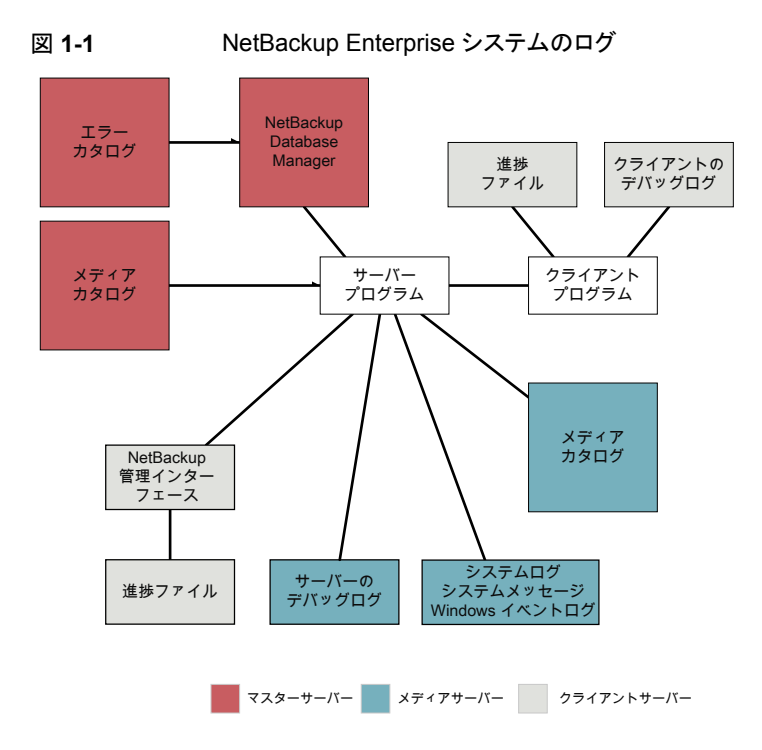

この図に示すプログラムとデーモンについて説明する機能概要を確認することができます。

また、NetBackupレポートを使って問題のトラブルシューティングに役立てることができます。NetBackupレポートは状態とエラーについての情報を提供します。レポートを実行するには、NetBackup 管理コンソールを使用します。

http://www.veritas.com/docs/DOC5332のレポートに関する情報を参照してください。

メモ: NetBackup ログのログエントリの形式は、予告なしに変更される場合があります。

# UNIX システムログについて

NetBackup サーバーのデーモンおよびプログラムによって、syslogdを介して情報がロ グに書き込まれる場合があります。その後、syslogd によってメッセージが表示されるか、 または情報が適切なシステムログやコンソールログに書き込まれます。

UNIX では、NetBackup で syslogd を使用して、ロボットおよびネットワークのエラーが 自動的にシステムログに書き込まれます。Windows では、NetBackup によって、ロボッ トおよびドライブのエラーがイベントビューアのアプリケーションログに記録されます。どち らのオペレーティングシステムでも、ロボットによって制御されているドライブの状態(起動 状態および停止状態)が変化すると、ログのエントリも追加されます。

メモ: HP-UX では、sysdiag ツールを使用して、ハードウェアのエラーに関する追加情報を入手できる場合があります。

システムログに NetBackup による追加のログ記録を有効にするには、次のいずれかの コマンド使用してください。

- デバイス管理プロセスを起動する ltid コマンドを使用します。ltid コマンドに -v オプションを指定すると、このコマンドによって起動されるすべてのデーモンで -v オ プションが有効になります。
- 特定のデーモンを起動するコマンド (acsd -v など)を使用します。

UNIX では、デーモンの起動に使用するコマンドに詳細オプション (-v)を指定して、シ ステムログに対するデバッグログを有効にします。

1tidまたはロボットソフトウェアのトラブルシューティングを行うには、システムのログを有効にしておく必要があります。システムログの設定については、syslogd(8)のマニュアルページを参照してください。エラーは LOG\_ERR、警告のログは LOG\_WARNING と記録されます。また、デバッグ情報は LOG\_NOTICE と記録されます。facilityの形式は[daemon]です。

システムログメッセージのシステム上の場所については、syslogdのマニュアルページ を参照してください。

# NetBackup でのログの保持について

このセクションでは、ログの要件に応じてログを再利用または削除するときに役に立つ NetBackup のさまざまなログの保持オプションについて説明します。

メモ: 次の場所にあるログを使って、NetBackup のログ削除動作を確認できます。

Windows の場合: *install\_path*¥NetBackup¥logs¥nbutils

UNIX の場合: /usr/openv/netbackup/logs/nbutils

| ログの保持オプション                                    | このオプションは以下の目的で使用します。                                                                                                    | 参照リンク                                         |
|-----------------------------------------------|----------------------------------------------------------------------------------------------------|-----------------------------------------------|
| 次までログを保持する: GB<br>(Keep logs up to GB)        | 統合ログとレガシーログのサイズを制限しま<br>す。                                                                                                    | p.12の「統合ログとレガシーログのサイズの制限について」を参照してください。       |
|                                               | NetBackup プロセス全体のログサイズが設定された値に達すると、古いログが削除されます。                                                                                                    |                                               |
|                                               | このオプションは、[NetBackup 管理コンソー<br>ル (Administration Console)]>[NetBackup<br>の管理 (Management)]>[ホストプロパティ<br>(Host Properties)]>[ログ (Logging)]ダイ<br>アログで利用できます。 |                                               |
| NumberOfLogFiles                              | NetBackup プロセスについて、保持する統<br>合ログファイルの数を制限します。                                                                                                    | p.25 の「統合ログファイルの再利用について」を<br>参照してください。        |
|                                               | ログファイルの数がこの設定値を超えると、<br>最も古いログファイルがログクリーンアップ時<br>に削除対象になります。                                                                                              |                                               |
|                                               | このオプションは、コマンドラインインター<br>フェースを使って設定できます。                                                                                                    |                                               |
| <b>MaxLogFileSizeKB</b> とそ<br>の他の vxlogcfg オプ | 統合ログファイルが大きくなりすぎるのを防<br>ぎます。                                                                                                    | p.24の「統合ログファイルのロールオーバーについて」を参照してください。         |
| ション                                           | 設定したファイルサイズまたは時間に達した<br>場合、現在のログファイルは閉じられます。<br>ログプロセスの新しいログメッセージは、新し<br>いログファイルに書き込まれます(ロールオー<br>バーされます)。                                                |                                               |
|                                               | これらのオプションは、コマンドラインインター<br>フェースを使って設定できます。                                                                                                    |                                               |
| [ログを保持する日数<br>(Keep logs for days)]           | NetBackup がレガシーログを保護する日数<br>を制限します。                                                                                                    | <b>p.47</b> の「レガシーログのサイズと保持の制限について」を参照してください。 |
|                                               | この設定値に達すると、ログが削除されます。                                                                                                    |                                               |
|                                               | [NetBackup 管理コンソール<br>(Administration Console)]>[NetBackup<br>の管理 (Management)]>[ホストプロパティ<br>(Host Properties)]>[ログ (Logging)]ダイ<br>アログボックス。              |                                               |

表 1-1 NetBackup のログの保持オプション

| ログの保持オプション                          | このオプションは以下の目的で使用し<br>ます。                  | 参照リンク                                   |
|-------------------------------------|-------------------------------------------|-----------------------------------------|
| MAX_LOGFILE_SIZE & MAX_NUM_LOGFILES | 保持するレガシーログのサイズとレガシーロ<br>グファイルの数を制限します。    | p.49 の「レガシーログのローテーションの構成」を<br>参照してください。 |
|                                     | これらのオプションは、コマンドラインインター<br>フェースを使って設定できます。 |                                         |

メモ: 重要な NetBackup プロセスのログを有効にする前に、ログの保持オプションを確認し、適切なオプションを選択してください。

# 統合ログとレガシーログのサイズの制限について

NetBackup のログのサイズを制限するには、NetBackup 管理コンソールの[次までログ を保持する: GB (Keep logs up to GB)]オプションでログサイズを指定します。NetBackup ログのサイズがこの設定値まで増加すると、古いログが削除されます。GB でログサイズ を設定するには、値を GB でドロップダウンリストから選択できるチェックボックスにチェッ クマークを付けます。

p.10の「NetBackup でのログの保持について」を参照してください。

[次までログを保持する: GB (Keep logs up to GB)]設定は、NetBackup 管理コンソー ルの[ログ (Logging)]ダイアログボックスにある[ホストプロパティ (Host Properties)]で 指定できます。

メモ: 次のディレクトリを作成して、NetBackup のログ削除動作を確認できます。

Windows の場合: *install\_path*¥NetBackup¥logs¥nbutils

UNIX の場合: /usr/openv/netbackup/logs/nbutils

# 統合ログについて

統合ログとレガシーログは NetBackup で使われるデバッグログの2 つの形式です。 NetBackup のすべてのプロセスは、これらのログの形式のいずれかを使います。サー バープロセスとクライアントプロセスは統合ログを使用します。

統合ログ機能は、ログファイル名およびメッセージを共通の形式で作成します。これらの ログファイルは、テキストエディタで簡単に表示することができません。統合ログファイル は、バイナリ形式のファイルで、一部の情報が関連するリソースファイルに含まれていま す。vxlogviewコマンドを使用した場合だけ、ログの情報を正しく収集して表示すること ができます。 p.17 の「統合ログを使うエンティティのオリジネータ ID」を参照してください。

レガシーログとは違って、統合ログではログ用のサブディレクトリを作成する必要はありません。オリジネータIDのログファイルはログの構成ファイルで指定した名前のサブディレクトリに書き込まれます。すべての統合ログは次のディレクトリのサブディレクトリに書き込まれます。

Windowsの install\_path¥NetBackup¥logs 場合

UNIXの場合 /usr/openv/logs

[NetBackup 管理コンソール (NetBackup Administration Console)]でログを管理できます。左ペインで、[NetBackup の管理 (NetBackup Management)]>[ホストプロパティ (Host Properties)]>[マスターサーバー (Master Servers)]または[メディアサーバー (Media Servers)]を展開します。変更するサーバーをダブルクリックします。ダイアログボックスの左ペインで、[ログ (Logging)]をクリックします。

また、次のコマンドの使用によって統合ログを管理できます。

| vxlogcfg  | 統合ログ機能の構成設定を変更します。                        |  |  |
|-----------|-------------------------------------------|--|--|
|           | p.34 の「vxlogcfg を使用した統合ログの設定の例」を参照してください。 |  |  |
| vxlogmgr  | 統合ログをサポートする製品が生成するログファイルを管理します。           |  |  |
|           | p.31 の「vxlogmgr を使用した統合ログの管理の例」を参照してください。 |  |  |
| vxlogview | 統合ログによって生成されたログを表示します。                    |  |  |
|           | p.30の「vxlogviewを使用した統合ログの表示の例」を参照してください。  |  |  |

これらのコマンドは次のディレクトリに存在します。

Windows の install\_path¥NetBackup¥bin 場合

UNIXの場合 /usr/openv/netbackup/bin

これらのコマンドについて詳しくは『NetBackup コマンドリファレンスガイド』を参照してください。

レガシーログの詳細情報を参照できます。

p.36 の「レガシーログについて」を参照してください。

### NetBackup の統合ログの収集

この項では、例を使用して NetBackup の統合ログの収集方法を示します。

#### NetBackup の統合ログを収集する方法

1 次のコマンドを実行して /upload という名前のディレクトリを作成します。

# mkdir /upload

2 次のコマンドを実行して /upload ディレクトリに (NetBackup のみの) 統合ログをコ ピーします。

# vxlogmgr -p NB -c --dir /upload

出力例は次のとおりです。

Following are the files that were found: /usr/openv/logs/bmrsetup/51216-157-2202872032-050125-0000000.log

/usr/openv/logs/nbemm/51216-111-2202872032-050125-0000000.log /usr/openv/logs/nbrb/51216-118-2202872032-050125-0000000.log /usr/openv/logs/nbjm/51216-117-2202872032-050125-0000000.log /usr/openv/logs/nbsl/51216-132-2202872032-050125-0000000.log Total 6 file(s) Copying /usr/openv/logs/bmrsetup/51216-157-2202872032-050125-0000000.log ... Copying

/usr/openv/logs/nbemm/51216-111-2202872032-050125-0000000.log ...

Copying /usr/openv/logs/nbrb/51216-118-2202872032-050125-0000000.log ...

Copying /usr/openv/logs/nbjm/51216-117-2202872032-050125-0000000.log ...

Copying /usr/openv/logs/nbpem/51216-116-2202872032-050125-0000000.log ...

Copying /usr/openv/logs/nbs1/51216-132-2202872032-050125-0000000.log ... 3 /upload ディレクトリに移動して、ディレクトリの内容を一覧表示します。

```
# cd /upload
    ls
```

出力例は次のとおりです。

51216-111-2202872032-050125-0000000.log 51216-116-2202872032-050125-0000000.log 51216-117-2202872032-050125-0000000.log 51216-118-2202872032-050125-0000000.log 51216-132-2202872032-050125-0000000.log 51216-157-2202872032-050125-0000000.log

**4** ログファイルに tar コマンドを実行します。

# tar -cvf file name.logs ./\*

### 統合ログメッセージの種類

統合ログファイルには、次の種類のメッセージが表示されます。

アプリケーションログ アプリケーションログメッセージには、通知メッセージ、警告メッセージおよび
 メッセージ
 エラーメッセージが含まれます。アプリケーションメッセージは、常に記録されます。無効化することはできません。このメッセージはローカライズされます。
 アプリケーションメッセージの例を次に示します。
 12/04/2015 15:48:54.101 [Application] NB
 51216 nbjm 117 PID:5483 TID:14 File
 ID:117 [regid=-1446587750] [Info]

V-117-40 BPBRM pid = 17446

診断ログメッセージ 診断ログメッセージは、レガシーデバッグログメッセージと同等の統合ログで す。このメッセージは、様々な詳細レベルで記録できます(レガシーログの 詳細レベルと同様です)。このメッセージはローカライズされます。 診断メッセージはvxlogcfgコマンドを使用して無効にすることができま す。 診断メッセージの例を次に示します。 12/04/2015 15:48:54.608 [Diagnostic] NB 51216 nbjm 117 PID:5483 TID:14 File ID:117 [No context] 3 V-117-298 [JobInst i::requestResourcesWithTimeout] callback object timeout=600 デバッグログメッセー デバッグログメッセージは、主にベリタスの技術者が使用します。診断メッ 32 セージと同様に、様々な詳細レベルで記録できます。このメッセージはロー カライズされません。 デバッグメッセージは vxlogcfg コマンドを使用して無効にすることができ ます。 デバッグメッセージの例を次に示します。 12/04/2015 15:48:56.982 [Debug] NB 51216 nbjm 117 PID:5483 TID:14 File ID:117 [jobid=2 parentid=1] 1 [BackupJob::start()] no pending proxy requests, start the job

### 統合ログのファイル名の形式

統合ログでは、ログファイルの名前に標準化された形式を使用します。 次にログファイル 名の例を示します。

/usr/openv/logs/nbpem/51216-116-2201360136-041029-000000000.log

表 1-2 に、ログファイル名の各部分の説明を示します。

表 1-2 統合ログのファイル名の形式の説明

| 例     | 説明                    | 詳細                                                                          |
|-------|-----------------------|-----------------------------------------------------------------------------|
| 51216 | product ID<br>(製品 ID) | 製品を識別します。 NetBackup プロダクト ID は 51216 です。 プ<br>ロダクト ID はエンティティ ID とも呼ばれています。 |

| 例          | 説明           | 詳細                                                                                                    |
|------------|--------------|----------------------------------------------------------------------------------------------------|
| 116        | オリジネータ<br>ID | ログを記録したエンティティ(プロセス、サービス、スクリプト、他のソフトウェアなど)を識別します。番号 116 は、nbpem プロセス(NetBackup Policy Execution Manager)のオリジネータ ID です。                                                                                                    |
| 2201360136 | ホストID        | ログファイルを作成したホストを識別します。ログファイルが移動されていないかぎり、この ID はログファイルが存在するホストを表します。                                                                                                    |
| 041029     | 日付           | ログが記録された日付を YYMMDD の形式で示します。                                                                                                    |
| 000000000  | ローテーショ<br>ン  | 特定のオリジネータごとのログファイルのインスタンス番号を示しま<br>す。ロールオーバー番号 (ローテーション) はログファイルのインス<br>タンスを示します。デフォルトでは、ログファイルはファイルサイズに<br>基づいて別のファイルに書き換えられます (ローテーションが行わ<br>れます)。このオリジネータで、ログファイルが最大サイズに達し、新<br>しいログファイルが作成されると、この新しいファイルには<br>000000001 が設定されます。 |
|            |              | p.24 の「統合ログファイルのロールオーバーについて」を参照し<br>てください。                                                                                                    |

ログ構成ファイルはオリジネータIDのログファイルが書き込まれるディレクトリの名前を指定します。これらのディレクトリとディレクトリが保持するログファイルは、次に記載されているものを除き、次のディレクトリに書き込まれます。

p.17 の「統合ログを使うエンティティのオリジネータ ID」を参照してください。

Windows の場合 install path¥NetBackup¥logs

UNIX の場合 /usr/openv/logs

# 統合ログを使うエンティティのオリジネータ ID

多くのサーバープロセス、サービス、およびライブラリでは統合ログを使用します。UNIX クライアントと Windows クライアントも統合ログを使用します。オリジネータ ID (OID) は NetBackup のプロセス、サービス、ライブラリに対応します。

OID はプロセス、サービス、またはライブラリを識別します。プロセスは自身のログファイルにエントリを作成します。プロセスは、同じファイルに同様にエントリを作成する、一意のOIDを持つライブラリを呼び出すことができます。このため、ログファイルはさまざまなOIDのエントリを含む場合があります。複数のプロセスで同じライブラリを使うことができるため、ライブラリの OID が複数の異なるログファイルに出力されることがあります。

表 1-3 に統合ログを使う NetBackup サーバーと NetBackup クライアントのプロセス、 サービス、ライブラリを示します。

表 1-3

統合ログを使うサーバーエンティティのオリジネータ ID

| オリジネータ<br>ID | エンティティ       | 説明                                                                                                    |
|--------------|--------------|----------------------------------------------------------------------------------------------------|
| 18           | nbatd        | 認証サービス(nbatd)は、ユーザーのIDを検証し、クレデンシャルを発行するサービス(デーモン)です。これらのクレデンシャルは Secure Sockets Layer (SSL) 通信で使われます。                                                                                                    |
|              |              | <pre>(nbatd)ディレクトリは usr/netbackup/sec/at/bin ディレクトリ(UNIX<br/>の場合)または install_path¥NetBackup¥sec¥at¥bin ディレクトリ<br/>(Windows の場合)の下に作成されます。</pre>                                                                                          |
| 103          | pbx_exchange | PBX (Private Branch Exchange) サービスは、Veritas 製品サービスに接続されるファイアウォール外部のクライアントへのシングルポートアクセスを可能にします。サービス名は VRTSpbx です。ログは、/opt/VRTSpbx/log<br>(UNIX の場合) または <i>install_path</i> ¥VxPBX¥log (Windows の場合)<br>に書き込まれます。PBX プロダクト ID は 50936 です。 |
| 111          | nbemm        | Enterprise Media Manager (EMM) は NetBackup のデバイスとメディアの<br>情報を管理する NetBackup サービスです。マスターサーバー上でのみ実行<br>されます。                                                                                                    |
| 116          | nbpem        | nbpem (NetBackup Policy Execution Manager) はポリシーおよびクライア<br>ントタスクを作成し、ジョブの実行予定時間を決定します。マスターサーバー<br>上でのみ実行されます。                                                                                                    |
| 117          | nbjm         | nbjm (NetBackup Job Manager) は、Policy Execution Manager が送信<br>したジョブを受け取り、必要なリソースを取得します。マスターサーバー上で<br>のみ実行されます。                                                                                                    |
| 118          | nbrb         | NetBackup Resource Broker (nbrb) は、利用可能なリソースのキャッシュ<br>リストを保持します。このリストを使用して、バックアップまたはテープのリストア<br>に必要な物理リソースと論理リソースを特定します。nbemm への SQL 呼び<br>出しを開始し、データベースを更新し、割り当て情報を nbjm に渡します。<br>マスターサーバー上でのみ実行されます。                                  |
| 119          | bmrd         | NetBackup BMR (Bare Metal Restore) マスターサーバーデーモンです。                                                                                                    |
| 121          | bmrsavecfg   | BMR Save Configuration は、NetBackup サーバーではなくクライアントで<br>実行されるデータ収集ユーティリティです。                                                                                                    |
| 122          | bmrc         | BMR Client Utility は、BMR ブートサーバーで起動され、リストアを実行中<br>のクライアントで実行されます。UNIX クライアントはリストア中にこのユーティ<br>リティを使用して BMR マスターサーバーと通信します。                                                                                                    |
| 123          | bmrs         | BMR Server Utility です。                                                                                                    |

| オリジネータ<br>ID | エンティティ          | 説明                                                                                                    |
|--------------|-----------------|----------------------------------------------------------------------------------------------------|
| 124          | bmrcreatefloppy | フロッピーディスクを作成する BMR コマンドは BMR Create Floppy ユーティ<br>リティを使用します。このユーティリティは BMR ブートサーバーで実行され、<br>Windows 専用です。                                                                                  |
| 125          | bmrsrt          | BMR Create SRT ユーティリティは共有リソースツリーを作成します。BMR<br>ブートサーバーで実行されます。                                                                                                    |
| 126          | bmrprep         | BMR Prepare to Restore ユーティリティは、クライアントのリストアのために<br>BMR サーバーを準備します。                                                                                                    |
| 127          | bmrsetup        | BMR Setup Commands ユーティリティは BMR のインストール、構成、アップグレード処理をセットアップします。                                                                                                    |
| 128          | bmrcommon       | BMR Libraries and Common Code カタログは BMR ライブラリにログメッ<br>セージを提供します。                                                                                                    |
| 129          | bmrconfig       | BMR Edit Configuration ユーティリティはクライアント構成を修正します。                                                                                                    |
| 130          | bmrcreatepkg    | BMR Create Package ユーティリティはリストア操作のために BMR マスター<br>サーバーに Windows ドライバ、Service Pack、修正プログラムを追加しま<br>す。                                                                                        |
| 131          | bmrrst          | BMR Restore ユーティリティは Windows の BMR クライアントをリストアします。Windows システムでのみ、リストアを実行中のクライアントで実行されます。                                                                                                   |
| 132          | nbsl            | NetBackup Service Layer は NetBackup の GUI と NetBackup のロジック<br>間の通信を簡易化します。nbs1 は、NetBackup の複数の環境を管理し、<br>監視するアプリケーションである、NetBackup OpsCenter を実行するために<br>必要です。このプロセスは、マスターサーバー上だけで実行されます。 |
| 134          | ndmpagent       | NDMP エージェントデーモンは NDMP のバックアップとリストアを管理しま<br>す。メディアサーバー上で実行されます。                                                                                                    |
| 137          | ライブラリ           | libraries は NetBackup ライブラリのログレベルを制御します。アプリケーショ<br>ンメッセージおよび診断メッセージはユーザーが、デバッグメッセージは<br>Veritas の技術者が使用します。                                                                                 |
| 140          | mmui            | メディアサーバーのユーザーインターフェースは EMM (Enterprise Media Manager)のために使われます。                                                                                                    |
| 142          | bmrepadm        | BMR External Procedure はリストア操作の間に使われる BMR 外部プロ<br>シージャを管理します。                                                                                                    |
| 143          | mds             | EMM Media and Device Selection プロセスは EMM (Enterprise Media Manager) のメディア選択コンポーネントとデバイス選択コンポーネントを管理します。                                                                                     |

| オリジネータ<br>ID | エンティティ    | 説明                                                                                                    |
|--------------|-----------|----------------------------------------------------------------------------------------------------|
| 144          | da        | EMM Device Allocator は共有ドライブのために使われます。                                                                                                    |
| 146          | NOMTRS    | NetBackup OpsCenter レポートサービスは NetBackup OpsCenter の一部です。                                                                                                    |
| 147          | NOMClient | NetBackup OpsCenter Client は NetBackup OpsCenter の一部です。                                                                                                    |
| 148          | NOMServer | NetBackup OpsCenter Server は NetBackup OpsCenter の一部です。                                                                                                    |
| 151          | ndmp      | ndmp (NDMP メッセージログ)は NDMP プロトコルメッセージ、avrd、ロボットプロセスを処理します。                                                                                                    |
| 154          | bmrovradm | BMR Override Table Admin Utility は Bare Metal Restore のカスタム上書<br>き機能を管理します。                                                                                                    |
| 156          | ace       | NBACE プロセスは、CORBA インターフェースを使用する任意のプロセス用の (ACE/TAO) CORBA コンポーネントのログレベルを制御します。デフォルトのレベルは0(重要なメッセージのみをログに記録)です。このログ機能は、ベリタス社の技術者が使用します。                                                                       |
|              |           | ベリタス社テクニカルサポートからログレベルを上げるように指示された場合、<br>オリジネータ ID 137 のデバッグレベルを4以上に上げます。                                                                                                    |
|              |           | 警告: デバッグのログレベルが0より大きい場合、大量のデータが生成されます。                                                                                                    |
| 158          | ncfrai    | NetBackup クライアントのリモートアクセスインターフェース。                                                                                                    |
| 159          | ncftfi    | NetBackup クライアントのトランスポータ。                                                                                                    |
| 163          | nbsvcmon  | NetBackup Service Monitor はローカルコンピュータで実行される NetBackup サービスを監視し、異常終了したサービスの再起動を試行します。                                                                                                    |
| 166          | nbvault   | NetBackup Vault Manager は NetBackup Vault を管理します。すべての<br>NetBackup Vault の操作中は nbvault を NetBackup Vault サーバー上<br>で実行している必要があります。                                                                           |
| 178          | dsm       | DSM (Disk Service Manager)は、ディスクストレージおよびディスクストレージュニット上の設定操作および取得操作を実行します。                                                                                                    |
| 199          | nbftsrvr  | ファイバートランスポート(FT)サーバープロセスは、NetBackupファイバート<br>ランスポート用に設定したメディアサーバー上で実行されます。FT 接続の<br>サーバー側で、nbftsrvrは、データフローの制御、SCSIコマンドの処理、<br>データバッファの管理、およびホストバスアダプタのターゲットモードドライバ<br>の管理を行います。nbftsrvr は SAN クライアントの一部です。 |

| オリジネータ<br>ID | エンティティ            | 説明                                                                                                    |  |
|--------------|-------------------|----------------------------------------------------------------------------------------------------|--|
| 200          | nbftclnt          | FT (ファイバートランスポート) クライアントプロセスは SAN クライアントの一部<br>で、クライアント上で実行されます。                                                                                     |  |
| 201          | fsm               | FSM (FT Service Manager) は EMM (Enterprise Media Manager) のコン<br>ポーネントで、SAN クライアントの一部です。                                                             |  |
| 202          | stssvc            | このストレージサービスはストレージサーバーを管理し、メディアサーバー上<br>で実行されます。                                                                                                    |  |
| 210          | ncfive            | NetBackup クライアントの Exchange ファイアドリルウィザード。                                                                                                    |  |
| 219          | rsrcevtmgr        | Resource Event Manager (REM)。nbemm 内部で実行される CORBA で<br>ロード可能なサービスです。REM は、Disk Polling Service と連携して、空<br>き領域およびボリュームの状態を監視し、ディスクに空きがない状態を検出し<br>ます。 |  |
| 220          | dps               | NetBackup クライアントの Disk Polling Service。                                                                                                    |  |
| 221          | mpms              | MPMS (Media Performance Monitor Service) は、RMMS 内のすべての<br>メディアサーバー上で実行され、ホストの CPU 負荷および空きメモリの情報<br>を収集します。                                           |  |
| 222          | nbrmms            | RMMS (Remote Monitoring and Management Service) は、EMM でメディ<br>アサーバー上のディスクストレージの検出および構成に使用するコンジットで<br>す。                                              |  |
| 226          | nbstserv          | このストレージサービスは、ライフサイクルイメージの複製操作を制御します。                                                                                                    |  |
| 230          | rdsm              | RDSM (Remote Disk Service Manager) インターフェースは Remote<br>Manager and Monitor Service で動作します。 RDMS はメディアサーバー<br>上で動作します。                                |  |
| 231          | nbevtmgr          | Event Manager Service は、システムの連携のために非同期イベント管理<br>サービスを提供します。                                                                                          |  |
| 248          | bmrlauncher       | Windows BMR Fast Restore イメージの BMR Launcher Utility は、BMR<br>環境を構成します。                                                                               |  |
| 254          | SPSV2RecoveryAsst | NetBackup クライアントの Recovery Assistant (SharePoint Portal Server 用)。                                                                                   |  |
| 261          | aggs              | アーティファクトジェネレータによって生成されたソース。                                                                                                    |  |
| 263          | wingui            | Windows 版 NetBackup 管理コンソール。                                                                                                    |  |
| 271          | nbecmsg           | レガシーエラーコード。                                                                                                    |  |

| オリジネータ<br>ID | エンティティ         | 説明                                                                                              |  |
|--------------|----------------|-------------------------------------------------------------------------------------------------|--|
| 272          | expmgr         | Expiration Manager はストレージライフサイクル操作の容量管理およびイメージの期限切れを処理します。                                      |  |
| 286          | nbkms          | 暗号化キーマネージメントサービスは、メディアサーバーの NetBackup Tape<br>Manager プロセスに暗号化キーを提供する、マスターサーバーベースの対称キー管理サービスです。 |  |
| 293          | nbaudit        | NetBackup Audit Manager。                                                                        |  |
| 294          | nbauditmsgs    | NetBackup 監査メッセージ。                                                                              |  |
| 309          | ncf            | NetBackup Client Framework。                                                                     |  |
| 311          | ncfnbservercom | NetBackup クライアント/サーバー通信。                                                                        |  |
| 317          | ncfbedspi      | NetBackup クライアント Beds プラグイン。                                                                    |  |
| 318          | ncfwinpi       | NetBackup クライアント Windows プラグイン。                                                                 |  |
| 321          | dbaccess       | NetBackup Relational Database アクセスライブラリ。                                                        |  |
| 348          | ncforaclepi    | NetBackup クライアント Oracle プラグイン。                                                                  |  |
| 351          | ncflbc         | ライブ参照クライアントです。                                                                                  |  |
| 352          | ncfgre         | 個別リストアです。                                                                                       |  |
| 355          | ncftarpi       | NetBackup TAR プラグイン。                                                                            |  |
| 356          | ncfvxmspi      | NetBackup クライアント VxMS プラグイン。                                                                    |  |
| 357          | ncfnbrestore   | NetBackup リストア。                                                                                 |  |
| 359          | ncfnbbrowse    | NetBackup ブラウザ。                                                                                 |  |
| 360          | ncforautil     | NetBackup クライアント Oracle ユーティリティ。                                                                |  |
| 361          | ncfdb2pi       | NetBackup クライアント DB2 プラグイン。                                                                     |  |
| 362          | nbars          | NetBackup Agent Request Service。                                                                |  |
| 363          | dars           | データベースエージェント要求によるサーバーのプロセスコールです。                                                                |  |
| 366          | ncfnbcs        | NetBackup Client Service。                                                                       |  |
| 369          | impmgr         | NetBackup インポートマネージャ。                                                                           |  |
| 371          | nbim           | Indexing Manager。                                                                               |  |

| オリジネータ<br>ID | エンティティ               | 説明                                                                                                    |
|--------------|----------------------|----------------------------------------------------------------------------------------------------|
| 372          | nbhsm                | 保留サービスです。                                                                                                    |
| 375          | ncfnbusearchserverpi | NetBackup クライアント検索サーバープラグイン。                                                                                                    |
| 377          | ncfnbdiscover        | NetBackup クライアントコンポーネント検出。                                                                                                    |
| 380          | ncfnbquiescence      | NetBackup クライアントコンポーネントの静止または静止解除。                                                                                                    |
| 381          | ncfnbdboffline       | NetBackup クライアントコンポーネントのオフライン化またはオンライン化。                                                                                                    |
| 386          | ncfvmwarepi          | NetBackup NCF VMware プラグイン。                                                                                                    |
| 387          | nbrntd               | NetBackup Remote Network Transport。複数のバックアップストリームが同時に実行された場合、Remote Network Transport Service はログファイル<br>に大量の情報を書き込みます。このような場合、OID 387 のログレベルを2<br>以下に設定します。<br>p.52 の「ログレベルの変更」を参照してください。 |
| 395          | stsem                | STS Event Manager です。                                                                                                    |
| 396          | nbutils              | NetBackup ユーディリティ。                                                                                                    |
| 400          | nbdisco              | NetBackup Discovery。                                                                                                    |
| 401          | ncfmssqlpi           | NetBackup クライアント MSSQL プラグイン。                                                                                                    |
| 402          | ncfexchangepi        | NetBackup クライアント Exchange プラグイン。                                                                                                    |
| 403          | ncfsharepointpi      | NetBackup クライアント SharePoint プラグイン。                                                                                                    |
| 412          | ncffilesyspi         | NetBackup クライアントファイルシステムプラグイン。                                                                                                    |
| 480          | libvcloudsuite       | NetBackup vCloudSuite ライブラリ。                                                                                                    |
| 486          | nbpxyhelper          | vnetd プロキシヘルパープロセス。                                                                                                    |
| 490          | nbpxytnl             | vnetd プロキシの HTTP トンネル。                                                                                                    |

# 統合ログファイルの場所の変更について

統合ログファイルは、大量のディスク領域を使用する可能性があります。必要に応じて、 次を入力して異なる場所にそれらを書き込みます。 UNIXの場合 /usr/openv/netbackup/bin/vxlogcfg -a -p NB -o Default -s LogDirectory=new\_log\_path ここで、new\_log\_pathは、/bigdisk/logsなどのフルパスです。 Windowsの場合 install\_path¥NetBackup¥bin¥vxlogcfg -a -p NB -o Default -s LogDirectory=new\_log\_path ここで、new log pathは、D:¥logsなどのフルパスです。

## 統合ログファイルのロールオーバーについて

ログファイルが大きくなりすぎないようにするため、またはログファイル作成のタイミングま たは頻度を制御するために、ログのロールオーバーオプションを設定することができます。 設定したファイルサイズまたは時間に達した場合、現在のログファイルは閉じられます。 ログプロセスの新しいログメッセージは、新しいログファイルに書き込まれます(ロールオー バーされます)。

p.10の「NetBackup でのログの保持について」を参照してください。

ファイルサイズ、時刻、または経過時間に基づいて実行されるように、ログファイルのロールオーバーを設定できます。 で記述されているオプションを指定して vxlogcfg表 1-4 コマンドを使用して、条件を設定します。

| 表 1-4 | 統合ログファイルのロールオー | ·バーを制御する vxlogcfg オプション |
|-------|----------------|-------------------------|
|-------|----------------|-------------------------|

| オプション                                       | 説明                                                                                                    |
|---------------------------------------------|----------------------------------------------------------------------------------------------------|
| MaxLogFileSizeKB                            | RolloverMode に FileSize を設定した場合に、ログファイ<br>ルが切り替えられる最大サイズを指定します。                                                                                                    |
| RolloverAtLocalTime                         | RolloverModeにLocalTimeを設定した場合に、ログファイルがロールオーバーされる時刻を指定します。                                                                                                    |
| RolloverPeriodInSeconds                     | RolloverMode に Periodic を設定した場合に、ログファイ<br>ルがロールオーバーされるまでの時間を秒数で指定します。                                                                                                    |
| MaxLogFileSizeKB または<br>RolloverAtLocalTime | ファイルサイズ制限またはローカル時間制限のいずれかが先に<br>達したときは、いつでもログファイルのロールオーバーが実行さ<br>れることを指定します。<br>コマンドの例:<br>vxlogcfg -a -p 51216 -g Default<br>MaxLogFileSizeKB=256<br>RolloverAtLocalTime=22:00 |

| オプション                                           | 説明                                                                       |
|-------------------------------------------------|--------------------------------------------------------------------------|
| MaxLogFileSizeKB または<br>RolloverPeriodInSeconds | ファイルサイズ制限または期間制限のいずれかが先に達したとき<br>は、いつでもログファイルのロールオーバーが実行されることを指<br>定します。 |

vxlogcfg の詳しい説明は、『NetBackup コマンドリファレンスガイド』を参照してください。

デフォルトでは、ログファイルは、51200 KBのファイルサイズ単位でロールオーバーしま す。ログファイルのサイズが 51200 KB に達すると、そのファイルは閉じられ、新しいログ ファイルが開かれます。

次の例では、NetBackup (prodid 51216)のロールオーバーモードを Periodic に設定しています。

# vxlogcfg -a --prodid 51216 --orgid 116 -s RolloverMode=Periodic RolloverPeriodInSeconds=86400

前の例は RolloverMode オプションを指定して vxlogcfg コマンドを使います。nbpem (オリジネータID 116)のロールオーバーモードを Periodic に設定します。また、nbpem のログファイルの次のロールオーバーが実施されるまでの間隔を 24 時間 (86400 秒) に設定しています。

ログファイルのロールオーバーが行われ、ローテーション ID が増加しているファイル名の 例を次に示します。

/usr/openv/logs/nbpem/51216-116-2201360136-041029-000000000.log

/usr/openv/logs/nbpem/51216-116-2201360136-041029-000000001.log

/usr/openv/logs/nbpem/51216-116-2201360136-041029-000000002.log

さらに、ログファイルのローテーションを次で使うことができます。

- 統合ログ機能を使うサーバープロセスのログ
   p.17の「統合ログを使うエンティティのオリジネータ ID」を参照してください。
- 特定のレガシーログ
- Bare Metal Restore プロセス bmrsavecfg が作成する統合ログファイル

### 統合ログファイルの再利用について

最も古いログファイルの削除は再利用と呼ばれます。統合ログファイルを次のように再利 用できます。

p.10の「NetBackup でのログの保持について」を参照してください。

ログファイルの数を制限 NetBackup が保持するログファイルの最大数を指定します。ログファイ する ルの数が最大数を超えると、最も古いログファイルがログクリーンアップ 時に削除対象になります。vxlogcfgコマンドの NumberOfLogFiles オプションでその数を定義します。

> 次の例では、NetBackup (プロダクト ID 51216) の各統合ログオリジ ネータに許可されるログファイルの最大数を 8000 に設定しています。 特定のオリジネータのログファイルの数が 8000を超えると、最も古いロ グファイルがログクリーンアップ時に削除対象になります。

# vxlogcfg -a -p 51216 -o ALL -s
NumberOfLogFiles=8000

**p.34**の「vxlogcfgを使用した統合ログの設定の例」を参照してください。

ログファイルが保持され [ログを保持する日数 (Keep logs for days)]プロパティを使って、ログる日数を指定する が保持される最大日数を指定します。最大日数に達すると、統合ログと レガシーログは自動的に削除されます。

> NetBackup 管理コンソールの左ペインで、[NetBackup の管理 (Management)]>[ホストプロパティ(Host Properties)]>[マスターサー バー (Master Servers)]を展開します。変更するサーバーをダブルク リックします。新しいダイアログボックスが表示されます。左ペインで[ロ グ (Logging)]、[ログを保持する日数 (Keep logs for days)]をクリック します。

ログファイルを明示的に リサイクルを開始し、ログファイルを削除するには、次のコマンドを実行 削除する します。

# vxlogmgr -a -d

vxlogmgrによってファイルを手動で削除または移動できない場合は、 [ログを保持する (Keep logs)]プロパティに従って、古い統合ログおよ びレガシーログが削除されます。

**p.31**の「vxlogmgrを使用した統合ログの管理の例」を参照してください。

vxlogcfg LogRecycleオプションがオン (true)の場合、統合ログの[ログを保持する日数 (Keep logs for days)]設定は無効になります。この場合、統合ログファイルは、特定のオリジネータのログファイルの数が vxlogcfg コマンドの NumberOfLogFiles オプションに指定した数を超えると、削除されます。

# vxlogview コマンドを使用した統合ログの表示について

vxlogviewコマンドを使用すると、統合ログ機能で作成されたログを表示できます。これ らのログは次のディレクトリに保存されます。 UNIX /usr/openv/logs

Windows install\_path%NetBackup%logs

統合ログファイルは、レガシーログで書き込まれたファイルとは異なり、簡単にテキストエ ディタで表示することはできません。統合ログファイルは、バイナリ形式のファイルで、一 部の情報は関連するリソースファイルに含まれています。vxlogviewコマンドを使用した 場合だけ、ログの情報を正しく収集して表示することができます。

NetBackup ログファイルとPBX ログファイルを表示するために vxlogviewを使えます。

vxlogview コマンドを使って PBX のログを表示するには次のことを行います。

- 権限があるユーザーであることを確認します。UNIX と Linux の場合は、root 権限を 持たなければなりません。Windows の場合は、管理者権限を持たなければなりません。
- PBX プロダクト ID を指定するには、vxlogview コマンドラインでパラメータとして -p 50936 を入力します。

vxlogviewはすべてのファイルを検索するため、低速の処理になる場合があります。特定プロセスのファイルに検索を制限することによって結果をより速く表示する方法の例については、次のトピックを参照してください。

### vxlogview コマンドで使用される問い合わせ文字列について

vxlogview コマンドを使用すると、統合ログ機能で生成されたログを表示できます。 vxlogview コマンドは次のオプションを含んでいます。 -w (- -where) QueryString

QueryStringは、データベースのWHERE 句と同様のテキスト表現です。問い合わせ 文字列式を使用して、統合ログ機能システムからログエントリを検索します。式は、関係演 算子、整数型定数、文字列型定数と、単一の値に評価される複数のログフィールド名の 組み合わせです。式は、AND や OR などの論理演算子を使用して、グループ化するこ ともできます。

サポートされている比較演算子は、次のとおりです。

- < より小さい
- > より大きい
- <= 以下
- >= 以上
- = 等しい
- != 等しくない

サポートされている論理演算子は、次のとおりです。

- δδ 論理 AND
- || 論理 OR

表 1-5 に、特定のフィールドのデータデータ型、およびその説明と例を示します。複数の 例がリストにあるとき、例は両方とも同じ結果になります。

表 1-5 フィールドのデータ型

| フィールド名   | 型            | 説明                                           | 例                           |
|----------|--------------|----------------------------------------------|-----------------------------|
| PRODID   | 整数または文字列     | プロダクトIDまたは製品の略称を指定                           | PRODID = 51216              |
|          |              | します。                                         | PRODID = 'NBU'              |
| ORGID    | 整数または文字列     | オリジネータ ID またはコンポーネント                         | ORGID = 116                 |
|          |              | の略称を指定します。                                   | ORGID = 'nbpem'             |
| PID      | long 型の整数    | プロセス ID を指定します。                              | PID = 1234567               |
| TID      | long 型の整数    | スレッド ID を指定します。                              | TID = 2874950               |
| STDATE   | long 型の整数または | 秒単位またはロケール固有の短い形                             | STDATE = 98736352           |
|          | 文字列          | 式の日時で開始日付を指定します。た<br>とえば、「mm/dd/yy hh:mm:ss  | STDATE = '4/26/11 11:01:00  |
|          |              | AM/PM」の形式を使用しているロケー<br>ルなどがあります。             | AM.                         |
| ENDATE   | long 型の整数または | 秒単位またはロケール固有の短い形                             | ENDATE = 99736352           |
|          | 文字列          | 式の日時で終了日付を指定します。た<br>とえば、「mm/dd/yy hh:mm:ss  | ENDATE = '11/27/04 10:01:00 |
|          |              | AM/PM」の形式を使用しているロケー<br>ルなどがあります。             | AM.                         |
| PREVTIME | 文字列          | hh:mm:ss の形式で、時間を指定しま                        | PREVTIME = '2:34:00'        |
|          |              | す。このノイールトには、=、<、>、>=<br> および <= の演算子だけを使用できま |                             |
|          |              | す。                                           |                             |

| フィールド名  | 型        | 説明                           | 例              |
|---------|----------|------------------------------|----------------|
| SEV     | 整数       | 次の使用可能な重大度の種類のうち             | SEV = 0        |
|         |          | のいうれいと指定します。                 | SEV = INFO     |
|         |          | $0 = \mathbf{I}\mathbf{NFO}$ |                |
|         |          | 1 = WARNING                  |                |
|         |          | <b>2 =</b> ERR               |                |
|         |          | 3 = CRIT                     |                |
|         |          | 4 = EMERG                    |                |
| MSGTYPE | 整数       | 次の使用可能なメッセージの種類のう            | MSGTYPE = 1    |
|         |          | ちのいすれかを指定します。                | MSGTYPE = DIAG |
|         |          | 0 = DEBUG (デバッグメッセージ)        |                |
|         |          | 1 = DIAG (診断メッセージ)           |                |
|         |          | 2 = APP (アプリケーションメッセージ)      |                |
|         |          | 3 = CTX (コンテキストメッセージ)        |                |
|         |          | <b>4 =</b> AUDIT (監査メッセージ)   |                |
| CTX     | 整数または文字列 | 識別子の文字列としてコンテキストトー           | CTX = 78       |
|         |          | クンを指定するか、'ALL'を指定して          | CTX = 'ALL'    |
|         |          | 得して表示します。このフィールドには、          |                |
|         |          | = および!=の演算子だけを使用でき           |                |
|         |          | ます。                          |                |

問い合わせ文字列を書く場合、次を考慮します。

大文字と小文字の区 フィールド名、重大度の種類およびメッセージの種類は大文字と小文字が 別 区別されません。たとえば、次のエントリは有効です。

- sev = info
- msgtype = diag
- 文字列の定数
   文字列の定数は、一重引用符で囲んで指定する必要があります。たとえば、

   PRODID = 'NBU'と指定します。
- 日付 開始日と終了日は次の形式で指定できます。
  - 地域ごとの短い日付表示形式に対応する文字列の定数
  - 1970年1月1日午前0時から経過した秒数のUNIX long型の整数。

表 1-6 に、問い合わせ文字列の例を示します。

| 例                                                                                                    | 説明                                                                                                    |
|----------------------------------------------------------------------------------------------------|----------------------------------------------------------------------------------------------------|
| (PRODID == 51216) && ((PID == 178964)<br>   ((STDATE == '2/5/15 09:00:00 AM')<br>&& (ENDATE == '2/5/15 12:00:00 PM'))                                                                                                    | 2015年2月5日の午前9時から正午ま<br>でを対象にNetBackupプロダクトID<br>51216のログファイルメッセージを取り込<br>みます。                                                                                               |
| <pre>((prodid = 'NBU') &amp;&amp; ((stdate &gt;=<br/>'11/18/14 00:00:00 AM') &amp;&amp; (endate<br/>&lt;= `12/13/14 12:00:00 PM')))   <br/>((prodid = 'BENT') &amp;&amp; ((stdate &gt;=<br/>'12/12/14 00:00:00 AM') &amp;&amp;<br/>(endate &lt;= `12/25/14 12:00:00 PM')))</pre> | 2014 年 11 月 18 日から 2014 年 12 月<br>13 日までを対象に NetBackup プロダクト<br>NBU のログメッセージを取り込み、2014<br>年 12 月 12 日から 2014 年 12 月 25 日<br>までを対象に NetBackup プロダクト BENT<br>のログメッセージを取り込みます。 |
| (STDATE <= `04/05/15 0:0:0 AM')                                                                                                    | 2015 年 4 月 5 日、またはその前に記録<br>されたすべてのインストール済み Veritas<br>製品のログメッセージを取得します。                                                                                                    |

表 1-6 問い合わせ文字列の例

# vxlogview を使用した統合ログの表示の例

次の例は、vxlogview コマンドを使って統合ログを表示する方法を示します。

| り使用例 |
|------|
| リアア  |

| 項目                     | 例                                                                                             |  |
|------------------------|-----------------------------------------------------------------------------------------------|--|
| ログメッセージの全属性<br>の表示     | vxlogview -p 51216 -d all                                                                     |  |
| ログメッセージの特定の<br>属性の表示   | NetBackup (51216)のログメッセージの日付、時間、メッセージの種類<br>およびメッセージテキストだけを表示します。                             |  |
|                        | vxlogviewprodid 51216display D,T,m,x                                                          |  |
| 最新のログメッセージの<br>表示      | オリジネータ 116 (nbpem) によって 20 分以内に作成されたログメッ<br>セージを表示します。-o 116 の代わりに、-o nbpem を指定するこ<br>ともできます。 |  |
|                        | # vxlogview -o 116 -t 00:20:00                                                                |  |
| 特定の期間からのログ<br>メッセージの表示 | 指定した期間内に nbpem で作成されたログメッセージを表示します。                                                           |  |
|                        | -e "05/03/15 06:52:48 AM"                                                                     |  |

| 項目         | 例                                                                                                    |
|------------|----------------------------------------------------------------------------------------------------|
| より速い結果の表示  | プロセスのオリジネータを指定するのに -i オプションを使うことができ<br>ます。                                                                                                    |
|            | # vxlogview -i nbpem                                                                                                    |
|            | vxlogview -iオプションは、指定したプロセス (nbpem) が作成す<br>るログファイルのみを検索します。検索するログファイルを制限すること<br>で、vxlogviewの結果が速く戻されます。一方、vxlogview -oオ<br>プションでは、指定したプロセスによって記録されたメッセージのすべて<br>の統合ログファイルが検索されます。 |
|            | メモ:サービスではないプロセスに -i オプションを使用すると、<br>vxlogviewによってメッセージ[ログファイルが見つかりません。(No<br>log files found)]が戻されます。サービスではないプロセスには、ファイ<br>ル名にオリジネータIDがありません。この場合、-iオプションの代わり<br>に -o オプションを使用します。 |
|            | -i オプションはライブラリ (137、156、309 など) を含むそのプロセスの<br>一部であるすべての OID のエントリを表示します。                                                                                                    |
| ジョブ ID の検索 | 特定のジョブ ID のログを検索できます。                                                                                                    |
|            | # vxlogview -i nbpem   grep "jobid=job_ID"                                                                                                    |
|            | jobid=という検索キーは、スペースを含めず、すべて小文字で入力します。                                                                                                    |
|            | ジョブ ID の検索には、任意の vxlogview コマンドオプションを指定<br>できます。この例では、-iオプションを使用してプロセスの名前(nbpem)<br>を指定しています。このコマンドはジョブ ID を含むログエントリのみを返<br>します。jobid=job_ID を明示的に含まないジョブの関連エントリは欠落<br>します。        |

vxlogviewコマンドの詳細については、『NetBackupコマンドリファレンスガイド』を参照 してください。ガイドは次の URL から入手できます。

http://www.veritas.com/docs/DOC5332

# vxlogmgr を使用した統合ログの管理の例

次の例は、vxlogmgr コマンドを使って統合ログファイルを管理する方法を示します。ロ グファイルの管理は、ログファイルの削除や移動などの操作を含んでいます。

|                         | 表 1-8 vxlogmgr コマンドの使用例                                                                                                    |
|-------------------------|----------------------------------------------------------------------------------------------------|
| 項目                      | 例                                                                                                    |
| ログファイルの表示               | nbrb サービスのすべての統合ログファイルを表示します。                                                                                                    |
|                         | <pre># vxlogmgr -s -o nbrb /usr/openv/logs/nbrb/51216-118-1342895976-050503-00.log /usr/openv/logs/nbrb/51216-118-1342895976-050504-00.log /usr/openv/logs/nbrb/51216-118-1342895976-050505-00.log Total 3 file(s)</pre> |
| 最も古いログファイルの<br>削除       | <check alignment="" of="" phs=""> vxlogcfg の NumberOfLogFiles オプションに 1 が設定されて<br/>いる場合、次の例を実行すると、nbrb サービスのログファイルのうち、最も古い 2 つのログファイル<br/>が削除されます。</check>                                                                |
|                         | <pre># vxlogcfg -a -p 51216 -o nbrb -s NumberOfLogFiles=1 # vxlogmgr -d -o nbrb -a Fallowing and the files that were found.</pre>                                                                                        |
|                         | /usr/openv/logs/nbrb/51216-118-1342895976-050504-00.log<br>/usr/openv/logs/nbrb/51216-118-1342895976-050503-00.log<br>Total 2 file(s)                                                                                    |
|                         | Are you sure you want to delete the file(s)? (Y/N): Y Deleting                                                                                                    |
|                         | /usr/openv/logs/nbrb/51216-118-1342895976-050504-00.log<br>Deleting                                                                                                    |
|                         | /usr/openv/logs/nbrb/51216-118-1342895976-050503-00.log                                                                                                    |
| 最も新しいログファイルの<br>削除      | NetBackup によって 15 日以内に作成されたすべての統合ログファイルを削除します。                                                                                                    |
|                         | # vxlogmgr -dprodid 51216 -n 15                                                                                                    |
|                         | ロクファイルを削除する前に、それらのロクファイルを必ず切り替え (ローアーションし)ます。                                                                                                    |
| 特定のオリジネータのロ<br>グファイルの削除 | オリジネータが nbrb のすべての統合ログファイルを削除します。                                                                                                    |
|                         | # vxlogmgr -d -o nbrb                                                                                                    |
|                         | ログファイルを削除する前に、それらのログファイルを必ず切り替え(ローテーションし)ます。                                                                                                    |
| すべてのログファイルの<br>削除       | NetBackup のすべての統合ログファイルを削除します。                                                                                                    |
| עשוים                   | # vxlogmgr -d -p NB                                                                                                    |
|                         | ログファイルを削除する前に、それらのログファイルを必ず切り替え(ローテーションし)ます。                                                                                                    |

| 項目             | 例                                                                                                    |
|----------------|----------------------------------------------------------------------------------------------------|
| ログファイル数の管理     | vxlogmgr コマンドを、vxlogcfg コマンドの NumberOfLogFiles オプションと組み合わせて<br>使用することで、ログファイルを手動で削除できます。                                                             |
|                | たとえば、NumberOfLogFilesオプションが2に設定され、10の統合ログファイルがあり、クリー<br>ンアップが実行されていないとします。次を入力することで、最も新しい2つのログファイルを保持<br>し、他のすべてのオリジネータを削除します。                       |
|                | # vxlogmgr -a -d                                                                                                    |
|                | 次のコマンドでは、すべての PBX オリジネータの 2 つの最新のログファイルが保持されます。                                                                                                    |
|                | # vxlogmgr -a -d -p ics                                                                                                    |
|                | 次のコマンドを実行すると、nbrb サービスの古いログファイルだけを削除します。                                                                                                    |
|                | # vxlogmgr -a -d -o nbrb                                                                                                    |
| ディスク領域の使用状況の管理 | cron ジョブなどで vxlogmgr -a -d コマンドを定期的に実行することで、ログを削除したり、統合ログが使用しているディスク領域を監視できます。                                                                       |
|                | 特定のオリジネータが使用するディスク領域は、次のようにして計算できます。                                                                                                    |
|                | オリジネータの NumberOfFiles * オリジネータの MaxLogFileSizeKB                                                                                                    |
|                | 統合ログ機能が使用する合計ディスク領域は、それぞれのオリジネータが使用するディスク領域の<br>合計です。すべてのオリジネータの NumberOfFiles 設定および MaxLogFileSizeKB 設定<br>が変更されていない場合、統合ログ機能が使用する合計ディスク容量は次のとおりです。 |
|                | オリジネータの数 * デフォルトの MaxLogFileSizeKB * デフォルトの NumberOfFiles                                                                                            |
|                | vxlogcfg コマンドを使って、現在の統合ログ設定を表示します。                                                                                                    |
|                | たとえば、次の条件を想定します。                                                                                                    |
|                | <ul> <li>vxlogmgr -a -d -p NBが、1時間に1回の cron ジョブに構成されている。</li> <li>すべてのオリジネータの MaxLogFileSizeKB および NumberOfFiles が、デフォルト設定のままで変更されていない。</li> </ul>   |
|                | <ul> <li>ホストのアクティブな NetBackup オリジネータの数は 10 です。(BMRも NDMPも実行していない NetBackup マスターサーバーに特有。)</li> </ul>                                                  |
|                | <ul> <li>MaxLogFileSizeKBのデフォルトが 51200 である。</li> <li>NumberOfFilesのデフォルトが 3 である。</li> </ul>                                                          |
|                | <ul> <li>・ Number Off Field ジノノメントン でものの。</li> <li>         が合ログ機能が使用する合計ディスク領域を計算するには、上記の式に例からの値を挿入します。     </li> </ul>                             |
|                | 結果として、次の処理が行われます。                                                                                                    |
|                | 10 * 51200 * 3 KB = 1,536,000 KB の追加のディスク領域が 1 時間ごとに使用されます。                                                                                          |

vxlogmgr の詳しい説明は、『NetBackup コマンドリファレンスガイド』を参照してください。

## vxlogcfg を使用した統合ログの設定の例

vxlogcfgコマンドを使用してログレベルやロールオーバーの設定を変更できます。 vxlogcfgコマンドには次の性質があります。

- vxlogcfgコマンドでのみ、統合ログの診断メッセージおよびデバッグメッセージをオフに設定できます。レガシーログのメッセージの書き込みは、最小レベルには設定できますが、オフに設定することはできません。
- 絶対パスを指定する必要があります。相対パスを使わないでください。

次の例は、vxlogcfgコマンドを使って統合ログ機能の設定を構成する方法を示します。

| 項目                 | 例                                                                                                    |
|--------------------|----------------------------------------------------------------------------------------------------|
| 最大ログファイルサイズ<br>の設定 | デフォルトでは、統合ログファイルの最大サイズは 51200 KB です。ロ<br>グファイルのサイズが 51200 KB に達すると、そのファイルは閉じられ、<br>新しいログファイルが開かれます。               |
|                    | MaxLogFileSizeKB オプションを使用して最大ファイルサイズを変<br>更できます。次のコマンドでは、NetBackup 製品のデフォルトの最大<br>ログサイズが 100000 KB に変更されます。       |
|                    | # vxlogcfg -a -p 51216 -o Default -s<br>MaxLogFileSizeKB=100000                                                   |
|                    | MaxLogFileSizeKBを有効にするには、RolloverMode オプショ<br>ンに FileSizeを設定する必要があります。                                            |
|                    | # vxlogcfg -aprodid 51216orgid Default -s<br>RolloverMode=FileSize                                                |
|                    | MaxLogFileSizeKBは、オリジネータごとに設定できます。構成されていないオリジネータではデフォルト値が使用されます。次の例では、<br>nbrbサービス(オリジネータID 118)のデフォルト値を上書きしています。 |
|                    | # vxlogcfg -a -p 51216 -o nbrb -s<br>MaxLogFileSizeKB=1024000                                                     |

表 1-9 vxlogcfg コマンドの使用例

| 項目                     | 例                                                                                                    |
|------------------------|----------------------------------------------------------------------------------------------------|
| ログの再利用の設定              | 次の例では、nbemm ログ (オリジネータ ID 111) に対して自動ログファ<br>イル削除を設定しています。                                                                              |
|                        | # vxlogcfg -aprodid 51216orgid 111 -s<br>RolloverMode=FileSize MaxLogFileSizeKB=512000<br>NumberOfLogFiles=999 LogRecycle=TRUE          |
|                        | この例では、nbemm のロールオーバーモードを FileSize に設定し、ロ<br>グの再利用をオンに設定しています。ログファイルの数が 999 を超える<br>と、最も古いログファイルが削除されます。 例 5 に、ログファイルの数を<br>制御する方法を示します。 |
| デバッグレベルおよび診<br>断レベルの設定 | 次の例は、プロダクトID NetBackup (51216)のデフォルトのデバッグレベルおよび診断レベルを設定しています。                                                                           |
|                        | <pre># vxlogcfg -aprodid 51216orgid Default -s DebugLevel=1 DiagnosticLevel=6</pre>                                                     |

| 項目               | 例                                                                                                    |
|------------------|----------------------------------------------------------------------------------------------------|
| 統合ログ機能の設定の<br>表示 | 次のvxlogcfgの例では、特定のオリジネータ(nbrbサービス)で有<br>効になっている統合ログ機能の設定を表示する方法を示しています。<br>出力に MaxLogFileSizeKB、NumberOfLogFiles および<br>RolloverMode が含まれていることに注意してください。                                                                                                    |
|                  | # vxlogcfg -l -o nbrb -p NB                                                                                                    |
|                  | Configuration settings for originator 118,<br>of product 51,216<br>LogDirectory = /usr/openv/logs/nbrb/<br>DebugLevel = 1<br>DiagnosticLevel = 6<br>DynaReloadInSec = 0<br>LogToStdout = False<br>LogToStderr = False<br>LogToOslog = False<br>RolloverMode = FileSize   LocalTime<br>LogRecycle = False<br>MaxLogFileSizeKB = 51200<br>RolloverPeriodInSeconds = 43200<br>RolloverAtLocalTime = 0:00<br>NumberOfLogFiles = 3<br>OIDNames = nbrb<br>AppMsgLogging = ON<br>L10nLib = /usr/openv/lib/libvxexticu |
|                  | L10nResource = nbrb<br>L10nResourceDir = /usr/openv/resources<br>SyslogIdent = VRTS-NB<br>SyslogOpt = 0<br>SyslogFacility = LOG_LOCAL5<br>LogFilePermissions = 664                                                                                                    |

vxlogcfgの詳しい説明は、『NetBackup コマンドリファレンスガイド』を参照してください。

# レガシーログについて

レガシーログと統合ログは NetBackup で使われるデバッグログの 2 つの形式です NetBackup のすべてのプロセスは統合ログまたはレガシーログを使います。

p.12 の「統合ログについて」を参照してください。
レガシーデバッグログの場合、各プロセスが個別のログディレクトリにデバッグアクティビ ティのログファイルを作成します。NetBackupのレガシーデバッグログのディレクトリは次 のディレクトリにあります。

Windows install\_path¥NetBackup¥logs install\_path¥Volmgr¥debug

UNIX /usr/openv/netbackup/logs /usr/openv/volmgr/debug

これらの最上位ディレクトリには、レガシーログを使用する NetBackup の各プロセスの ディレクトリが含まれます。デフォルトでは、NetBackup は使用する可能性があるすべて のログディレクトリのサブセットのみを作成します。たとえば、デフォルトでは UNIX サー バーで次のディレクトリが作成されます。

- nbfp
- nbliveup
- nblogadm
- user\_ops

レガシーログを使用するすべてのNetBackupプロセスでログ記録を有効化するには、ロ グアシスタントを使用していない限り、ログファイルのディレクトリを新たに作成する必要が あります。ログアシスタントについて詳しくは、『NetBackup 管理者ガイド Vol. 1』を参照 してください。このガイドは、次の場所から入手できます。

http://www.veritas.com/docs/DOC5332

p.43の「サーバーのレガシーデバッグログのディレクトリ名」を参照してください。

**p.45**の「メディアおよびデバイス管理のレガシーデバッグログのディレクトリ名」を参照してください。

次のバッチファイルを使用して、すべてのデバッグログディレクトリを一度に作成すること ができます。

- Windows の場合: *install\_path*¥NetBackup¥logs¥mklogdir.bat
- UNIX の場合:/usr/openv/netbackup/logs/mklogdir

mklogdirコマンドについて詳しくは『NetBackupコマンドリファレンスガイド』を参照してください。このガイドは、次の場所から入手できます。

#### http://www.veritas.com/docs/DOC5332

ディレクトリが作成された後、NetBackup は各プロセスに関連付けられるディレクトリにロ グファイルを作成します。デバッグログファイルは、プロセスの起動時に作成されます。 ログファイルがあるサイズに達すると、NetBackup プロセスはそのファイルを閉じて新し いログファイルを作成します。

p.42の「レガシーログのファイル名の形式」を参照してください。

NetBackup 状態収集デーモン(vmscd)でデバッグログを有効にするには、nbemm を起動する前に次のディレクトリを作成します。

Windows の場合 install path¥Volmgr¥debug¥vmscd¥

UNIXの場合 /usr/openv/volmgr/debug/vmscd

または、ディレクトリの作成後に vmscd を再起動します。

#### レガシーログを使う UNIX クライアントプロセス

多くの UNIX クライアントのプロセスでレガシーログが使用されます。UNIX クライアントで レガシーデバッグログを有効にするには、次のディレクトリに適切なサブディレクトリを作 成します。

次のバッチファイルを使用して、すべてのデバッグログディレクトリを一度に作成することができます。

| Windows の場合 Install_path¥NetBackup¥Logs¥mklogdir.k | bat |
|----------------------------------------------------|-----|
|----------------------------------------------------|-----|

UNIX の場合 usr/openv/netbackup/logs/mklogdir

表 1-10 UNIX クライアントに適用されるレガシーデバッグログのディレクトリを示します。

表 1-10 レガシーログを使う UNIX クライアントプロセス

| ディレクトリ        | 関連するプロセス                                                           |
|---------------|--------------------------------------------------------------------|
| bp            | メニュー方式のクライアントユーザーインターフェースプログラム。                                    |
| bparchive     | アーカイブプログラム。 bp のデバッグにも使用できます。                                      |
| bpbackup      | バックアッププログラム。bp のデバッグにも使用できます。                                      |
| bpbkar        | バックアップイメージの生成に使用されるプログラム。                                          |
| bpcd          | NetBackup Client デーモンまたは NetBackup Client Manager。                 |
| bpclimagelist | クライアントの NetBackup イメージまたはリムーバブルメディアの状態レ<br>ポートを生成するコマンドラインユーティリティ。 |
| bpclntcmd     | NetBackup システムの機能のテストとファイバートランスポートサービスの<br>有効化を行うコマンドラインユーティリティ。   |

| ディレクトリ      | 関連するプロセス                                                                                                    |
|-------------|----------------------------------------------------------------------------------------------------|
| bphdb       | NetBackup データベースエージェントクライアントで、データベースをバッ<br>クアップするためのスクリプトを起動するプログラム。                                                                                                    |
|             | 詳しくは、該当する NetBackup データベースエージェントの管理者ガイドを参照してください。                                                                                                    |
| bpjava-msvc | NetBackup Java アプリケーションのサーバー認証サービス。このサービスは、NetBackup Java インターフェースアプリケーションの起動中に、<br>inetd によって起動されます。このプログラムによって、アプリケーション<br>を起動したユーザーが認証されます。                                                                                          |
| bpjava-usvc | bpjava-msvcによって起動されるNetBackupプログラム。NetBackup<br>Java バックアップ、アーカイブおよびリストア (BAR) インターフェースを起<br>動すると表示されるログオンダイアログボックスでログオンに成功すると起<br>動されます。このプログラムによって、bpjava-msvc が実行されている<br>ホスト上の Java ベースのユーザーインターフェースから送信されるすべ<br>ての要求が処理されます。       |
| bplist      | バックアップおよびアーカイブを実行されたファイルを表示するプログラム。bpをデバッグにも使用できます。NetBackup 7.6以前のバージョンでは、bpclntcmdコマンドとbpclimagelistコマンドでbplistディレクトリにデバッグログメッセージを送信します。NetBackup 7.6では、bpclntcmdとbpclimagelistはそれぞれbpclntcmdとbpclimagelistのディレクトリにデバッグログメッセージを送信します。 |
| bpmount     | 複数のデータストリームに対するローカルマウントポイントおよびワイルド<br>カード拡張を決定するプログラム。                                                                                                    |
| bporaexp    | クライアントのコマンドラインプログラム。Oracle のデータを XML 形式で<br>エクスポートします。サーバーの bprd と通信します。                                                                                                    |
| bporaexp64  | クライアントの 64 ビットコマンドラインプログラム。Oracle のデータを XML<br>形式でエクスポートします。サーバーの bprd と通信します。                                                                                                    |
| bporaimp    | クライアントのコマンドラインプログラム。Oracle のデータを XML 形式で<br>インポートします。サーバーの bprd と通信します。                                                                                                    |
| bporaimp64  | クライアントの 64 ビットコマンドラインプログラム。Oracle のデータを XML<br>形式でインポートします。サーバーの bprd と通信します。                                                                                                    |
| bprestore   | リストアプログラム。 bp のデバッグにも使用できます。                                                                                                    |
| db_log      | これらのログについて詳しくは、NetBackup Database Extension 製品に<br>付属する NetBackup のマニュアルを参照してください。                                                                                                    |
| mtfrd       | これらのログには、mtfrdプロセスの情報が含まれ、Backup Execメディアのインポートおよびリストアの各フェーズ2に使用されます。                                                                                                    |

| ディレクトリ   | 関連するプロセス                                                                                                    |
|----------|----------------------------------------------------------------------------------------------------|
| tar      | リストア時の nbtar プロセス。                                                                                                    |
| user_ops | user_opsディレクトリは、NetBackupのインストール時に、すべてのサー<br>バーおよびクライアント上に作成されます。NetBackup Java インター<br>フェースプログラムは、このディレクトリを使って、[バックアップ、アーカイ<br>ブおよびリストア (Backup, Archive, and Restore)]プログラム (jbpSA)<br>が生成する一時ファイル、ジョブファイルおよび進捗ログファイルを格納し<br>ます。すべての Java ベースのプログラムで操作を正常に実行するには、<br>このディレクトリが存在し、だれでも読み込み、書き込みおよび実行できる<br>ように許可モードを設定している必要があります。このディレクトリには、<br>Java ベースのプログラムを使用するすべてのユーザー用のディレクトリが<br>含まれます。 |
|          | また、NetBackup Java を実行可能なプラットフォーム上では、NetBackup Java インターフェースのログファイルが、nbjlogs サブディレクトリに書<br>き込まれます。user_ops ディレクトリ階層にあるすべてのファイルは、<br>KEEP_LOGS_DAYS 構成オプションの設定に従って削除されます。                                                                                                    |

### レガシーログを使う PC クライアントプロセス

ほとんどのPCクライアントプロセスでレガシーログが使用されます。Windowsクライアントで詳細なレガシーデバッグログを有効にするには、次の場所にディレクトリを作成します。作成するディレクトリ名はログを作成するプロセスに対応します。

C:¥Program Files¥VERITAS¥NetBackup¥Logs¥

**メモ:** 次の場所は、ディレクトリが配置されるデフォルトの場所です。クライアントのインストールでは、別の場所を指定することができます。

表 1-11 に、これらのクライアントで使用可能なレガシーデバッグログディレクトリを示します。

| 表 1-11 レガシーログを使う PC クライアントブ | コセス |
|-----------------------------|-----|
|-----------------------------|-----|

| ディレクトリ    | NetBackup クライアント    | 説明                                                     |
|-----------|---------------------|--------------------------------------------------------|
| bpinetd   | すべての Windows クライアント | クライアントのサービスログ。これらのログ<br>には、bpinetd32プロセスの情報が含<br>まれます。 |
| bparchive | すべての Windows クライアント | コマンドラインから実行されるアーカイブ<br>プログラム。                          |

| ディレクトリ      | NetBackup クライアント    | 説明                                                                                                    |
|-------------|---------------------|----------------------------------------------------------------------------------------------------|
| bpbackup    | すべての Windows クライアント | コマンドラインから実行されるバックアッ<br>ププログラム。                                                                                                    |
| bpbkar      | すべての Windows クライアント | <b>Backup Archive Manager</b> 。これらのロ<br>グには、bpbkar32 プロセスの情報が<br>含まれます。                                                                                                    |
| bpcd        | すべての Windows クライアント | NetBackup Client デーモンまたは<br>NetBackup Client Manager。これらの<br>ログには、サーバーとクライアント間の通<br>信の情報が含まれます。                                                                                                    |
| bpjava-msvc |                     | NetBackup Java アプリケーションのサー<br>バー認証サービス。このサービスは、<br>NetBackup Java インターフェースアプ<br>リケーションの起動中に、Client<br>Services によって起動されます。この<br>プログラムによって、アプリケーションを<br>起動したユーザーが認証されます。(す<br>べての Windows プラットフォーム)                                                                                           |
| bpjava-usvc |                     | bpjava-msvc によって起動される<br>NetBackup プログラム。NetBackup<br>Java バックアップ、アーカイブおよびリ<br>ストア (BAR) インターフェースを起動す<br>ると表示されるログオンダイアログボック<br>スでログオンに成功すると起動されます。<br>このプログラムによって、bpjava-msvc<br>が実行されている NetBackup ホスト上<br>の Java ベースのユーザーインター<br>フェースから送信されるすべての要求が<br>処理されます。(すべての Windows プ<br>ラットフォーム) |
| bplist      | すべての Windows クライアント | コマンドラインから実行される表示プログ<br>ラム。                                                                                                    |
| bpmount     | すべての Windows クライアント | クライアント上で複数ストリームクライアン<br>トのドライブ名を収集するために使用さ<br>れるプログラム。                                                                                                    |
| bprestore   | すべての Windows クライアント | コマンドラインから実行されるリストアプロ<br>グラム。                                                                                                    |
| tar         | すべての Windows クライアント | tar処理。これらのログには、tar32プロセスの情報が含まれます。                                                                                                    |

| ディレクトリ   | NetBackup クライアント    | 説明                                                                                                    |
|----------|---------------------|----------------------------------------------------------------------------------------------------|
| user_ops | すべての Windows クライアント | user_ops ディレクトリは、NetBackup<br>のインストール時に、すべてのサーバー<br>およびクライアント上に作成されます。<br>NetBackup Java インターフェースプロ<br>グラムでは、「バックアップ、アーカイブお<br>よびリストア (Backup, Archive, and<br>Restore)]プログラム (jbpSA) によって<br>生成された一時ファイル、ジョブファイル<br>および進捗ログファイルが、このディレク<br>トリに格納されます。すべての Java ベー<br>スのプログラムで操作を正常に実行する<br>には、このディレクトリが存在し、だれで<br>も読み込み、書き込みおよび実行できる<br>ように許可モードを設定している必要が<br>あります。user_ops ディレクトリには、<br>Java ベースのプログラムを使用するす<br>べてのユーザー用のディレクトリが含ま<br>れます。 |
|          |                     | また、NetBackup Java を実行可能なプ<br>ラットフォーム上では、NetBackup Java<br>インターフェースのログファイルが、<br>nbjlogs サブディレクトリに書き込まれ<br>ます。user_ops ディレクトリ階層のす<br>べてのファイルは、KEEP_LOGS_DAYS<br>構成オプションの設定に従って削除され<br>ます。                                                                                                    |

#### レガシーログのファイル名の形式

NetBackup レガシーログは次の形式の名前を持つデバッグログファイルを作成します。

user\_name.mmddyy\_nnnnn.log

次の項目はログファイル名の要素を示します。

user\_name これはプロセスを実行するユーザーの名前で、次のようになります。

- UNIX の root ユーザーの場合、user name は root です。
- UNIXの root ユーザー以外のユーザーの場合、user\_name はユーザーの ログイン ID です。
- Windowsの管理者グループに属するすべてのユーザーの場合、user\_name は ALL ADMINS です。
- Windows のユーザーの場合、user\_name は username@domain\_name または username@machine name です。
- *mmddyy* これは NetBackup がログファイルを作成した月、日、年です。

nnnnn これはログファイルのカウンタ(ローテーション番号)です。カウンタがログファイル 数の設定値を超えると、最も古いログファイルが削除されます。

> MAX\_NUM\_LOGFILES 構成パラメータでプロセスごとのレガシーログファイルの 最大数を設定します。

レガシーデバッグログディレクトリのすべてのログファイルの保持期間は次のオプションを 使用して管理されます。

- NetBackup の[ホストプロパティログ (Host Properties Logging)]ダイアログボックスの[ログを保持する日数 (Keep logs for days)]設定。デフォルトは 28 日です。
- NetBackup の[ホストプロパティログ (Host Properties Logging)]ダイアログボックスの[ログを保持する最大サイズ (Keep logs up to size)]設定。
- レガシーログの設定。
   p.47の「レガシーログのサイズと保持の制限について」を参照してください。

レガシーデバッグログディレクトリに新しいログファイル名と古いログファイル名が混在す る場合、ファイルは、[ログを保持する(Keep logs)]設定およびデバッグログ制限機能の 設定に従って管理されます。

#### サーバーのレガシーデバッグログのディレクトリ名

表 1-12 に、サーバーのレガシーデバッグログをサポートするために作成する必要がある ディレクトリを示します。各ディレクトリはプロセスに対応します。指定されない場合、各ディ レクトリは次のディレクトリの下に作成する必要があります。

Windows の場合 install path¥NetBackup¥logs

UNIX の場合 /usr/openv/netbackup/logs

表 1-12 レガシーデバッグログのディレクトリ名

| ディレクトリ       | 関連するプロセス                                                                                                    |
|--------------|----------------------------------------------------------------------------------------------------|
| admin        | 管理コマンド                                                                                                    |
| bpbrm        | NetBackup Backup Restore Manager                                                                                                    |
| bpcd         | NetBackup Client デーモンまたは NetBackup Client Manager。このプロセスは<br>NetBackup Client Service によって起動されます。                                                                                                    |
| bpjobd       | NetBackup Jobs Database Manager プログラム                                                                                                    |
| bpdm         | NetBackup disk manager                                                                                                    |
| bpdbm        | NetBackup Database Manager. このプロセスは、マスターサーバー上だけで実行されます。Windows システムでは、これは NetBackup Database Manager サービスです。                                                                                                    |
| bpjava-msvc  | NetBackup Java アプリケーションのサーバー認証サービス。このサービスは、NetBackup<br>インターフェースアプリケーションの起動時に開始されます。UNIX サーバーの場合は、<br>inetd によって起動されます。Windows サーバーの場合は、NetBackup Client Service<br>によって起動されます。                                                                               |
|              | このプログラムによって、アプリケーションを起動したユーザーが認証されます。                                                                                                    |
| bpjava-susvc | bpjava-msvc によって起動される NetBackup プログラム。NetBackup インターフェー<br>スを起動すると表示されるログオンダイアログボックスでログオンに成功すると起動されま<br>す。このプログラムによって、bpjava-msvc プログラムが実行されている NetBackup マ<br>スターサーバーまたはメディアサーバーホスト上の Java ベースのユーザーインターフェー<br>スから送信されるすべての要求が処理されます (すべての Windows プラットフォーム)。 |
| bprd         | NetBackup Request デーモンまたは NetBackup Request Manager。Windows システムでは、このプロセスは NetBackup Request Manager サービスと呼ばれます。                                                                                                    |
| bpsynth      | 合成バックアップのための NetBackup プロセス。nbjm は bpsynth を開始します。<br>bpsynth はマスターサーバー上で実行されます。                                                                                                    |
| bptm         | NetBackup テープ管理プロセス                                                                                                    |
| nbatd        | 認証デーモン (UNIX と Linux) またはサービス (Windows)。 nbatd は NetBackup サービスまたはデーモンのインターフェースへのアクセスを認証します。                                                                                                    |
| nbazd        | 認可デーモン (UNIX と Linux) またはサービス (Windows)。 nbazd は NetBackup サービスまたはデーモンのインターフェースへのアクセスを認可します。                                                                                                    |
| syslogs      | システムログ                                                                                                    |
|              | ltidまたはロボットソフトウェアのトラブルシューティングを行うには、システムのログを有効にしておく必要があります。syslogdのマニュアルページを参照してください。                                                                                                    |

| ディレクトリ   | 関連するプロセス                                                                                                    |
|----------|----------------------------------------------------------------------------------------------------|
| user_ops | user_opsディレクトリは、NetBackupのインストール時に、すべてのサーバーおよびクラ<br>イアント上に作成されます。NetBackup インターフェースプログラムでは、[バックアップ、<br>アーカイブおよびリストア (Backup, Archive, and Restore)]プログラム (jbpSA) によって<br>生成された一時ファイル、ジョブファイルおよび進捗ログファイルが、このディレクトリに格納<br>されます。すべての Java ベースのプログラムで操作を正常に実行するには、このディレク<br>トリが存在し、だれでも読み込み、書き込みおよび実行できるように許可モードを設定して<br>いる必要があります。user_ops ディレクトリには、Java ベースのプログラムを使用するす<br>べてのユーザー用のディレクトリが含まれます。 |
|          | また、Java を実行可能なプラットフォーム上では、NetBackup Java インターフェースのロ<br>グファイルが、nbjlogs サブディレクトリに書き込まれます。user_ops ディレクトリ階層<br>のすべてのファイルは、KEEP_LOGS_DAYS 構成オプションの設定に従って削除されま<br>す。                                                                                                    |
| vnetd    | ベリタスネットワークデーモン。ファイアウォールフレンドリなソケットの接続を作成するため<br>に使用されます。inetd( <b>1M</b> )プロセスによって起動されます。                                                                                                    |
|          | <b>メモ:</b> /usr/openv/logs ディレクトリまたは /usr/openv/netbackup/logs に<br>vnetd ディレクトリが存在する場合、ログはそのいずれかに記録されます。両方の場所に<br>vnetd ディレクトリが存在している場合、/usr/openv/netbackup/logs/vnetd だ<br>けにログが記録されます。                                                                                                    |

ログを書き込むプログラムおよびデーモンについての詳細情報を参照できます。

p.67の「多重化されたバックアップ処理」を参照してください。

**UNIX** システムでは、/usr/openv/netbackup/logs ディレクトリの README ファイルも 参照してください。

### メディアおよびデバイス管理のレガシーデバッグログのディレクトリ名

デバッグログディレクトリはメディア管理プロセスとデバイス管理プロセスのログを有効にします。表 1-13 に、メディア管理およびデバイス管理のレガシーデバッグログをサポートするために作成する必要があるディレクトリを示します。各ディレクトリはプロセスに対応します。

表 1-13 メディアおよびデバイスの管理のレガシーデバッグログ

| ディレクトリ | 関連するプロセス                                                                                                    |
|--------|----------------------------------------------------------------------------------------------------|
| acsssi | UNIX の場合、NetBackup と StorageTek ACSLS サーバー間のトランザ<br>クションのデバッグ情報。                                                       |
| デーモン   | vmd (Windows の場合、NetBackup Volume Manager サービス)のデバッ<br>グ情報、および関連するプロセス(oprdおよびrdevmi)。ディレクトリの作<br>成後に vmd を停止して再起動します。 |

| ディレクトリ    | 関連するプロセス                                                                                                    |
|-----------|----------------------------------------------------------------------------------------------------|
| ltid      | Media Manager device デーモン ltid (UNIX の場合) または NetBackup<br>Device Manager サービス (Windows の場合)、および avrd のデバッグ<br>情報。ディレクトリの作成後に ltid を停止して再起動します。 |
| reqlib    | vmdまたはEMMにメディア管理サービスを要求するプロセスのデバッグ情報。ディレクトリの作成後に vmdを停止して再起動します。                                                                                |
| robots    | tldcd、tl8cd、tl4d デーモンを含む、すべてのロボットデーモンのデバッグ<br>情報。ロボットデーモンを停止して、再起動します。                                                                          |
| tpcommand | tpconfig、tpautoconfなどのデバイス構成コマンド、および NetBackup<br>管理コンソールのデバッグ情報。                                                                               |
| vmscd     | NetBackup 状態収集デーモンのデバッグ情報。ディレクトリの作成後に<br>vmscdを停止して再起動します。                                                                                      |

指定されない場合、各ディレクトリは次のディレクトリの下に作成する必要があります。

Windows の場合 install\_path¥Volmgr¥debug

UNIX の場合 /usr/openv/volmgr/debug

NetBackup では、デバッグ用の各ディレクトリに、ログファイルが毎日1つずつ作成されます。

次のディレクトリを削除するか、または名前を変更することによってデバッグログを無効に できます。

Windows の場合: NetBackup install\_path¥Volmgr¥debug¥daemon Volume Manager サービス

UNIX の場合: vmd コマンド /usr/openv/volmgr/debug/daemon

p.42 の「レガシーログのファイル名の形式」を参照してください。

p.47の「レガシーログのサイズと保持の制限について」を参照してください。

**p.45**の「メディアおよびデバイス管理のレガシーデバッグログのディレクトリ名」を参照してください。

#### レガシーログファイルに書き込まれる情報量を制御する方法

レガシーログレベルを設定して、NetBackup プロセスがログに書き込む情報量を増やす ことができます。

メディアおよびデバイスの管理以外のレガシーログに影響する設定を次に示します。

[グローバルログレベル (Global logging level)]を上げます。
 p.52 の「ログレベルの変更」を参照してください。

メモ:この設定は統合ログにも影響します。

す。この設定は、レガシーログだけに影響します。

UNIXの場合、/usr/openv/netbackup/bp.confファイルに VERBOSE エントリを追加します。
 値を指定しないで VERBOSE を入力すると、詳細度の値はデフォルトで1に設定されます。より詳細なログを作成するには、VERBOSE = 2(または3以上の値)と入力しま

**警告:** 詳細度の値を高く設定すると、デバッグログのサイズは非常に大きくなる可能性があります。

個々のプロセスのログレベルを設定します。
[ホストプロパティ(Host Properties)]で、[ログ (Logging)]ダイアログボックスの個々のプロセスのログレベルを変更します。または、プログラムまたはデーモンの起動時に詳細フラグを指定します(可能な場合)。

また、次のとおり、個々のプロセスのログレベルをbp.confファイルの負の値に設定することもできます。

<processname>\_VERBOSE = -2 対応するプロセスのログを完全に無効にします。 ログのプロパティについて詳しくは、『NetBackup 管理者ガイド Vol. 1』を参照してく ださい。

メディアおよびデバイスの管理のレガシーログのログレベルは、非詳細(デフォルト)と詳細の2つです。レベルを詳細(高)に設定するには、vm.confファイルに VERBOSE というエントリを追加します。必要に応じて、ファイルを作成します。VERBOSE エントリを追加した後で、1tidとvmdを再起動します。このエントリは、イベントビューアのアプリケーションログおよびシステムログに影響します。vm.confファイルは、次のディレクトリに存在します。

Windows install path¥Volmgr¥

UNIX /usr/openv/volmgr/

#### レガシーログのサイズと保持の制限について

特定のNetBackupプロセスはレガシーデバッグログを書き込みます。レガシーデバッグ ログは非常に大きくなる可能性があるので、解決できない問題が存在するときのみ有効 にします。ログが不要になったら、ログおよび関連するディレクトリを削除します。 p.10の「NetBackup でのログの保持について」を参照してください。

NetBackup でログを保持する期間を制限するには、[ログの保持(日) (Keep logs for days)]フィールドで日数を指定します。デフォルトは 28 日です。[ログ (Logging)]ダイ アログボックスの[ホストプロパティ (Host Properties)]で日数を指定できます。

メモ: プロパティ [ログの保持 (Keep logs)]および[Vault ログの保持 (Keep vault logs)]は、[クリーンアップ (Clean-up)]ホストプロパティから[ログ (Logging)]ホストプロパティ に移動されました。[ログ (Logging)]のプロパティ画面で、これらのプロパティはそれぞれ [ログの保持(日) (Keep logs for days)]および[Vault ログの保持 (Keep Vault logs for)] と表示されます。

ログのプロパティについて詳しくは、『NetBackup 管理者ガイド Vol. 1』を参照してください。

ログが消費するディスク領域を制限するには、デバッグログ制限機能を使用します。デ バッグログ制限機能には、統合ログで使われるのと同様のファイルローテーション機能が 含まれています。デバッグログ制限機能はメディアおよびデバイス管理ログに適用されま せん。

p.24 の「統合ログファイルのロールオーバーについて」を参照してください。

ログファイルの最大サイズおよびログディレクトリに保存するログファイルの最大数を指定 します。ログファイルが最大サイズに達すると、そのファイルは閉じられ、新しいファイルが 開かれます。ログファイル数がディレクトリに許可されている数を超える場合は、最も古い ファイルが削除されます。

次の NetBackup プロセスによって作成されるログでは、ログのローテーション (デバッグ ログ制限機能)を使用できます。

- bpbkar (UNIX/Linux クライアントのみ)
- bpbrm
- bpcd
- bpdbm
- bpdm
- bprd
- bptm
- nbproxy

他のNetBackupプロセスによって作成されるログには(メディアおよびデバイス管理ログ を除いて)、[ログの保持(日)(Keep logs for days)]プロパティを使用します。[ログの保 持(日)(Keep logs for days)]プロパティはデバッグログ制限機能の設定を上書きする場 合があります。[ログの保持(日)(Keep logs for days)]が 10 日に設定され、デバッグロ グ制限機能の設定で 10 日以上が許可されている場合、ログは 11 日目に削除されます。

メディアおよびデバイスの管理のレガシーログで、ログファイルのローテーションを管理するには、vm.confファイルの DAYS\_TO\_KEEP\_LOGS 設定を使用します。デフォルトは 30日です。vm.confファイルは、次のディレクトリに存在します。

Windows の場合 install path¥Volmgr¥

UNIXの場合 /usr/openv/volmgr/

ログを3日間保有するには、vm.confファイルに次を入力します。

DAYS TO KEEP LOGS = 3

このエントリを使う方法について詳しくは、『NetBackup 管理者ガイド Vol. 2』を参照してください。

#### レガシーログのローテーションの構成

レガシーログの最大ファイルサイズおよび保持するログファイルの最大数を指定できます。

p.10の「NetBackup でのログの保持について」を参照してください。

レガシーログの場合、NetBackup は bp.conf 設定ファイルを使用してログファイルの最 大サイズを設定します。bpsetconfig コマンドを使用して、bp.conf パラメータ、 MAX\_LOGFILE\_SIZE および MAX\_NUM\_LOGFILES を構成し、ログ設定を行います。

初期状態では、bp.conf ファイルには MAX\_LOGFILE\_SIZE エントリおよび MAX\_NUM\_LOGFILES エントリは含まれていません。この場合、パラメータはデフォルト値 である、256 MB、無制限にそれぞれ設定されます。

メモ: NetBackup 7.7 から、デバッグログ制限機能オプションがデフォルトで有効になっています。

レガシーログのローテーションを構成する方法

◆ ディレクトリごとのログファイルの最大ファイルサイズまたは最大数を変更するには、 MAX\_LOGFILE\_SIZEオプションとMAX\_NUM\_LOGFILESオプションを使用します。これらのオプションは、次のディレクトリに存在するbpsetconfig コマンドの一部です。

Windows Install path¥NetBackup¥bin¥admincmd¥

UNIX /usr/openv/netbackup/bin/admincmd/

次の UNIX の例を使用して、ファイルの最大サイズに 512 MB を設定し、1 つのロ グディレクトリあたりの最大ログファイル数に 4 を設定しています。

#bpsetconfig

bpsetconfig> MAX\_LOGFILE\_SIZE = 512

bpsetconfig> MAX\_NUM\_LOGFILES = 4

bpsetconfig>

CTRL-D

bpsetconfigの詳しい説明は、『NetBackup コマンドリファレンスガイド』を参照してください。

## グローバルログレベルについて

[グローバルログレベル (Global logging level)]は、統合ログとレガシーログの両方を参照します。ログレベルはどの位の情報がログメッセージに含まれるかを決定します。レベル数が高いほど、より大量の詳細がログメッセージに含められます。

表1-14は、すべてのログレベルおよび各レベルで含められる詳細について説明します。

| ログレベル    | 説明                                                                                                    |  |
|----------|----------------------------------------------------------------------------------------------------|--|
| 最小のログ    | 非常に重要な少量の診断メッセージおよびデバッグメッセージが含まれま<br>す。                                                                                                    |  |
|          | [ホストプロパティログ (Host Properties Logging)]ページまたはログアシス<br>タントは最小のログを設定できます。                                                                                                    |  |
|          | レガシーログは、最小のログを表すのに次の値を使います:                                                                                                    |  |
|          | <ul> <li>Windows の場合: レジストリは次の16進値を表示します: 0xfffffff</li> <li>UNIX の場合: bp.confファイルはVERBOSE=0表示します (グローバル)。processname_VERBOSE = 0 は、個々の処理のグローバルなデフォルトを使用して示します。</li> <li>グローバルな VERBOSE の値が 0 以外の値に設定されている場合、個々の処理は値 -1 を使って減らすことができます。たとえば、</li> </ul> |  |
|          | processname_VERBOSE = -1のようにします。                                                                                                    |  |
|          | 統合ログでは、最小のログを表すのに値1を使います。                                                                                                    |  |
| ログを無効にする | [ホストプロパティログ (Host Properties Logging)]ページまたはログアシス<br>タントは、ログを無効にできます。                                                                                                    |  |
|          | レガシーログは、無効なログを表すのに次の値を使います:                                                                                                    |  |
|          | <ul> <li>UNIX の場合: bp.conf ファイルは、個々のプロセスに対して<br/>VERBOSE=-2(グローバル)または processname_VERBOSE = -2<br/>を表示します。</li> <li>Windows の場合: レジストリは次の16進値を表示します: 0xffffffe</li> </ul>                                                                               |  |
|          | 統合ログでは、無効なログを示すのに値0を使います。                                                                                                    |  |
| 1        | 最小のログと関連付けられる少量の診断メッセージに詳細な診断メッセージ<br>およびデバッグメッセージを追加します。                                                                                                    |  |
| 2        | 進捗メッセージが追加されます。                                                                                                    |  |
| 3        | 情報ダンプが追加されます。                                                                                                    |  |
| 4        | ファンクションのエントリおよび終了が追加されます。                                                                                                    |  |
| 5        | すべてが含まれています。最も詳細なレベルのメッセージ。                                                                                                    |  |

表 1-14 グローバルログレベル

デフォルトでは、統合ログは、レベル0のデバッグメッセージおよびレベル5のアプリケーションメッセージが記録されるように設定されています。

次の操作はログレベルに影響します。

[グローバルログレベル (Global logging level)]リストで 0 (ゼロ)を指定した場合、レガシーログと統合ログの両方で最小レベルが設定されます。ただし、統合ログの診断メッセージおよびデバッグメッセージの場合、ログレベルはオフにできます。診断メッ

セージおよびデバッグメッセージはログに記録されません。このレベルは、NetBackup 管理コンソールの[グローバルログレベル (Global logging level)]リストでは設定でき ません。vxlogcfg コマンドまたはログアシスタントで、それを設定できます。 p.52 の「ログレベルの変更」を参照してください。 p.34 の「vxlogcfg を使用した統合ログの設定の例」を参照してください。

- [グローバルログレベル (Global logging level)]リストを変更すると、サーバーまたは クライアントの NetBackup および Enterprise Media Manager (EMM) のすべての プロセスのログレベルに影響します。(ただし、PBX のログとメディアおよびデバイス の管理のログには影響しません。)この設定は、構成済みの設定よりも優先されます。
- bp.conf ファイルの VERBOSE エントリまたは vm.conf ファイルのエントリを変更した場合は、レガシーログだけに影響します。
   p.46の「レガシーログファイルに書き込まれる情報量を制御する方法」を参照してください。
- vxlogcfg コマンドで変更を行った場合は、統合ログレベルだけに影響します。

[グローバルログレベル (Global logging level)]リストへの変更は、次のログプロセスのレベルに影響しません。

- PBX のログ
   PBX ログにアクセスする方法について詳しくは、『NetBackupトラブルシューティング ガイド』を参照してください。
- メディアおよびデバイスの管理のログ (vmd、ltid、avrd、ロボットデーモン、Media Manager コマンド)
   p.45 の「メディアおよびデバイス管理のレガシーデバッグログのディレクトリ名」を参照してください。
- デバッグレベルがデフォルト設定から変更されている、統合ログの任意のプロセス

#### ログレベルの変更

ログレベルはどの位の情報がログメッセージに含まれるかを決定します。ログの範囲は0から5です。レベル数が高いほど、より大量の詳細がログメッセージに含められます。

#### ログレベルを変更する方法

- NetBackup 管理コンソールの左ペインで、[NetBackup の管理 (NetBackup Management)]>[ホストプロパティ (Host Properties)]を展開します。
- 2 [マスターサーバー (Master Servers)]、[メディアサーバー (Media Servers)]また は[クライアント (Clients)]を選択します。
- 3 右ペインで、バージョンおよびプラットフォームを表示するサーバーまたはクライアン トをクリックします。次にダブルクリックすると、プロパティが表示されます。
- 4 プロパティダイアログボックスの左ペインで、[ログ (Logging)]をクリックします。

**5** [グローバルログレベル (Global logging level)]リストでは、0 から5 の値を選択します。

変更は、統合ログとレガシーログの両方のログレベルに影響します。

p.50の「グローバルログレベルについて」を参照してください。

6 [OK]をクリックします。

#### Windows クライアントのログレベルの変更

クライアントプロセスによってログに書き込まれる情報量を増やすことができます。

#### Windows クライアントのログレベルを変更する方法

- 1 クライアントで、バックアップ、アーカイブおよびリストアインターフェースを開きます。
- [ファイル (File)]メニューをクリックして[NetBackup クライアントのプロパティ (NetBackup Client Properties)]を選択します。
- **3** [NetBackup クライアントのプロパティ (NetBackup Client Properties)]ダイアログ ボックスで、[トラブルシューティング (Troubleshooting)]タブを選択します。
- 4 [詳細 (Verbose)]プロパティフィールドで、0から5のデバッグレベルを入力します。

テクニカルサポートが特に指定しないかぎり、デフォルトのレベルの0(ゼロ)を使用 します。これより高いレベルでは、ログに大量の情報が蓄積される可能性があります。

5 [OK]をクリックします。

Bare Metal Restore の bmrsavecfg プロセスによって作成される統合ログファイルでは、 vxlogcfg コマンドを使用してログレベルを制御することもできます。

p.34 の「vxlogcfgを使用した統合ログの設定の例」を参照してください。

ログレベルを高くすると、ログのサイズが非常に大きくなるため、解決できない問題が発生した場合だけ、この操作を実行してください。

#### Media Manager のデバッグログを上位レベルに設定する

数多くのエラー状態を解決するには、デバッグログを上位レベルに設定します。その後、 操作を再試行して、デバッグログを調べます。

#### デバッグログレベルを上げる方法

- **1** 必要なディレクトリおよびフォルダを作成して、レガシーデバッグログを有効にします。
- 2 vm.conf ファイルに[VERBOSE (詳細)]オプションを追加して、メディアおよびデバイスの管理プロセスの詳細レベルを上げます。このファイルは、/usr/openv/volmgr/(UNIX および Linux の場合)および install path¥volmgr¥ (Windows の場合)に存在します。
- 3 デーモンおよびサービスを再起動するか、可能な場合、詳細オプションを指定して コマンドを実行します。

## クライアントのログの保持制限の設定

**UNIX**、および Windows で、NetBackup がクライアントのログを保持する日数を指定できます。

#### UNIX クライアントでログの保持制限を設定する方法

- NetBackup 管理コンソールの左ペインで、[ホストプロパティ (Host Properties)]> [クライアント (Clients)]を展開します。
- 2 右ペインで、変更するクライアントをダブルクリックします。
- 3 プロパティダイアログボックスで[UNIX クライアント (UNIX Client)]をクリックします。
- 4 [クライアントの設定 (Client Settings)]ダイアログボックスで、[ユーザー主導バック アップ、アーカイブおよびリストアの状態を保持する期間 (Keep status of user-directed backups, archives, and restores for)]フィールドを見つけます。
- 5 ログファイルを保持する日数を入力し、[OK]をクリックします。

Windows クライアントでログの保持制限を設定する方法

- NetBackup 管理コンソールの[ファイル (File)]メニューで、[バックアップ、アーカイ ブおよびリストア (Backup, Archive, and Restore)]をクリックします。
- **2** [バックアップ、アーカイブおよびリストア (Backup, Archive, and Restore)]インター フェースの[ファイル (File)]メニューで、[NetBackup クライアントのプロパティ (NetBackup Client Properties)]をクリックします。
- [NetBackup クライアントのプロパティ (NetBackup Client Properties)]ダイアログボックスで、[全般 (General)]タブを選択します。
- 4 [ユーザー主導バックアップ、アーカイブおよびリストアの状態を保持する期間 (Keep status of user-directed backups, archives, and restores for)]フィールドで、ログファイルを保持する日数を入力します。
- 5 [OK]をクリックします。

## Windows のイベントビューアのログオプション

NetBackup Windows マスターサーバーは、NetBackup プロセスからのメッセージをア プリケーションイベントログおよび通常の場所に書き込むように設定できます。これらの メッセージは、Windows イベントビューアで確認することができ、サードパーティのツール を使って、アプリケーションイベントログでこれらのメッセージを監視することもできます。

アプリケーションイベントログへのメッセージの書き込みに使用できる2つのログオプションがあります。これらのオプションは別々に使うことも、組み合わせて使うこともでき、次のようにログに書き込むプロセスのタイプに固有です。

- 統合されたプロセス (nbrb のようにプロセス名が nb で始まるプロセス)を監視するには、vxlogview コマンドを使用します。
- レガシープロセス (bpdbm のようにプロセス名が bp で始まるプロセス)を監視するには、eventlog ファイルを設定します。

**メモ:** vxlogcfg コマンドまたは eventlog ファイルでこの設定を有効にするには、 NetBackup サービスを再起動する必要があります。

オリジネータの統合されたログアプリケーションと診断メッセージを Windows イベント ビューアアプリケーションログに配信するには、vxlogcfg コマンドを使用して、そのオリ ジネータの LogToOslog 値を true に設定します。

次の例では、Windows イベントビューアのアプリケーションログに nbrb のアプリケーショ ンメッセージと診断メッセージを送ります。

# vxlogcfg -a -o nbrb -p NB -s "LogToOslog=true"

また、オペレーティングシステムのログ記録が nbrb で有効化されると、次の例のメッセージが Windows イベントビューア アプリケーションログに書き込まれます。

from nbrb - request ID {1C7FF863-4BCB-46EA-8B35-629A43A4FF1F} failed with status 0
 (Not Enough Valid Resources); releasing 2 allocated resources

メモ:この設定を有効にするには、NetBackup サービスを再起動する必要があります。

このオプションを変更すると、無視できるエラーメッセージも Windows イベントビューア アプリケーションログに書き込まれます。たとえば、次のコマンドを指定する場合、

# vxlogcfg -a -o nbpem -p NB -s "LogToOslog=true"

次のような無視できるメッセージの例が、ストレージライフサイクルポリシーが存在しない 場合に、Windows イベントビューアアプリケーションログに書き込まれます。

call NBProxy::getClientList failed to nbproxy with status 227

vxlogcfgの詳しい説明は、『NetBackup コマンドリファレンスガイド』を参照してください。

eventlog ファイルを使うには、次の操作を実行します。

■ NetBackup マスターサーバー上に次のファイルを作成します。

install\_pathWetBackupWdbWconfigWeventlog

■ 必要に応じて、eventlog ファイルにエントリを追加します。次に例を示します。

56 255

メモ:この設定を有効にするには、NetBackup サービスを再起動する必要があります。

eventlogのパラメータは重大度と種類を表します。パラメータには次の性質があります。

| 重大度( | (Severity) |  | 1 | 番目の | パラメー | ータとし | て表示されます。 |  |
|------|------------|--|---|-----|------|------|----------|--|
|------|------------|--|---|-----|------|------|----------|--|

- NetBackup がアプリケーションログに書き込むメッセージを制御します。
- ファイルが空の場合、デフォルトの重大度はエラー (16) です。
- ファイルにパラメータが1つしか含まれない場合、そのパラメータは重大度のレベルとして使用されます。

種類 (Type) ■

- 2番目のパラメータとして表示されます。
- NetBackup がアプリケーションログに書き込むメッセージの種類を制御 します。
- ファイルが空の場合、デフォルトの種類はバックアップ状態 (64) です。

どちらのパラメータも 10 進数で指定され、次の値を表すビットマップと等価です。

重大度 (Severity) 1 = 不明 2 = デバッグ 4 = 情報 8 = 警告 16 = エラー 32 = 重要

```
種類 (Type) 1 = 不明
2 = 一般
4 = バックアップ
8 = アーカイブ
16 = 検索
32 = セキュリティ
64 = バックアップ状態
128 = メディアデバイス
```

eventlog ファイルを構成して、複数の異なる重大度と種類を含んでいるメッセージをロ グに記録できます。eventlog ファイルで 56 255 のエントリを指定すると、結果は次のようになります。

- エントリ 56 重大度が警告、エラーおよび重要のメッセージを含むログを生成します。(56 = 8 + 16 + 32)
- エントリ255 すべての種類のメッセージを含むログを生成します。(255 = 1 + 2 + 4 + 8 + 16 + 32 + 64 + 128)

次のメッセージの例は、Windows イベントビューアのアプリケーションログに書き込まれます。

16 4 10797 1 cacao bush nbpem backup of client bush exited with status  $71\,$ 

各値の定義は次のとおりです (左から順)。

- 重大度:16 (エラー)
- 種類: 4 (バックアップ)
- ジョブ ID = 10797
- ジョブグループ ID: 1
- サーバー: cacao
- クライアント: bush
- プロセス: nbpem
- 文字列: クライアント bush のバックアップが状態 71 で終了しました (backup of client bush exited with status 71)

## NetBackup 管理コンソールのエラーメッセージのトラブ ルシューティング

NetBackup 管理コンソールのほとんどのエラーメッセージは次の場所に表示されます。

- 注意を促すダイアログボックス
- コンソール右下のエラーメッセージペイン

エラーが他の場所に表示された場合は、Java の例外エラーです。これらのエラーは、 [NetBackup 管理コンソール (NetBackup Administration Console)]ウィンドウのステー タスバー (下部) に表示されます。Java API または NetBackup 管理コンソールによって 書き込まれた stdout または stderr メッセージが含まれるログファイルにエラーが表示さ れる場合もあります。Veritas では、Java の例外のエラーを文書に記録しません。

4 種類のエラーメッセージが NetBackup 管理コンソールに表示されます。

| エラーの種類                                                    | 説明 (Description)                                                                                                    |
|-----------------------------------------------------------|----------------------------------------------------------------------------------------------------|
| NetBackup の状態コー<br>ドおよびメッセージ                              | NetBackup 管理コンソールで実行される操作によって、NetBackupの他の部分でエラーが検出される場合があります。これらのエラーは、通常、NetBackupの状態コードおよびメッセージの章に記載されているとおりに表示されます。                                                                                                    |
|                                                           | メモ:エラーメッセージには、状態コードが付かない場合もあります。                                                                                                    |
|                                                           | 状態コードを見つけるには、アルファベット順の NetBackup メッセージ<br>を調べ、リンクをクリックして詳細な説明を参照します。                                                                                                    |
|                                                           | 『状態コードリファレンスガイド』を参照してください。                                                                                                    |
| NetBackup 管理コン<br>ソール: アプリケーション<br>サーバーの状態コードお<br>よびメッセージ | これらのメッセージには、500番台の状態コードが付きます。状態コード 500、501、502、503および 504が付いたメッセージは、"ログイン<br>できません。状態: (Unable to login, status:)"で始まりま<br>す。状態コード 511および 512が付いたメッセージは、"ログインでき<br>ません。状態: (Unable to login, status:)"で始まる場合と<br>そうでない場合があります。<br>メモ: エラーメッセージには、状態コードが付かない場合もあります。 |
|                                                           | 『状態コードリファレンスガイド』を参照してください。                                                                                                    |

表 1-15 エラーメッセージの種類

| エラーの種類               | 説明 (Description)                                                                         |  |  |
|----------------------|------------------------------------------------------------------------------------------|--|--|
| Java の例外             | これらの例外は、Java API または NetBackup 管理 API によって生成<br>されます。これらのメッセージの先頭は、例外の名前です。次に例を示<br>します。 |  |  |
|                      | java.lang.ClassCastException                                                             |  |  |
|                      | または<br>vrts.nbu.NBUCommandExecutionException                                             |  |  |
|                      |                                                                                          |  |  |
|                      | Java の例外は、通常、次のいずれかの位置に表示されます。                                                           |  |  |
|                      | <ul> <li>NetBackup 管理ウィンドウのステータスバー (下部)</li> <li>jnbSA または jbpSA が生成するログファイル</li> </ul>  |  |  |
|                      | <ul> <li>Windows ディスプレイコンソールの .bat ファイルの出力ファイル<br/>(設定されている場合)</li> </ul>                |  |  |
|                      | p.58の「NetBackup 管理コンソールのエラーメッセージのトラブル<br>シューティング」を参照してください。                              |  |  |
| オペレーティングシステ<br>ムのエラー | NetBackup のマニュアルのメッセージと一致しないメッセージは、ほと<br>んどの場合、オペレーティングシステムのメッセージです。                     |  |  |

#### ログおよび一時ファイルに必要な追加のディスク容量について

正常な操作のために、NetBackup管理コンソールはログと一時ファイルを保存する追加 のディスク容量を必要とします。ディスク容量は次の場所で利用可能である必要がありま す。

- ログインダイアログボックスで指定したホスト
- /usr/openv/netbackup/logs/user\_ops
- 管理コンソールが起動されたホスト
- /usr/openv/netbackup/logs/user\_ops/nbjlogs

それぞれのファイルシステムで利用可能な領域がない場合、次の問題が発生することがあります。

- アプリケーションの応答に時間がかかる
- データが不完全になる
- ログイン中に応答がない
- NetBackup インターフェースの機能が低下する (ツリーにはバックアップ、アーカイブ、リストアノードおよびファイルシステムの分析ノードしか表示されないなど)
- 予想外のエラーメッセージ:

- NetBackup-Java アプリケーションサーバーへのログオン中に、"ソケットに接続できない"というエラーが発生する
- [ログインできません。状態: 35 要求されたディレクトリを作成できません (Unable to login, status: 35 cannot make required directory)]
- [/bin/sh: null: not found (1)]
- [An exception occurred: vrts.nbu.admin.bpmgmt.CommandOutputException: Invalid or unexpected class configuration data: <the rest of the message will vary>]
- 空白の警告ダイアログボックスが表示される

#### 詳細なデバッグログの有効化

NetBackup 管理コンソールは、NetBackup サーバーのリモート管理を可能にする分散 アプリケーションです。すべての管理は、NetBackup 管理コンソールのアプリケーション サーバーを介して行われます。このアプリケーションサーバーは、認証サービスおよび ユーザーサービスで構成されます。

ログオンダイアログボックスからのログオン要求は、認証サービスへ送信され、妥当性が 確認されます。Windows または UNIX の認証ファイルや認証プロセスで、ユーザー名お よびパスワードが有効である必要があります。

妥当性の確認が完了すると、認証サービスによって、そのユーザーアカウントでユーザー サービスが起動されます。その後、すべての NetBackup 管理タスクは、そのユーザー サービスのインスタンスを介して実行されます。追加のユーザーサービスプロセスが開始 されて、コンソールからの要求が処理されます。

UNIX と Windows の両方で、認証サービスは bpjava-msvc アプリケーションです。 ユーザーサービスは bpjava-susvc または bpjava-usvc アプリケーションです。詳細 なデバッグログを有効にするには、最初にこれらのアプリケーションのログのディレクトリを 作成する必要があります。

| 手順                 | 処理                        | 説明                                                                                                    |
|--------------------|---------------------------|----------------------------------------------------------------------------------------------------|
| 手順1 ログのディレクトリを作成しま |                           | ログオンダイアログボックスで指定した NetBackup クライアントまたはサー<br>バーで、次のディレクトリを作成します。                                                      |
|                    |                           | <ul> <li>bpjava-msvc</li> <li>bpjava-susvc (NetBackup サーバーの場合)</li> <li>bpjava-usvc (NetBackup クライアントの場合)</li> </ul> |
|                    |                           | 次の場所にディレクトリを作成します。                                                                                                   |
|                    |                           | <ul> <li>install_path¥NetBackup¥logs (Windows の場合)</li> <li>/usr/openv/netbackup/logs (UNIX の場合)</li> </ul>          |
|                    |                           | p.12 の「統合ログについて」を参照してください。                                                                                           |
|                    |                           | p.36 の「レガシーログについて」を参照してください。                                                                                         |
| 手順 2               | Debug.properties ファイ      | Debug.properties ファイルに次の行を追加します。                                                                                     |
|                    | ルを編集します                   | debugMask=0x00040000                                                                                                 |
|                    |                           | Debug.properties ファイルは、次の場所で確認できます。                                                                                  |
|                    |                           | <ul> <li>/usr/openv/java</li> </ul>                                                                                  |
|                    |                           | jnbSA または jbpSA コマンドを実行する UNIX マシン上でファイルを<br>変更します。ログファイル名は、jnbSA コマンドまたは jbpSA コマンド<br>を実行した xterm ウィンドウに表示されます。    |
|                    |                           | <ul> <li>install_path¥VERITAS¥java</li> </ul>                                                                        |
|                    |                           | NetBackup Windows ディスプレイコンソールを使う場合、この場所でファ<br>イルを変更します。                                                              |
| 手順 3               | nbjava.bat ファイルを編集<br>します | NetBackup がインストールされていないホストの Windows ディスプレイコン<br>ソールを使う場合は、この手順を実行します。                                                |
|                    |                           | nbjava.batファイルを編集し、ファイルへの出力を指定します。                                                                                   |
|                    |                           | nbjava.bat ファイルは install_path¥VERITAS¥java にあります。<br>詳細については、nbjava.bat ファイルを参照してください。                               |

表 1-16 詳細なデバッグログの有効化

この詳細なデバッグログによって、管理コンソールで構成できる NetBackup 管理コンソー ルログよりも多くの情報を取得できます。次の URL にある『NetBackup 管理者ガイド Vol. 1』を参照してください。

http://www.veritas.com/docs/DOC5332

NetBackup の Windows コンピュータから Java ベースの NetBackup 管理コンソール を起動するときにログを作成する方法について詳しくは、次を参照してください。

p.162 の「Java ベースの管理コンソールのログ記録について」を参照してください。

## バックアッププロセスおよび ログ記録

この章では以下の項目について説明しています。

- バックアップ処理
- NetBackup プロセスの説明
- バックアップログについて
- ベリタステクニカルサポートへのバックアップログの送信

## バックアップ処理

バックアッププロセスの動作の仕組みを理解することは、トラブルシューティングでどのプロセスを確認すべきかを判断するのに役立つ最初のステップです。

図 2-1 は、スケジュールバックアップ時のバックアップ手順とプロセスフローを示しています。

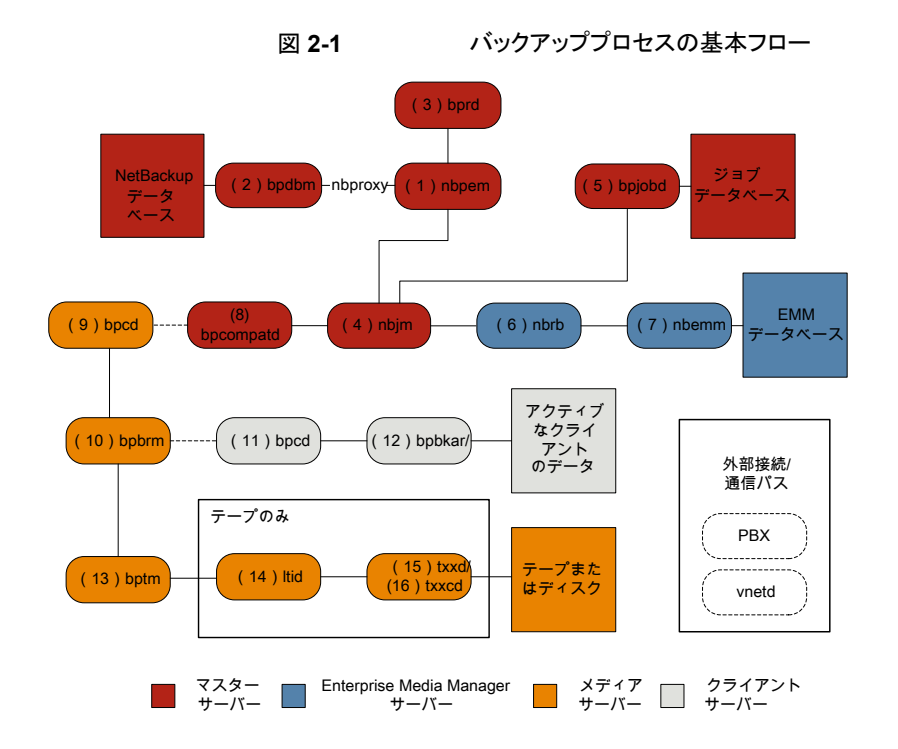

#### バックアップの基本手順

(1) NetBackup Policy Execution Manager (nbpem) は、ジョブの期限になるとバックアップを開始します。ジョブの期限を判断するため、nbpem はプロキシサービス nbproxy を使用して (2) NetBackup Database Manager (bpdbm) からバックアップポリシー情報を取得します。

ユーザーが開始するバックアップの場合、nbpem が (3) NetBackup Request デーモン (bprd) から要求を受信したときにバックアップが開始されます。

- ジョブが期限になると、nbpemは(4) NetBackup Job Manager (nbjm) にバックアップの送信とjobidの取得を要求します。
- 3 nbjmサービスは (5) bpjobd と通信し、ジョブデータベースのジョブリストにジョブが 追加されます。ジョブはキューへ投入済みとなり、アクティビティモニターに表示され ます。
- 4 ジョブがジョブデータベースに追加されると、nbjm は (6) NetBackup Resource Broker (nbrb) を通してリソースをチェックします。
- 5 nbrb プロセスは (7) Enterprise Media Manager (nbemm) から必須リソースを確保 し、リソースが割り当て済みであることを nbjm に伝えます。

- 6 リソースが割り当てられると、nbjmはイメージデータベースを呼び出して一時的な場所にイメージファイルを作成します。バックアップヘッダーテーブルの必須エントリも同時に作成されます。ジョブはアクティビティモニターで[アクティブ (Active)]として表示されます。
- 7 ジョブを実行すると、nbjmは(8) bpcompatdを使用して(9)メディアサーバーのク ライアントサービス(bpcd)への接続を開きます。bpcompatdサービスは構内交換 機(PBX)およびNetBackupレガシーネットワークサービス(vnetd)を通して接続を 作成します。
- 8 bpcd サービスは (10) NetBackup バックアップおよびリストアマネージャ (bpbrm) を開始します。
- 9 bpbrm サービスは (11) クライアントサーバーの bpcd (PBX および vnetd 経由)と 通信し、(12) Backup Archive Manager (bpbkar)を開始します。bpbrm は (13) テープ管理プロセス (bptm)も開始します。
- 10 テープバックアップの場合、bptm はドライブを予約し、(14) 論理テープインター フェースデーモン (1tid) にマウント要求を発行します。1tid サービスは (15) ロボッ トドライブデーモン (txxd、xx は使用するロボットの種類によって異なります)を呼び 出します。txxd デーモンは (16) メディアをマウントするロボット制御デーモン (txxcd) へのマウント要求と通信します。

ディスクバックアップの場合、bptm はディスクと直接通信します。

- 11 bpbkar は、メディアストレージまたはディスクストレージに書き込まれる bptm を通 してバックアップデータを送信します。
- **12** バックアップが完了するとnbjmに伝達され、bpjobdにメッセージが送信されます。 ジョブはアクティビティモニターで[完了 (Done)]として表示されます。nbjm サービ スは次の予定時刻を再計算する nbpem にジョブの終了状態をレポートします。

バックアップに関係するプロセスごとにログファイルがあります。これらのログはバックアップで発生した問題の診断に使用できます。

バックアッププロセスフローには含まれませんが、バックアップの問題の解決に有用な追加のログには、bpbackup、reqlib、daemon、robots、acsssiなどがあります。

## NetBackup プロセスの説明

次のトピックでは、UNIX 版および Windows 版の NetBackup のバックアップ処理およ びリストア処理の機能概要について説明します。具体的には、重要なサービスまたは デーモンとプログラム、およびそれらがバックアップおよびリストア操作中に実行される順 序について説明します。また、インストールされるソフトウェアのデータベースおよびディ レクトリ構造についても説明します。

p.65の「バックアップとリストアの起動プロセス」を参照してください。

p.65 の「バックアップ処理およびアーカイブ処理」を参照してください。 p.66 の「バックアップおよびアーカイブ: UNIX クライアントの場合」を参照してください。 p.67 の「多重化されたバックアップ処理」を参照してください。

#### バックアップとリストアの起動プロセス

NetBackup マスターサーバーの起動時に、NetBackup に必要なすべてのサービス、 デーモン、プログラムがスクリプトによって自動的に開始されます(スクリプトが使用する起 動コマンドは、プラットフォームに応じて異なります)。

メディアサーバーの場合も同様です。NetBackupによって、ロボットデーモンも含めた追加プログラムが必要に応じて自動的に起動されます。

SAN のクライアントおよびファイバートランスポートのスタートアップ処理について詳しく は、『NetBackup SAN クライアントおよびファイバートランスポートガイド』を参照してくだ さい。

メモ:デーモンやプログラムは明示的に起動する必要はありません。必要なプログラムは、 バックアップまたはリストアの操作中に自動的に起動されます。

すべてのサーバーおよびクライアントで実行されるデーモンは、NetBackup Client デー モン bpcd です。UNIX クライアントでは、inetd によって bpcd が自動的に起動されるた め、特別な操作は必要ありません。Windows クライアントでは、bpinetd が inetd と同 様に動作します。

メモ: UNIX のすべての NetBackup プロセス

は、/usr/openv/netbackup/bin/bp.start\_all のコマンドを手動で実行することで 開始できます。

#### バックアップ処理およびアーカイブ処理

バックアップ処理およびアーカイブ処理は、クライアントの種類によって異なります。次で はスナップショット、SAN クライアント、合成バックアップおよび NetBackup カタログバッ クアップを含むバックアップおよびリストアに関連する NetBackup のさまざまな処理につ いて説明します。

ジョブのスケジューラの処理は次の要素から構成されています。

- nbpem サービス (Policy Execution Manager) はポリシークライアントタスクを作成してジョブの実行予定時間を決定します。ジョブを開始し、ジョブの完了時に、ポリシーとクライアントの組み合わせに対して次のジョブを実行するタイミングを決定します。
- nbjm サービス (Job Manager) は次の処理を実行します。

- bplabelやtpreqのようなコマンドからのバックアップジョブまたはメディアジョブ を実行する nbpem からの要求を受け入れます
- ストレージュニット、ドライブ、メディア、クライアントとポリシーのリソースのような各 ジョブのリソースを要求します。
- ジョブを実行してメディアサーバーの処理を開始します。
- メディアサーバーの bpbrm からのフィールド更新は更新を処理してジョブデータ ベースおよびイメージデータベースにルーティングします。
- 事前処理の要求をnbpemから受信してクライアント上でbpmountを開始します。
- nbrb サービス (Resource Broker) は次の処理を実行します。
  - nbjmからの要求に応じてリソースを割り当てます。
  - Enterprise Media Manager サービスからの物理リソースを取得します (nbemm)。
  - クライアント1人あたりの多重化グループ、1クライアントあたりの最大ジョブ数、1 ポリシーあたりの最大ジョブ数のような論理リソースを管理します。
  - ドライブのアンロードを開始して保留中の要求キューを管理します。
  - 現在のドライブの状態について定期的にメディアサーバーに問い合わせを行います。

NetBackup マスターサーバーと Enterprise Media Manager (EMM) サーバーは同じ 物理ホスト上にある必要があります。

マスターサーバーは nbpem と nbjm のサービスを使用することによって、NetBackup ポリシーでの構成に従ってジョブを実行するように機能します。

EMM サービスは、マスターサーバーのためのリソースを割り当てます。EMM サービス は、すべてのデバイス構成情報のリポジトリです。EMM サービスには、nbemm とそのサ ブコンポーネントのほかに、デバイスとリソースの割り当てのための nbrb サービスが含ま れます。

#### バックアップおよびアーカイブ: UNIX クライアントの場合

UNIX クライアントの場合、NetBackup では、ファイルと raw パーティションの両方に対して、スケジュールバックアップ、即時手動バックアップおよびユーザー主導バックアップ がサポートされています。また、ファイルのユーザー主導アーカイブもサポートされています。raw パーティションのアーカイブはサポートされていません。すべての操作は、開始 されると、サーバーで同じデーモンおよびプログラムが実行されるという点で類似しています。

バックアップ操作の開始方法は、次のようにそれぞれ異なります。

- スケジュールバックアップは nbpem サービスがジョブの指定時刻到達を検出すると開始します。nbpem は、スケジュールされた実行予定のクライアントバックアップのポリシー構成を確認します。
- 即時手動バックアップは、管理者が NetBackup 管理コンソールでこのオプションを 選択した場合、または bpbackup-i コマンドを実行した場合に開始されます。この場 合、bprd によって nbpem が起動され、管理者が選択したポリシー、クライアントおよ びスケジュールが処理されます。
- ユーザー主導のバックアップまたはアーカイブは、クライアント側のユーザーがそのクライアント側のユーザーインターフェースを介してバックアップまたはアーカイブを開始したときに開始されます。ユーザーは、コマンドラインに bpbackup コマンドまたは bparchive コマンドを入力することもできます。この処理によって、クライアントの bpbackup プログラムまたは bparchive プログラムが起動され、要求がマスターサーバーの NetBackup Request デーモン bprd に送信されます。bprd によってユーザー要求が受信されると、nbpem と通信し、ポリシー構成に含まれているスケジュールが確認されます。デフォルトでは、nbpem によって、要求元のクライアントが含まれ ているポリシーで最初に検出されたユーザー主導スケジュールが選択されます。 ユーザー主導のバックアップまたはアーカイブでは、ポリシーおよびスケジュールを 指定することもできます。UNIX の bp.conf 内の BPBACKUP\_POLICY オプションおよび Windows の同等のオプションの説明を参照 できます。

詳しくは、『NetBackup 管理者ガイド Vol. 1』を参照してください。

#### 多重化されたバックアップ処理

多重化されたバックアップの処理は多重化されていないバックアップと本質的に同じで す。メディア上で多重化されているバックアップイメージごとに個別の bpbrm プロセスお よび bptm プロセスが作成される点が異なります。また、NetBackup によって、各イメー ジには個別の共有メモリブロックセットも割り当てられます。多重化されたバックアップの 他のクライアントとサーバーの処理は同じです。

## バックアップログについて

バックアップで発生した問題を診断するためのさまざまなログがあります。

次のコマンドログファイルは、メディアおよびマスターサーバーのエラーのレビューで使われます。

p.155 の「nbpem のログ」を参照してください。

- p.155の「nbproxyのログ」を参照してください。
- p.151 の「bpdbm のログ」を参照してください。
- p.152 の「bprd のログ」を参照してください。

#### 第2章 バックアッププロセスおよびログ記録 | 68 ベリタステクニカルサポートへのバックアップログの送信 |

p.154 の「nbjm のログ」を参照してください。

- p.151 の「bpjobd のログ」を参照してください。
- p.156 の「nbrb のログ」を参照してください。
- p.154 の「nbemm のログ」を参照してください。
- p.150 の「bpcompatd のログ」を参照してください。
- p.158 の「PBX のログ」を参照してください。
- p.161 の「vnetd のログ」を参照してください。
- p.150 の「bpcd のログ」を参照してください。
- p.149 の「bpbrm のログ」を参照してください。
- p.149の「bpbkar のログ」を参照してください。
- p.152 の「bptm のログ」を参照してください。

p.153 の「Itid のログ」を参照してください。

p.160の「txxd および txxcd のログ」を参照してください。

次のログファイルは、バックアップ処理のフローに含まれませんが、バックアップの問題を 解決するのに役立ちます。

- acsssi
- bpbackup
- daemon
- reqlib
- robots

p.148の「acsssiのログ」を参照してください。

p.148 の「bpbackup のログ」を参照してください。

p.153 の「daemon のログ」を参照してください。

- p.159の「reqlibのログ」を参照してください。
- p.159 の「robots のログ」を参照してください。
- サポートが必要な場合は、ベリタステクニカルサポートにログを送信してください。

p.68 の「ベリタステクニカルサポートへのバックアップログの送信」を参照してください。

## ベリタステクニカルサポートへのバックアップログの送信

バックアップで問題が発生した場合は、問題のレポートおよび関連するログをベリタステ クニカルサポートに送信して支援を依頼できます。 p.110の「合成バックアップの問題レポートに必要なログ」を参照してください。

表 2-1は、ベリタステクニカルサポートがバックアップの問題を診断するのに必要になるロ グのリストおよび推奨ログレベルを示します。

**メモ:** ベリタスは統合ログの診断レベルをデフォルトレベルの6に設定することをお勧めします。

p.50の「グローバルログレベルについて」を参照してください。

| 問題の種類                                | 収集するログ                                                                                                    |
|--------------------------------------|----------------------------------------------------------------------------------------------------|
| バックアップスケジュールの問題                      | <ul> <li>デバッグレベル 5 の nbpem ログ</li> <li>デバッグレベル 5 の nbjm ログ</li> <li>詳細 4 の nbproxy ログ</li> <li>詳細 2 のbpdbm ログ</li> <li>詳細 5 のbprd ログ</li> <li>メモ: bprd ログは手動バックアップまたは<br/>ユーザーが開始するバックアップの問題にのみ必要です。</li> </ul>                                     |
| アクティブにならない、キューに登録されたバッ<br>クアップジョブの問題 | <ul> <li>デバッグレベル 3 の nbpem ログ</li> <li>デバッグレベル 5 の nbjm ログ</li> <li>デバッグレベル 4 の nbrb ログ</li> <li>詳細 4 の nbproxy ログ</li> <li>詳細 2 のbpdbm ログ</li> <li>デフォルトレベルの nbemm ログ</li> <li>デバッグレベル 2 の mds ログ</li> <li>メモ: mds ログは nbemm ログに書き込みます。</li> </ul> |

#### 表 2-1 特定のバックアップ問題で収集するログ

| 問題の種類                            | 収集するログ                                                                                                    |
|----------------------------------|----------------------------------------------------------------------------------------------------|
| 書き込みを行わない、アクティブなバックアップ<br>ジョブの問題 | <ul> <li>デバッグレベル 5 の nbjm ログ</li> <li>デバッグレベル 4 の nbrb ログ</li> <li>詳細 2 のbpdbm ログ</li> <li>詳細 5 の bpbrm ログ</li> <li>詳細 5 の bpcd ログ</li> <li>問題がテープのロードまたはロード解除の場合は、サポートは以下のログも必要とします</li> <li>ltid ログ</li> <li>reqlib ログ</li> <li>daemon ログ</li> <li>robots ログ</li> <li>acsssi ログ (UNIX のみ)</li> </ul> |

p.53 の「Media Manager のデバッグログを上位レベルに設定する」を参照してください。

p.67の「バックアップログについて」を参照してください。

# メディア、デバイスプロセス およびログ記録

この章では以下の項目について説明しています。

- メディアおよびデバイスの管理の開始プロセス
- メディアおよびデバイスの管理プロセス
- Shared Storage Option の管理プロセス
- バーコード操作
- メディアおよびデバイスの管理コンポーネント

## メディアおよびデバイスの管理の開始プロセス

メディアおよびデバイスの管理プロセスは、NetBackupの起動時に自動的に開始されます。これらの処理を手動で開始するには、bp.start\_all (UNIX) または bpup (Windows) を実行します。1tid コマンドは必要に応じて自動的にその他のデーモンとプログラムを開始します。デーモンは初期スタートアップ後に稼働している必要があります。

p.72の図 3-1を参照してください。

t18dやt1hdのようなロボットデーモンの場合には関連付けられたロボットもデーモンを 実行するように設定する必要があります。デーモンを開始や停止する追加の方法が利用 可能です。

p.79の表 3-1を参照してください。

TL8、TLH、および TLD は、次のような形式のデーモンを必要とします。

#### 第3章メディア、デバイスプロセスおよびログ記録 | 72 メディアおよびデバイスの管理の開始プロセス

ロボット ロボットドライブが接続されている各ホストには、 ロボットデーモンが存在する必要があります。こ れらのデーモンは 1tid とロボット間のインター フェースを提供します。ロボット内部の異なるドラ イブが異なるホストに接続できる場合にはロボッ トデーモンはロボット制御デーモンと通信します (図 3-1 を参照)。 ロボット内のドライブが異なるホストに接続可能 な場合、ロボット制御デーモンによってロボットが 集中制御されます。ロボット制御デーモンはドラ イブが接続されているホストのロボットデーモン からマウント要求やマウント解除要求を受信しま す。そしてロボットに受信した要求を伝えます。

ロボットのすべてのデーモン開始に関係するホストを知る必要があります。

#### 図 3-1 メディアおよびデバイスの管理の開始

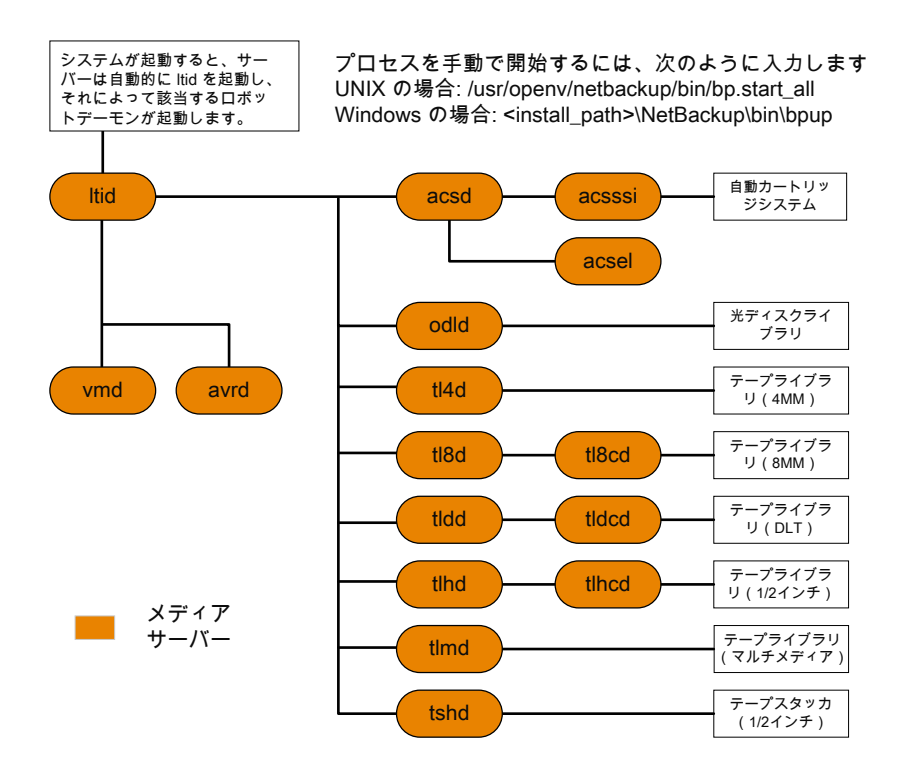

ロボット制御
#### メディアおよびデバイスの管理プロセス

メディア管理やデバイス管理のデーモンの実行中には、NetBackup またはユーザーが データの格納や取り出しを要求できます。スケジュールサービスは最初にこの要求を処 理します。

p.65の「バックアップ処理およびアーカイブ処理」を参照してください。

デバイスをマウントする結果要求がnbjmからnbrbに渡され、nbemm (Enterprise Media Manager サービス)から物理リソースを取得します。

バックアップにロボットのメディアが必要な場合には1tiaがマウント要求をローカルホストに構成済みのロボットのドライブを管理するロボットデーモンに送信します。その後でロボットデーモンはメディアをマウントし、ロボットデーモンと1tiaで共有しているメモリでドライブをビジー状態に設定します。デバイスモニターにもドライブのビジー状態が表示されます。

p.74の図 3-2を参照してください。

メディアが物理的にロボット内に存在する場合、メディアがマウントされ、操作が続行され ます。ロボットにメディアがない場合には nbrb が保留中の要求を作成し、デバイスモニ ターに保留中の要求として表示します。オペレータはメディアをロボットに挿入して適切 なデバイスモニターコマンドを使ってマウント要求を実行する要求を再送信する必要があ ります。

メディアが非ロボット (スタンドアロン)ドライブ用であり要求の条件を満たすメディアを含まない場合にはマウント要求が発行されます。要求が NetBackup から発行され、ドライブに適切なメディアが含まれている場合、そのメディアが自動的に割り当てられ、操作が続行されます。

非ロボットドライブ用 NetBackup のメディアの選択について詳しくは、『NetBackup 管理 者ガイド Vol. 2』を参照してください。

**メモ: UNIX** のテープをマウントするときには、drive\_mount\_notify スクリプトが呼び出さ れます。このスクリプトは、/usr/openv/volmgr/bin ディレクトリに存在します。このスクリプ トについての情報は、そのスクリプト自身に含まれています。マウントが解除される場合、 類似したスクリプト (同じディレクトリ内の drive\_unmount\_notify) が呼び出されます。

メディアアクセスポートを通してロボットボリュームが追加または削除された場合には、メ ディア管理ユーティリティが適切なロボットデーモンと通信してボリュームの場所または バーコードを検証します。また、メディア管理ユーティリティによって、ロボットインベントリ 操作用のロボットデーモンも(ライブラリまたはコマンドラインインターフェースを介して)呼 び出されます。

図 3-2 に、メディアおよびデバイスの管理プロセスの例を示します。

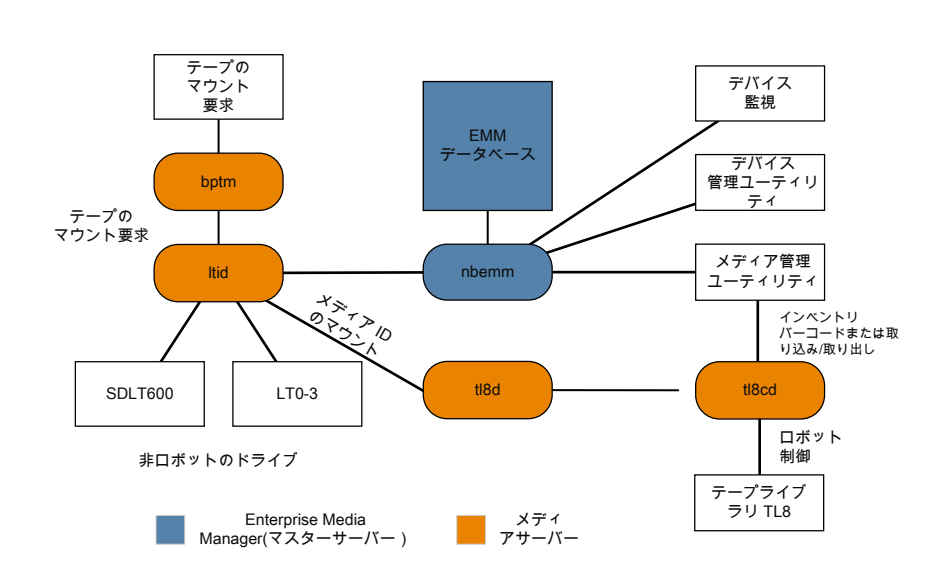

図 3-2 メディアおよびデバイスの管理プロセスの例

#### Shared Storage Option の管理プロセス

Shared Storage Option (SSO) は、テープドライブの割り当ておよび構成に関する、メ ディアおよびデバイスの管理の拡張機能です。SSOを使うと、複数のNetBackupメディ アサーバーまたはSANメディアサーバー間で(スタンドアロンまたはロボットライブラリの) 個々のテープドライブを動的に共有できます。

Shared Storage Option について詳しくは、『NetBackup 管理者ガイド Vol. 2』を参照 してください。

次で Shared Storage Option の管理プロセスを提示される順に示します。

- NetBackup またはユーザーはバックアップを開始できます。nbjm プロセスはバック アップのマウント要求を作ります。
- nbrb から EMM サーバーに対して、バックアップのためのドライブの取得が要求されます。
- nbrb から EMM サーバーのデバイスアロケータ (DA) に対して、選択されたドライブのス キャンの停止が要求されます。
- nbemm から適切なメディアサーバー (選択されたドライブのスキャンホスト) に対して、ドラ イブのスキャンの停止が要求されます。メディアサーバーの共有メモリで oprd、ltid、 avrd がスキャン停止要求を実行します。
- 選択されたドライブでのスキャンが停止されると、nbemmからnbrb に通知されます。

- nbrb から nbjm に対して、選択されたドライブ (A) がバックアップに利用可能である ことが通知されます。
- nbjm がマウント要求とドライブの選択を bptm に転送し、bptm がバックアップを続行 します。書き込み操作の整合性を保護するため、bptm では、SCSI RESERVE 状態 が使用されます。
   NetBackup のドライブ予約について詳しくは、『NetBackup 管理者ガイド Vol. 2』を 参照してください。
- メディアのマウント操作が開始されます。
- bptmによってドライブの位置確認が実行され、他のアプリケーションによってドライブ 上のテープが巻き戻されていないことが確認されます。bptmはテープへの実際の 書き込みも行います。
- バックアップが完了したときに nbjm は nbrb にリソースの解放を指示します。
- nbrb によって、EMM でのドライブの割り当てが解除されます。
- EMM からスキャンホストに対して、ドライブのスキャンの再開が指示されます。メディ アサーバーの共有メモリで oprd、1tid、avrd がスキャン要求を実行します。
- 図 3-3 に、Shared Storage Option の管理プロセスを示します。

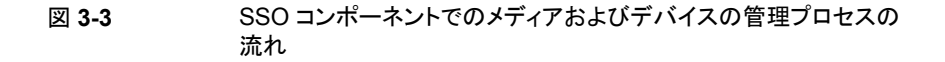

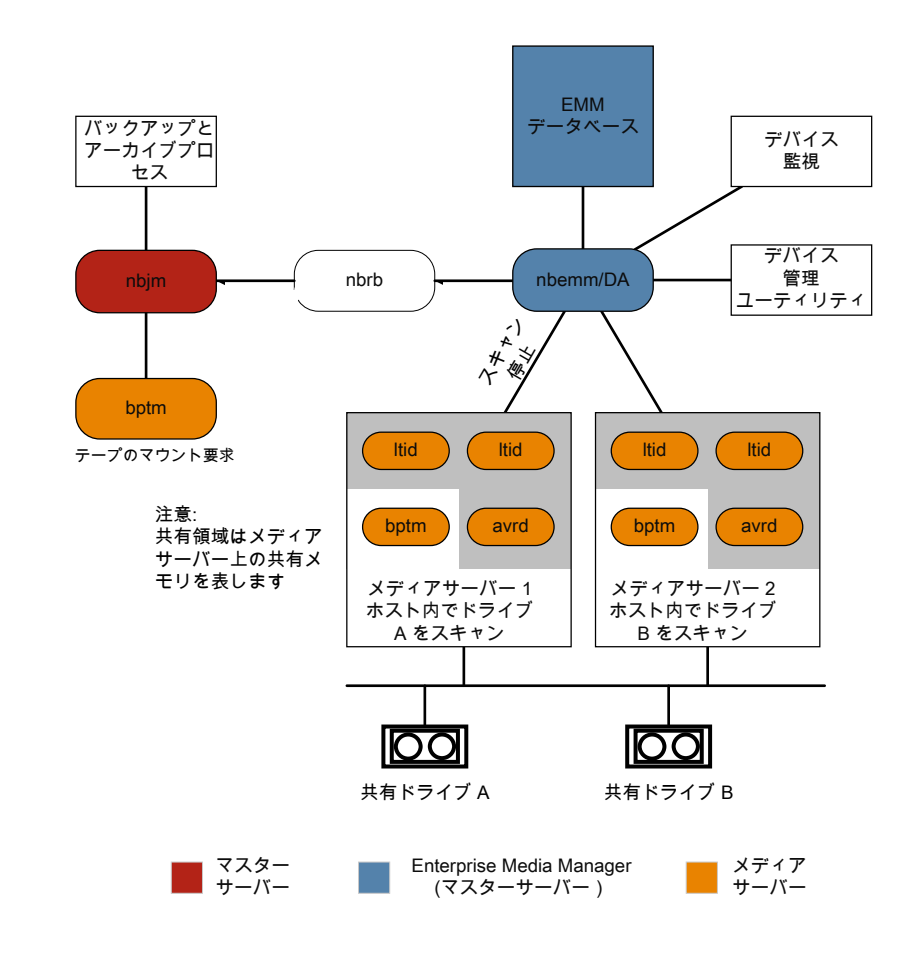

# バーコード操作

バーコードの読み込みは、メディアおよびデバイスの管理ではなく、主にロボットハード ウェアの機能です。ロボットにバーコードリーダーが備えられている場合、テープのバー コードがスキャンされ、ロボットの内部メモリに格納されます。これによって、スロット番号 と、そのスロット内のテープのバーコードが関連付けられます。関連付けは、ロボットに対 して問い合わせを行うことで、NetBackupによって行われます。

ロボットがバーコードをサポートしている場合には、NetBackup はテープをマウントする前に確認の追加測定として自動的にテープのバーコードを EMM データベースの内容

と比較します。バーコードを読み込めるロボットのメディアに対する要求はその他の要求 と同じように始まります。

p.78の図 3-4を参照してください。

1tid コマンドのメディア ID があるロボットのロボットデーモンに対するマウント要求はメディア ID と場所情報を含みます。この要求によりロボットデーモンはロボット制御デーモンまたは指定スロットにあるテープのバーコードのロボットを問い合わせます。(これは、正しいメディアがそのスロット内に存在するかどうかを確認するための事前確認です)。そのメモリに含まれるバーコードの値が、ロボットによって戻されます。

ロボットデーモンはこのバーコードと1tidから受信した値を比較して次のいずれかの処理を実行します。

- バーコードが一致せず、マウント要求が NetBackup のバックアップジョブ用でない場合には、ロボットデーモンが 1tid に通知して保留中の操作要求 ([テープは不適切な場所に配置されています (Misplaced Tape)]) をデバイスモニターに表示します。この場合、オペレータは、スロットに適切なテープを挿入する必要があります。
- バーコードが一致せずマウント要求が NetBackup のバックアップジョブ用である場合にはロボットデーモンが 1tid に通知してマウント要求を取り消します。その後、 NetBackup (bptm) から nbjm および EMM に対して、新しいボリュームが要求されます。
- バーコードが一致する場合、ロボットデーモンがロボットに対して、そのテープをドライブに移動するように要求します。その後、ロボットによってテープがマウントされます。 操作の開始時に、アプリケーション (NetBackup など) によってメディア ID が確認され、そのメディア ID がそのスロット内のメディア ID とも一致する場合、操作が続行されます。NetBackup では、メディア ID が不適切な場合、[Media Manager がドライブ内で誤ったテープを見つけました (media manager found wrong tape in drive)] エラー (NetBackup 状態コード 93) が表示されます。

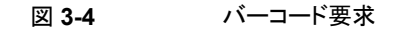

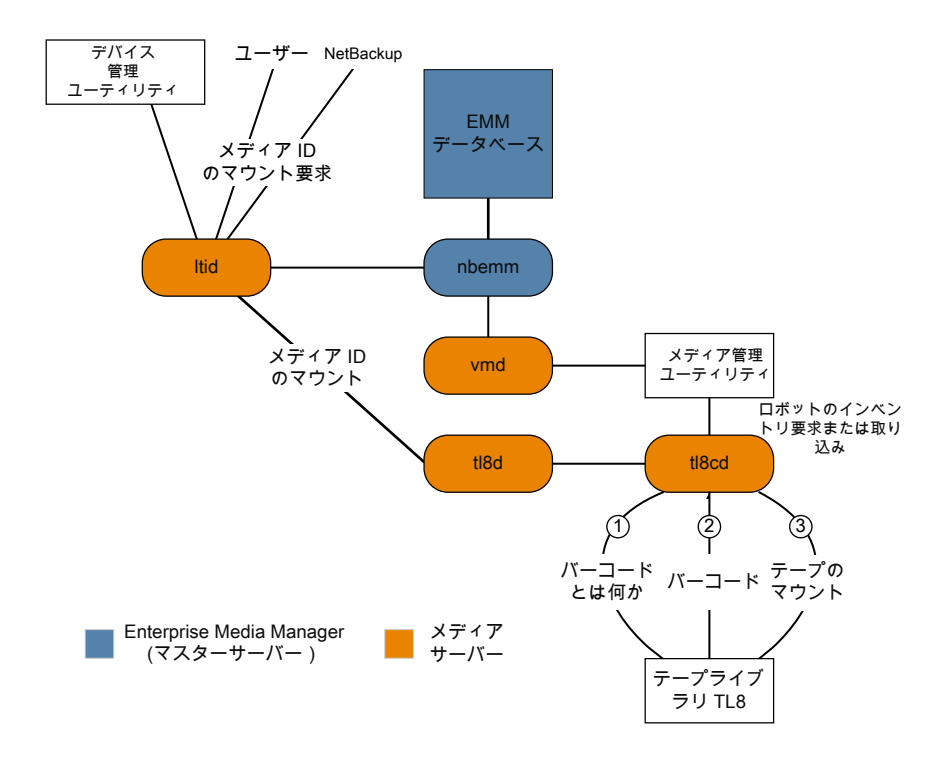

# メディアおよびデバイスの管理コンポーネント

このトピックでは、メディア管理とデバイス管理に関連するファイルとディレクトリの構造、 プログラムとデーモンについて示します。

図 3-5 に UNIX サーバーのメディア管理とデバイス管理のファイル構造とディレクトリ構造を示します。Windows版 NetBackup サーバーにも同等のファイルおよびディレクトリが存在し、それらは NetBackup がインストールされているディレクトリ(デフォルトでは C:¥Program Files¥VERITAS ディレクトリ) に配置されます。

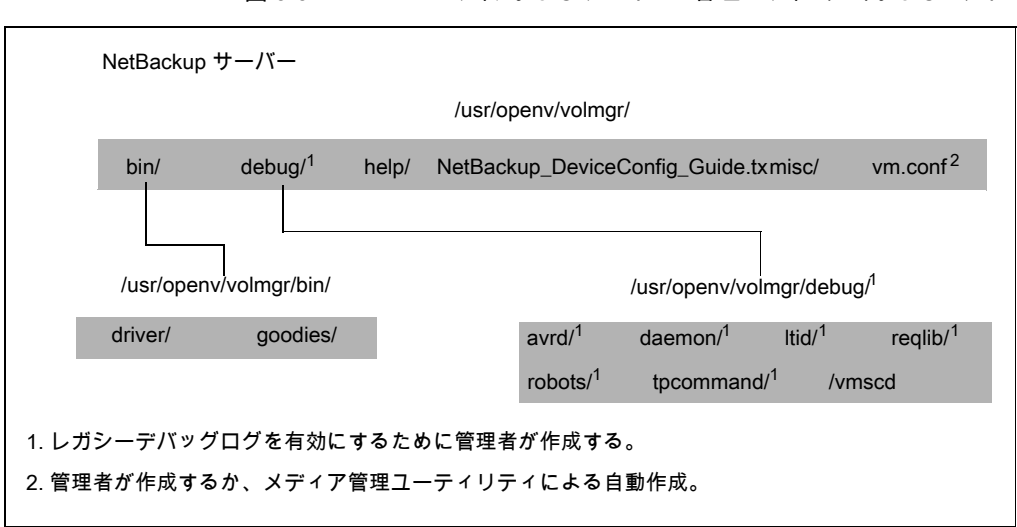

図 3-5 メディアおよびデバイスの管理のディレクトリおよびファイル

表 3-1 に、特に重要なファイルおよびディレクトリを示します。

| ファイルまたはディレクトリ | 内容                                                                                                    |
|---------------|----------------------------------------------------------------------------------------------------|
| bin           | メディアおよびデバイスの管理に必要なコマンド、スク<br>リプト、プログラム、デーモン、ファイルが含まれている<br>ディレクトリ。binの下にある次のサブディレクトリが利<br>用可能です。<br>driver ロボットを制御するために各種のプラットフォー              |
|               | ムで使う SCSI ドライバが含まれています。                                                                                                    |
|               | <b>goodies:</b> vmconf スクリプトとスキャンユーティリティ<br>を含みます。                                                                                             |
| debug         | Volume Manager デーモンとvmd のレガシーデバッ<br>グログ、vmdとltid のすべての要求元のレガシー<br>デバッグログ、デバイス構成のレガシーデバッグログ<br>です。デバッグログを実行するには、管理者はこれら<br>のディレクトリを作成する必要があります。 |
| help          | メディアおよびデバイスの管理のプログラムが使用す<br>るヘルプファイルです。これらのファイルは ASCII 形<br>式です。                                                                               |
| misc          | メディアおよびデバイスの管理の各種コンポーネント<br>に必要なロックファイルと一時ファイルです。                                                                                              |

表 3-1 メディアおよびデバイスの管理のディレクトリおよびファイル

| ファイルまたはディレクトリ | 内容                      |
|---------------|-------------------------|
| vm.conf       | メディアおよびデバイスの管理の構成オプション。 |

表 3-2 にメディア管理とデバイス管理のプログラムとデーモンを示します。この表では、 プログラムまたはデーモンの起動方法と停止方法、およびその動作が記録されるログ(存 在する場合)について説明します。UNIXでは、/usr/openv/volmgr/binの下にこの 表のすべてのコンポーネントがあります。Windowsでは、これらは install\_path¥volmgr¥binにあります。

メモ: 次の表には、システムログに関する説明が含まれています。 UNIX では、syslog が このログを管理します (この機能はデーモンです)。 Windows の場合、システムログはイ ベントビューアによって管理されます (ログの形式はアプリケーションです)。

| プログラムまたはデー<br>モン | 説明                                                                                                    |
|------------------|----------------------------------------------------------------------------------------------------|
| acsd             | 自動カートリッジシステムデーモンは、自動カートリッジシステムとともに<br>動作し、acsssi プロセス (UNIX の場合) または STK Libattach サー<br>ビス (Windows の場合) を通して ACS ロボットを制御するサーバーと<br>通信します。                                                  |
|                  | UNIX の場合、acsssi プログラムおよび acssel プログラムの説明を参照してください。                                                                                                    |
|                  | 起動方法: ltidを起動します (UNIX の場合は、ltidを起動しなくても、/usr/openv/volmgr/bin/ascdコマンドを実行して起動することもできます)。                                                                                                    |
|                  | 停止方法: 1tidを停止します (UNIX の場合は、Itidを停止しなくても、<br>PID (プロセスID)を検索し、killコマンドを実行して停止することもで<br>きます)。                                                                                                 |
|                  | デバッグログ:エラーは、システムログとロボットのデバッグログに書き込まれます。vm.confファイルに VERBOSE を追加すると、デバッグ情報が記録されます。UNIX では、-vオプションを指定してデーモンを起動しても、デバッグ情報が記録されます。このオプションは、1tidを介して、または vm.confファイルに VERBOSE を追加することによっても使用できます。 |
| acssel           | UNIX だけで使用できます。                                                                                                    |
|                  | 『NetBackup デバイス構成ガイド』を参照してください。                                                                                                    |

#### 表 3-2 メディアおよびデバイスの管理のデーモンおよびプログラム

| プログラムまたはデー<br>モン | 説明                                                                                                    |
|------------------|----------------------------------------------------------------------------------------------------|
| acsssi           | UNIX だけで使用できます。                                                                                                    |
|                  | 『NetBackup デバイス構成ガイド』を参照してください。                                                                                                    |
| avrd             | 自動ボリューム認識デーモンは、自動ボリューム割り当ておよびラベル<br>スキャンを制御します。このデーモンによって、NetBackup では、ラベ<br>ル付けされたテープボリュームを読み込んだり、関連付けられたリムー<br>バブルメディアを要求プロセスに自動的に割り当てることができます。                                                                |
|                  | 起動方法: ltidを開始します (UNIX の場合は、ltidを開始しなくても、/usr/openv/volmgr/bin/avrd コマンドを実行して起動する<br>こともできます)。                                                                                                    |
|                  | 停止方法: 1tidを停止します (UNIX の場合は、Itidを停止しなくても、<br>PID (プロセスID)を検索し、killコマンドを実行して停止することもで<br>きます)。                                                                                                    |
|                  | デバッグログ: すべてのエラーは、システムログに書き込まれます。<br>vm.conf ファイルに VERBOSE を追加すると、デバッグ情報が記録<br>されます。UNIX では、avrd を中止し、-vオプションを指定してデーモ<br>ンを起動しても、デバッグ情報が記録されます。                                                                   |
| ltid             | device デーモン (UNIX の場合) または NetBackup Device Manager<br>サービス (Windows の場合) は、テープの予約および割り当てを制御<br>します。                                                                                                    |
|                  | 起動方法: UNIX では、/usr/openv/volmgr/bin/ltid コマンド<br>を実行します。Windows では、[メディアおよびデバイスの管理 (Media<br>and Device Management)]ウィンドウの[Device Manager サービ<br>スの停止/再起動 (Stop/Restart Device Manager<br>Service)]コマンドを実行します。   |
|                  | 停止方法: UNIX では、/usr/openv/volmgr/bin/stopltidコ<br>マンドを実行します。Windows では、[メディアおよびデバイスの管理<br>(Media and Device Management)]ウィンドウの[Device Manager<br>サービスの停止/再起動 (Stop/Restart Device Manager<br>Service)]コマンドを実行します。 |
|                  | デバッグログ: エラーは、システムログと 1 tid のデバッグログに書き込まれます。-v オプション (UNIX だけで利用可能)を指定してデーモンを起動するか、または vm.conf ファイルに VERBOSE を追加すると、<br>デバッグ情報が記録されます。                                                                            |

| プログラムまたはデー<br>モン | 説明                                                                                                    |
|------------------|----------------------------------------------------------------------------------------------------|
| tl4d             | 4MM テープライブラリデーモンは、1tidと4MM テープライブラリの間のインターフェースで、SCSI インターフェースを通してロボットと通信します。                                                                                                    |
|                  | 起動方法: ltidを開始します (UNIX の場合は、ltidを開始しなくても、<br>usr/openv/volmgr/bin/tl4dコマンドを実行して起動することも<br>できます)。                                                                                                    |
|                  | 停止方法: 1tidを停止します (UNIXの場合は、ltidを停止しなくても、<br>PID (プロセスID)を検索し、killコマンドを実行して停止することもで<br>きます)。                                                                                                    |
|                  | デバッグログ: すべてのエラーは、システムログに書き込まれます。<br>vm.conf ファイルに VERBOSE を追加すると、デバッグ情報が記録<br>されます。 UNIX では、-v オプションを指定してデーモンを (単独また<br>は 1tidを通して)開始してもデバッグ情報が記録されます。                                                                                                    |
| tl8d             | 8MM テープライブラリデーモンは、TL8 ロボットのロボット制御を提供します (8MM テープライブラリまたは 8MM テープスタッカ)。同じ TL8 ロボット内の 8MM テープライブラリデーモンドライブが、ロボットが制御されているホストと異なるホストに接続されている場合があります。tl8d は、ローカル 1tid とロボット制御間のインターフェースです。TL8 ロボットのドライブに対するデバイスパスがホストにある場合、そのドライブに対するマウント要求またはマウント解除要求は、最初にローカル ltid に送られ、続いてローカル tl8d に送られます (すべて同じホスト内)。その後<br>tl8d は、ロボットを制御するホスト上(または別のホスト上)の tl8cd に要求を転送します。 |
|                  | 起動方法: ltidを開始します (UNIX の場合は、ltidを開始しなくても、<br>usr/openv/volmgr/bin/tl8dコマンドを実行して起動することも<br>できます)。                                                                                                    |
|                  | 停止方法: 1tidを停止します (UNIX の場合は、Itidを停止しなくても、<br>PID (プロセスID)を検索し、killコマンドを実行して停止することもで<br>きます)。                                                                                                    |
|                  | デバッグログ:エラーは、システムログとロボットのデバッグログに書き込まれます。vm.confファイルに VERBOSE を追加すると、デバッグ情報が記録されます。UNIX では、-v オプションを指定してデーモンを(単独または1tidを通して)開始してもデバッグ情報が記録されます。                                                                                                    |

#### 第3章 メディア、デバイスプロセスおよびログ記録 | 83 メディアおよびデバイスの管理コンポーネント |

| プログラムまたはデー<br>モン | 説明                                                                                                    |
|------------------|----------------------------------------------------------------------------------------------------|
| tl8cd            | 8MM テープライブラリ制御デーモンは、TL8 ロボットのロボット制御を<br>提供し、SCSI インターフェースを通してロボットと通信します。tl8cd は、<br>ドライブが接続されているホストのtl8dからのマウント要求およびマウン<br>ト解除要求を受信して、これらの要求をロボットに送信します。     |
|                  | 起動方法:ltidを起動します (UNIX の場合は、ltid を起動しなくても、/usr/openv/volmgr/bin/t18cd コマンドを実行して起動することもできます)。                                                                  |
|                  | 停止方法:1tidを停止するか、またはt18cd -tコマンドを実行して<br>停止します。                                                                                                    |
|                  | デバッグログ:エラーは、システムログとロボットのデバッグログに書き込まれます。vm.confファイルに VERBOSE を追加すると、デバッグ情報が記録されます。UNIX では、-v オプションを指定してデーモンを(単独または1tidを通して)開始してもデバッグ情報が記録されます。                |
| tidd             | DLT テープライブラリデーモンは、tldcd と連携して TLD ロボットへの<br>要求を処理します (DLT テープライブラリと DLT テープスタッカ)。tldd<br>は、前述の tl8d の場合と同じ方法でローカル 1 tid とロボット制御<br>(tldcd) 間のインターフェースを提供します。 |
|                  | 起動方法:ltidを開始します (UNIX の場合は、ltid を開始しなくて<br>も、/usr/openv/volmgr/bin/tldd コマンドを実行して起動する<br>こともできます)。                                                           |
|                  | 停止方法: 1tidを停止します (UNIX の場合は、Itidを停止しなくても、<br>PID (プロセスID)を検索し、killコマンドを実行して停止することもで<br>きます)。                                                                 |
|                  | デバッグログ:エラーは、システムログとロボットのデバッグログに書き込まれます。vm.confファイルに VERBOSE を追加すると、デバッグ情報が記録されます。UNIX では、-v オプションを指定してデーモンを<br>(単独または1tidを通して)開始してもデバッグ情報が記録されます。            |

| プログラムまたはデー<br>モン | 説明                                                                                                    |
|------------------|----------------------------------------------------------------------------------------------------|
| tldcd            | DLTテープライブラリ制御デーモンは、前述のtl8cdの場合と同じ方法でTLDロボットのロボット制御を提供します。                                                                                                   |
|                  | 起動方法: ltidを開始します (UNIX の場合は、ltidを開始しなくても、/usr/openv/volmgr/bin/tldcd コマンドを実行して起動することもできます)。                                                                 |
|                  | 停止方法:1tidを停止するか、またはtldcd -tコマンドを実行して<br>停止します。                                                                                                    |
|                  | デバッグログ:エラーは、システムログとロボットのデバッグログに書き込まれます。vm.confファイルに VERBOSE を追加すると、デバッグ情報が記録されます。UNIX では、-v オプションを指定してデーモンを(単独または1tidを通して)開始してもデバッグ情報が記録されます。               |
| tlhd             | 1/2 インチテープライブラリデーモンは、thcdと動作して、IBM 自動テー<br>プライブラリ (ATL) 内に存在する TLH ロボットへの要求を処理します。<br>thd は、前述の tl8d の場合と同じ方法でローカル ltid とロボット制御<br>(thcd) 間のインターフェースを提供します。 |
|                  | 起動方法: ltidを開始します (UNIX の場合は、ltidを開始しなくても、/usr/openv/volmgr/bin/tlhdコマンドを実行して起動することもできます)。                                                                   |
|                  | 停止方法: 1tidを停止します (UNIX の場合は、 ltidを停止しなくても、<br>PID (プロセスID)を検索し、 kill コマンドを実行して停止することもで<br>きます)。                                                             |
|                  | デバッグログ:エラーは、システムログとロボットのデバッグログに書き込まれます。vm.confファイルに VERBOSE を追加すると、デバッグ情報が記録されます。UNIX では、-v オプションを指定してデーモンを<br>(単独または1tidを通して)開始してもデバッグ情報が記録されます。           |

| プログラムまたはデー<br>モン | 説明                                                                                                    |
|------------------|----------------------------------------------------------------------------------------------------|
| tlhcd            | <b>1/2</b> インチテープライブラリ制御デーモンは、前述の ±18cd の場合と同じ方法で IBM 自動テープライブラリ (ATL) 内に存在する TLH ロボットのロボット制御を提供します。                                                                  |
|                  | 起動方法: ltidを開始します (UNIX の場合は、ltidを開始しなくても、/usr/openv/volmgr/bin/tlhcdコマンドを実行して起動することもできます)。                                                                            |
|                  | 停止方法:1tidを停止するか、またはtlhcd -tコマンドを実行して<br>停止します。                                                                                                    |
|                  | デバッグログ: エラーは、システムログとロボットのデバッグログに書き込まれます。-vオプションを指定してデーモンを(単独または1tidを通して)開始すると、デバッグ情報が記録されます。-vオプションは、UNIXだけで使用できます。また、vm.confファイルに VERBOSE オプションを追加しても、デバッグ情報が記録されます。 |
| tlmd             | マルチメディアテープライブラリデーモンは、1tidと、ADIC Distributed<br>AML Server (DAS) 内に存在する TLM ロボットの間のインターフェー<br>スです。ネットワーク API インターフェースを介して TLM ロボットと通信<br>します。                          |
|                  | 起動方法: ltidを起動します (ltid を起動しなくて<br>も、/usr/openv/volmgr/bin/tlmd コマンドを実行して起動する<br>こともできます)。                                                                             |
|                  | 停止方法: 1tidを停止します。 ltid を停止しなくても、 PID (プロセス<br>ID) を検索し、 kill コマンドを実行して停止することもできます。                                                                                    |
|                  | デバッグログ: エラーは、システムログとロボットのデバッグログに書き込まれます。-vオプションを指定してデーモンを(単独または1tidを通して)開始すると、デバッグ情報が記録されます。-vオプションは、UNIXだけで使用できます。また、vm.confファイルに VERBOSE オプションを追加しても、デバッグ情報が記録されます。 |

| プログラムまたはデー<br>モン | 説明                                                                                                    |
|------------------|----------------------------------------------------------------------------------------------------|
| tshd             | 1/2 インチテープスタッカデーモンは、1tidと1/2 インチカートリッジス<br>タッカ間のインターフェースで、SCSI インターフェースを通してロボット<br>と通信します。このロボットは、Windows ではサポートされていません。      |
|                  | 起動方法: ltidを開始します (UNIX の場合は、ltidを開始しなくても、<br>usr/openv/volmgr/bin/tshdコマンドを実行して起動することも<br>できます)。                              |
|                  | 起動方法: tpconfig コマンド。                                                                                                    |
|                  | 停止方法: UNIX では、ユーティリティで[Quit]オプションを使います。<br>Windows では、tpconfigは、完了するまで実行される単なるコマン<br>ドラインインターフェースです ([終了 (Quit)]オプションはありません)。 |
|                  | デバッグログ: tpcommand のデバッグログ。                                                                                                    |
| vmd              | Volume Manager デーモン (Windows の場合は NetBackup Volume Manager サービス) は、メディアおよびデバイスの管理のリモート管理<br>とリモート制御を可能にします。                   |
|                  | 起動方法: 1tidを起動します。                                                                                                    |
|                  | 停止方法: Terminating Media Manager Volume デーモンオプションを使います。                                                                        |
|                  | デバッグログ: システムログと (daemon または reqlib デバッグディレクトリが存在する場合) デバッグログ。                                                                 |
| vmscd            | Media Manager Status Collector デーモンは、EMM サーバーのデー<br>タベースを、5.x のサーバーに接続されているドライブの実際の状態を<br>反映した最新の状態に保持します。                    |
|                  | 起動方法: EMM サーバー                                                                                                    |
|                  | 停止方法: EMM サーバー                                                                                                    |
|                  | デバッグログ: /usr/openv/volmgr/debug/vmscd (UNIX の場合) また<br>は install_path¥Volmgr¥debug¥vmscd (Windows の場合)                        |

# リストアプロセスおよびログ 記録

この章では以下の項目について説明しています。

- リストアプロセス
- UNIX クライアントのリストア
- Windows クライアントのリストア
- リストアログについて
- ベリタステクニカルサポートへのリストアログの送信

# リストアプロセス

リストアプロセスの動作の仕組みを理解することは、特定の問題に対処するためにどのロ グを確認すべきかを判断するのに役立つ最初のステップです。イメージをテープからリス トアするかディスクからリストアするかによってプロセスが異なります。

図 4-1 は、テープからのリストアを示しています。

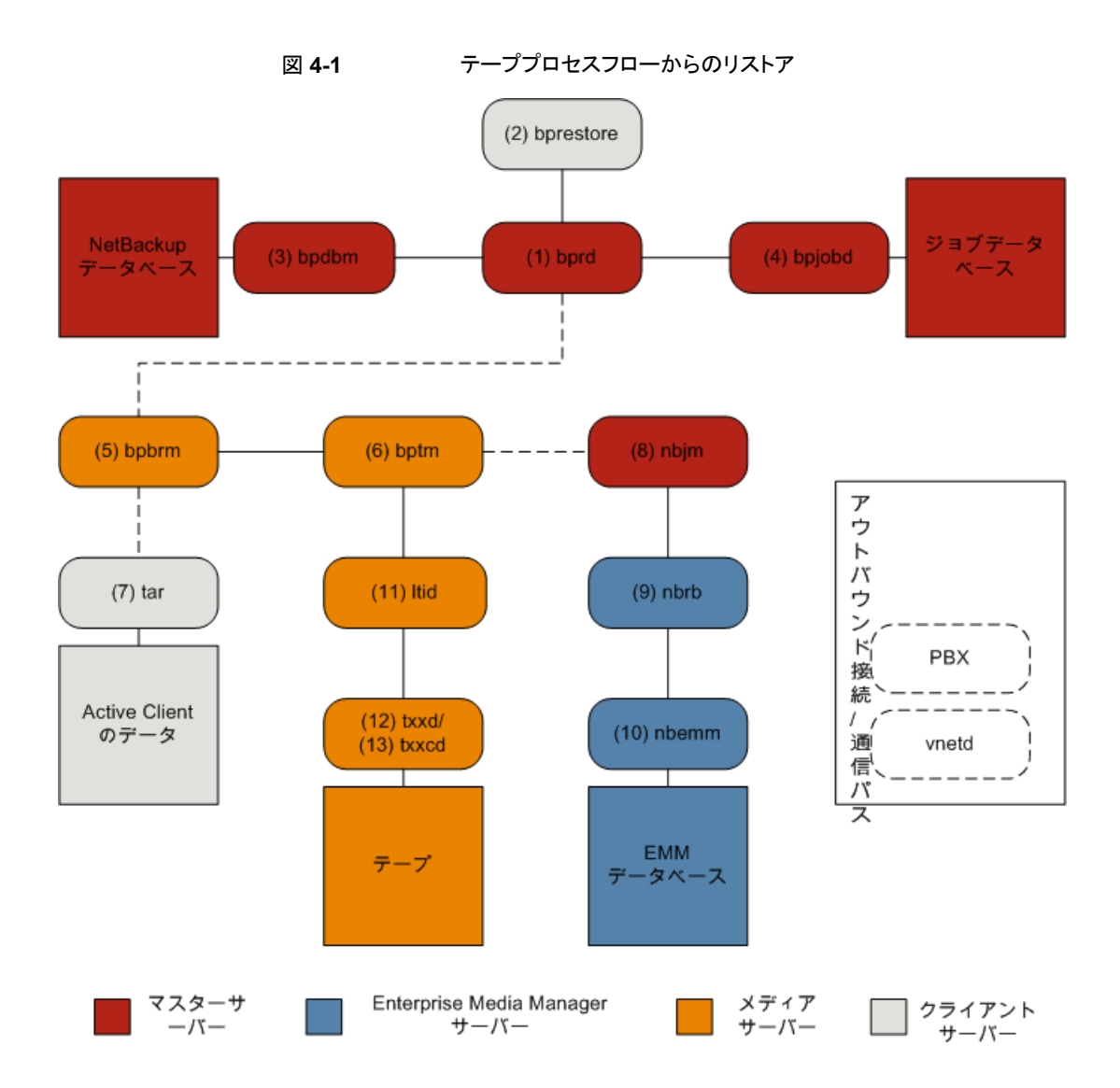

#### テープからのリストア手順

- 1 (1) NetBackup Request デーモン (bprd) はリストア要求を受信します。この要求 はバックアップ、アーカイブおよびリストアのユーザーインターフェースまたは (2) コ マンドライン (bprestore) から開始できます。
- 2 bprdは2つの子プロセスMAIN bprdとMPX-MAIN-bprdを起動します。MAIN bprdプロセスはイメージおよびメディアの特定に使用され、MPX-MAIN-bprdプロセ スはリストア工程の管理に使用されます。分かりやすくするため、これらの3つのプ ロセスすべてをここでは bprdと呼びます。
- 3 bprd サービスは (3) NetBackup Database Manager プログラム (bpdbm) と通信 し、要求されたファイルのリストアに必須の情報を取得します。
- 4 情報を取得すると、bprdは(4) bpjobdと通信し、ジョブデータベースのジョブリスト にジョブが追加されます。ジョブはアクティビティモニターで表示可能になります。リ ソースが取得される前でも[アクティブ (Active)]として表示されます。
- 5 bprd サービスは構内交換機 (PBX) および NetBackup Regacy Network (vnetd) を介して実行され、(5) NetBackup Backup Restore Manager (bpbrm)を開始しま す。
- 6 bpbrmサービスは(6)テープ管理プロセス(bptm)を開始し、リストアに必要なメディアインフォメーションを提供します。また、(7)クライアントのテープアーカイブプログラム(tar)(PBX および vnetd 経由)を開始し、tarとbptm間の接続を作成します。
- 7 bptm プロセスは、リソース要求を (8) NetBackup Job Manager (nbjm) に PBX お よび vnetd を介して送信します。
- nbjm プロセスは、(10) Enterprise Media Manager (nbemm) に問い合わせを行う (8) NetBackup Resource Broker (nbrb) にリソース要求を送信します。リソースが 割り当てられると、nbrb は、nbjm に伝達し、nbjm は bptm に通知します。
- 9 bptm プロセスは、(11) 論理テープインターフェースデーモン (ltid) にマウント要求を行います。ltid サービスは (12) ロボットドライブデーモン (txxd、xx は使用するロボットの種類によって異なります)を呼び出します。txxd デーモンは (13) メディアをマウントするロボット制御デーモン (txxcd)へのマウント要求と通信します。
- 10 bptm プロセスは、メディアからリストアするデータを読み込み、tar に配信します。
- **11** tar プロセスはクライアントディスクにデータを書き込みます。
- **12** リストアが完了すると、bptmはメディアのマウントを解除し、nbjmに通知します。ジョ ブはアクティビティモニターで[完了 (Done)]として表示されます。

リストアプロセスフローには含まれませんが、リストアの問題解決に有用な追加のログには、reqlib、daemon、robots、acsssiなどがあります。

図 4-2 は、ディスクからのリストアを示しています。

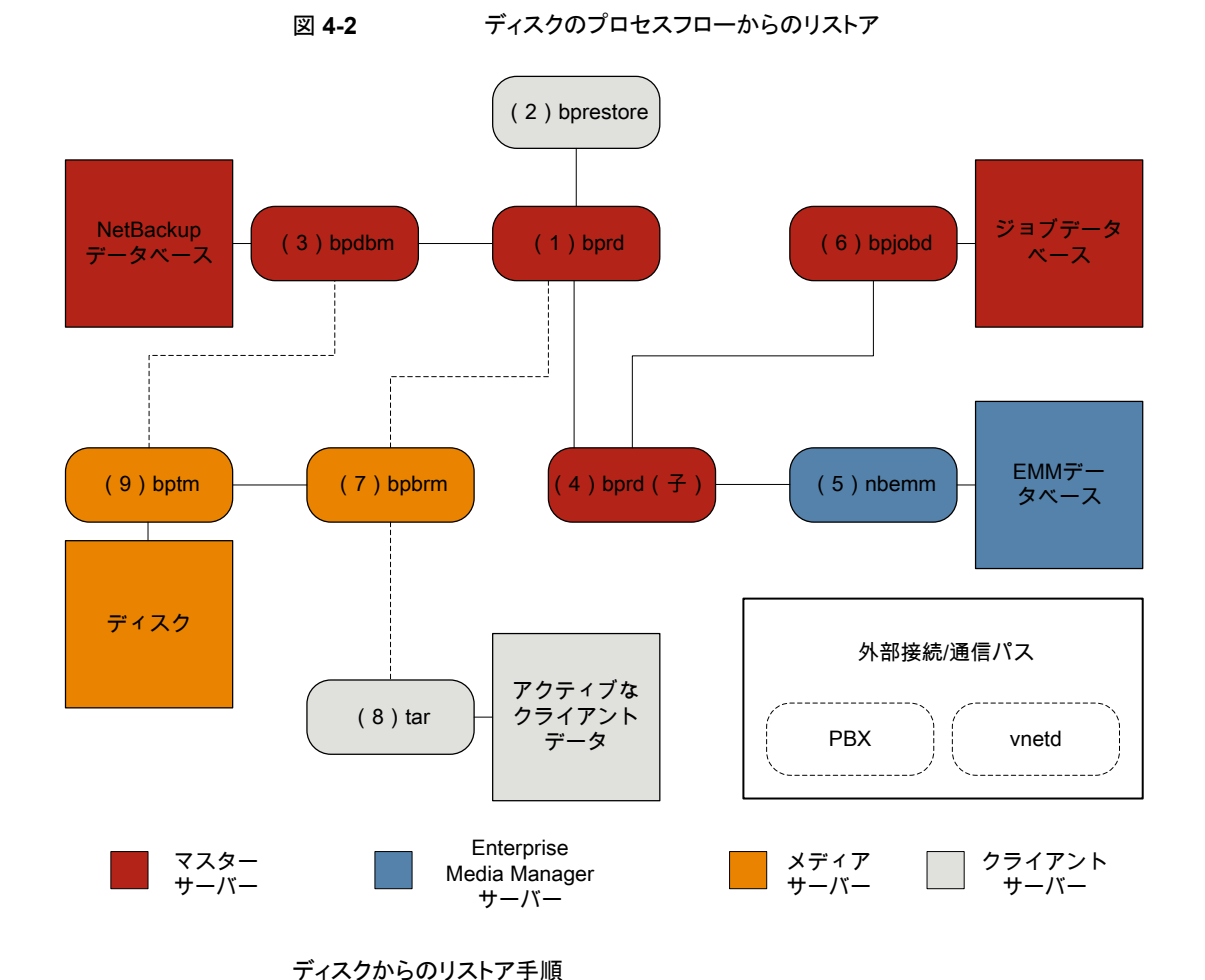

- 1 (1) NetBackup Request デーモン (bprd) はリストア要求を受信します。この要求 はバックアップ、アーカイブおよびリストアのユーザーインターフェースまたは (2) コ マンドライン (bprestore) から開始できます。
- 2 bprd プロセスは (3) NetBackup Database Manager プログラム (bpdbm) に接続 して、リストアするファイル、クライアント、およびメディア情報を識別します。
- The bprdプロセスは (4) bprd 子プロセスを開始します。 bprd 子プロセスは (5) 3 Enterprise Media Manager (nbemm) を呼び出し、ディスクストレージユニットが利用 可能であるかを検証します。
- 4 bprd 子プロセスは (6) bpjobd と通信して jobid を割り当てます。リストアジョブは アクティビティモニターで表示可能になります。

- 5 bprd プロセスは、構内交換機 (PBX) および NetBackup Legacy Network Service (vnetd) を介して (7) メディアサーバーの NetBackup Backup Restore Manager (bpbrm)を開始します。
- 6 bpbrm サービスは、PBX および vnetd を使用して (8) クライアントシステムのテープ アーカイブプログラム (tar) との通信を確立します。また、(9) テープ管理プロセス (bptm)も開始します。
- 7 bptmプロセスは bpdbm 呼び出し (PBX および vnetd 経由)、フラグメント情報を取得してディスクをマウントします。
- 8 bptmプロセスはディスクからバックアップイメージを読み込み、要求データをtarに ストリーミングします。
- 9 tar プロセスはデータをストレージの宛先にコミットします。

リストアに関係するプロセスごとにログファイルがあります。これらのログはリストアで発生した問題の診断に使用できます。

#### UNIX クライアントのリストア

リストアを開始する前に、クライアントの bplist プログラムを使ってバックアップイメージ で利用可能なファイルをリストするファイルカタログを参照し、目的のファイルを選択しま す。bplist をコマンドラインから直接開始することができます。これにより、NetBackup のユーザーインターフェースプログラムが bplist を使うことができます。

ファイルリストを取り込むために、bplist は問い合わせをマスターサーバーの Request デーモン (bprd) に送信します (図 4-3を参照)。Request デーモンはその後で bpdbm に情報を問い合わせてクライアントの bplist に伝送します。

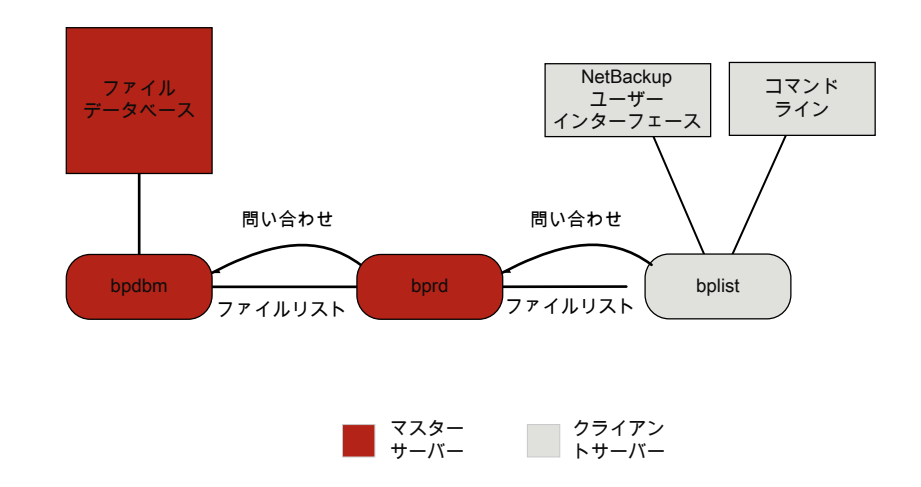

図 4-3 リストの処理 - UNIX クライアント

リストアの処理手順は、(示される順序で)次のように実行されます。

リストアを開始すると、NetBackup によってクライアントの bprestore プログラムが起動され、そのプログラムによって要求が NetBackup Request デーモン bprd に送信されます。この要求によって、ファイルおよびクライアントが識別されます。その後、NetBackup Request デーモンによって、bpcd (NetBackup Client デーモン)を使用して Backup Restore Manager (bpbrm) が起動されます。

**メモ: Backup Exec** イメージをリストアする場合は、クライアントで bpbrm が nbtar で はなくmtfrd を起動します。サーバープロセスは、NetBackup のリストアの場合と同 じです。

- 対象のデータが存在するディスクデバイスまたはテープデバイスがマスターサーバー に接続されている場合、マスターサーバーで、bprd によって Backup Restore Manager が起動されます。そのディスクユニットまたはテープユニットがメディアサー バーに接続されている場合、そのメディアサーバーで、bprd によって Backup Restore Manager が起動されます。
- この Backup Restore Manager が bptm を起動し、クライアントデーモン (bpcd)を 使ってクライアントの NetBackup nbtarとサーバーの bptm 間の接続を確立します。
- テープの場合: bptm 処理は、イメージカタログに基づいて、どのメディアがリストアに 必要であるかを識別します。bptm はその後で nbrb から nbjm を通じて必要なメディ アの割り当てを要求します。nbjm はその後で mds (nbemmの一部) にリソースを確認

します。nbemm はメディアを割り当て、(テープメディア用の) 適切なドライブを選択し て割り当てます。

bptmから1tidに対して、ドライブへのテープのマウントが要求されます。 ディスクの場合:ディスクは本質的に並列アクセスをサポートするので、bptmがnbrb の割り当てを要求する必要はありません。System Disk Manager への読み込み要 求では、bptmによってファイルパスが使用されます。

 bptm 2つの方法の1つのクライアントにイメージを指示します。サーバーがサーバー 自体をリストアする(サーバーおよびクライアントが同じホストに存在する)場合は、 nbtarによって共有メモリから直接データを読み込みます。サーバーが別のホストに 存在するクライアントをリストアする場合は、bptmの子プロセスが作成され、このプロ セスによってクライアントの nbtarにデータが送信されます。

**メモ:** バックアップイメージ全体ではなく、リストア要求を満たすために必要なイメージ の一部だけがクライアントに送信される場合もあります。

NetBackup nbtar プログラムによって、クライアントディスクにデータを書き込みます。

メモ: NetBackup が動作するには、PBX が実行されている必要があります (PBX は次の 図には示されていません)。PBX 問題を解決する方法について詳しくは、『NetBackup トラブルシューティングガイド』を参照してください。

#### Windows クライアントのリストア

NetBackup では、UNIX クライアントの場合と同様の操作が Windows クライアントでもサポートされています。

次に、リストア処理に関連する Windows プロセスを示します。

- NBWINは、クライアントのユーザーインターフェースプログラムです。bpbackup機能 および bparchive機能が NBWIN に統合されています。
- BPINETD の役割は、UNIX クライアントの inetd と同じです。
- NetBackup Client デーモンは BPCD と呼ばれます。
- TAR32 は、Windows 版 NetBackup の一部で、その役割は UNIX の ntar と同じで す。

**メモ: Backup Exec** イメージのリストアを行う場合は、クライアント上では、bpbrm によって tar32.exe ではなくmtfrd.exe が起動されます。サーバープロセスは、NetBackup の リストアの場合と同じです。 サーバープロセスは、UNIX の場合と同じです。

図 4-4 に、これらの操作に関連するクライアントプロセスを示します。

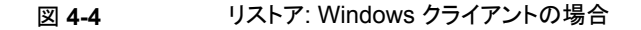

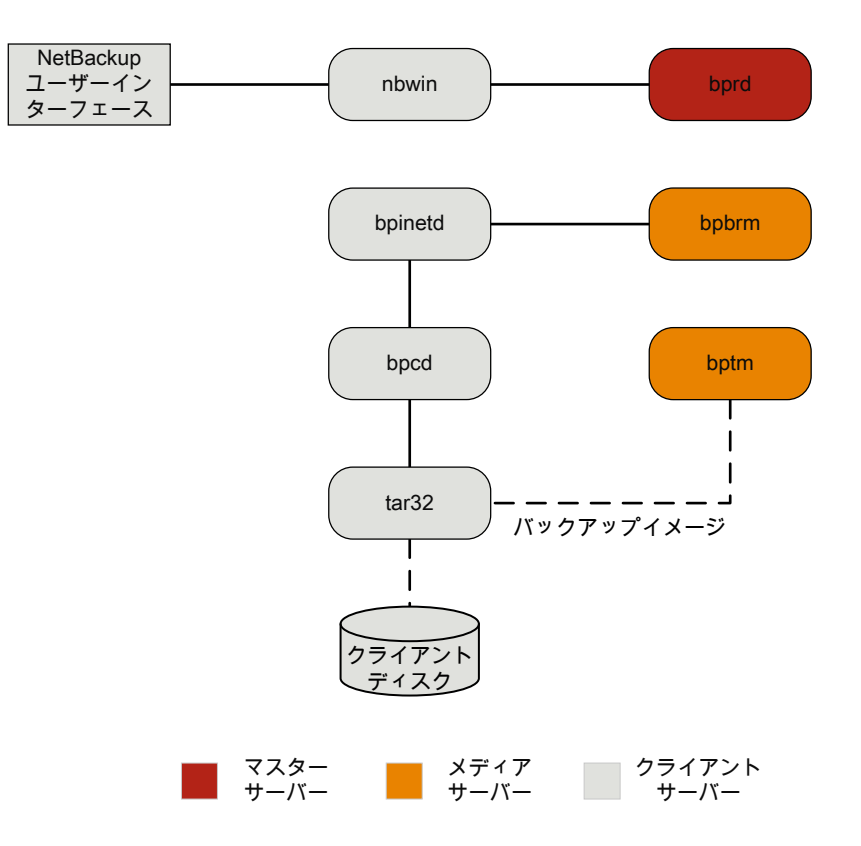

# リストアログについて

リストアで発生した問題を診断するためのさまざまなログがあります。リストアプロセスの動作の仕組みを理解することは、特定の問題に対処するためにどのログを確認すべきかを判断するのに役立つ最初のステップです。

サポートが必要な場合は、ベリタステクニカルサポートにログを送信してください。

p.95の「ベリタステクニカルサポートへのリストアログの送信」を参照してください。

リストアエラーのレビューで使われる共通のログファイルは次のとおりです。

p.152 の「bprd のログ」を参照してください。

- **p.152**の「bprestore のログ」を参照してください。
- p.158 の「PBX のログ」を参照してください。
- p.161 の「vnetd のログ」を参照してください。
- p.151 の「bpdbm のログ」を参照してください。
- p.151 の「bpjobd のログ」を参照してください。
- p.149 の「bpbrm のログ」を参照してください。
- p.152 の「bptm のログ」を参照してください。
- p.160 の「tar ログ」を参照してください。
- p.154 の「nbjm のログ」を参照してください。
- p.156 の「nbrb のログ」を参照してください。
- p.154 の「nbemm のログ」を参照してください。
- p.153 の「Itid のログ」を参照してください。
- p.159の「reqlibのログ」を参照してください。
- p.159 の「robots のログ」を参照してください。
- p.148の「acsssiのログ」を参照してください。

#### ベリタステクニカルサポートへのリストアログの送信

リストアで問題が発生した場合は、問題のレポートおよび関連するログをベリタステクニカ ルサポートに送信して支援を依頼できます。

p.110の「合成バックアップの問題レポートに必要なログ」を参照してください。

表 4-1は、ベリタステクニカルサポートがリストアの問題を診断するのに必要になるログの リストおよび推奨ログレベルを示します。

**メモ:** ベリタスは統合ログの診断レベルをデフォルトレベルの6に設定することをお勧め します。

p.50の「グローバルログレベルについて」を参照してください。

| 問題の種類           | 収集するログ                                                                                                    |
|-----------------|----------------------------------------------------------------------------------------------------|
| テープのリストアジョブの問題  | <ul> <li>デバッグレベル 5 の nbjm ログ</li> <li>デバッグレベル 1 の nbemm ログ</li> <li>デバッグレベル 4 の nbrb ログ</li> <li>詳細 1 のbpdbm ログ</li> <li>詳細 5 のbprd ログ</li> <li>詳細 5 の bpbrm ログ</li> <li>詳細 5 の bpcd ログ</li> <li>詳細 5 の bpcd ログ</li> <li>問題がメディアまたはドライブの場合は、サポートは以下のログも必要とします</li> <li>reqlib ログ</li> <li>daemon ログ</li> <li>robots ログ</li> <li>acsssi ログ (UNIX のみ)</li> </ul> |
| ディスクのリストアジョブの問題 | <ul> <li>詳細 1 のbpdbm ログ</li> <li>詳細 5 のbprd ログ</li> <li>詳細 5 の bpbrm ログ</li> <li>詳細 5 の bptm ログ</li> <li>詳細 5 の bpdm ログ</li> <li>詳細 5 の bpdm ログ</li> <li>詳細 5 の tar ログ</li> <li>詳細 5 の bpcd ログ</li> </ul>                                                                                                    |

表 4-1 特定のリストア問題で収集するログ

p.53 の「Media Manager のデバッグログを上位レベルに設定する」を参照してください。

p.94 の「リストアログについて」を参照してください。

# 高度なバックアップおよびリ ストア機能

この章では以下の項目について説明しています。

- SAN クライアントファイバートランスポートのバックアップ
- SAN クライアントファイバートランスポートのリストア
- ホットカタログバックアップ
- ホットカタログのリストア
- 合成バックアップ

# SAN クライアントファイバートランスポートのバックアップ

次に、SAN クライアントのバックアッププロセスを示します。

SAN クライアントの機能によって、ディスクへのバックアップ時に、NetBackup メディア サーバーと SAN 接続された NetBackup クライアントとの間でデータを高速に移動でき ます。バックアップデータは、SAN 接続されたクライアントからメディアサーバーへ、ファ イバーチャネル接続を使用して送信されます。

FT Service Manager (FSM) は、SAN クライアントの一部としてマスターサーバー内に 存在するドメインレイヤーサービスです。FSM は、SAN クライアントリソースの検出、構 成、イベントの監視を行います。FSM はクライアントとメディアサーバーからファイバーチャ ネル情報を収集し、NetBackup リレーショナルデータベース (NBDB) に情報をポピュ レートします。FSM は NBDB のサブプロセスとして動作して NBDB のログにログメッセー ジを書き込みます。FSM は、NetBackup クライアント上の nbftclnt プロセスやメディア サーバー上の nbftsrvr プロセスと相互作用します。

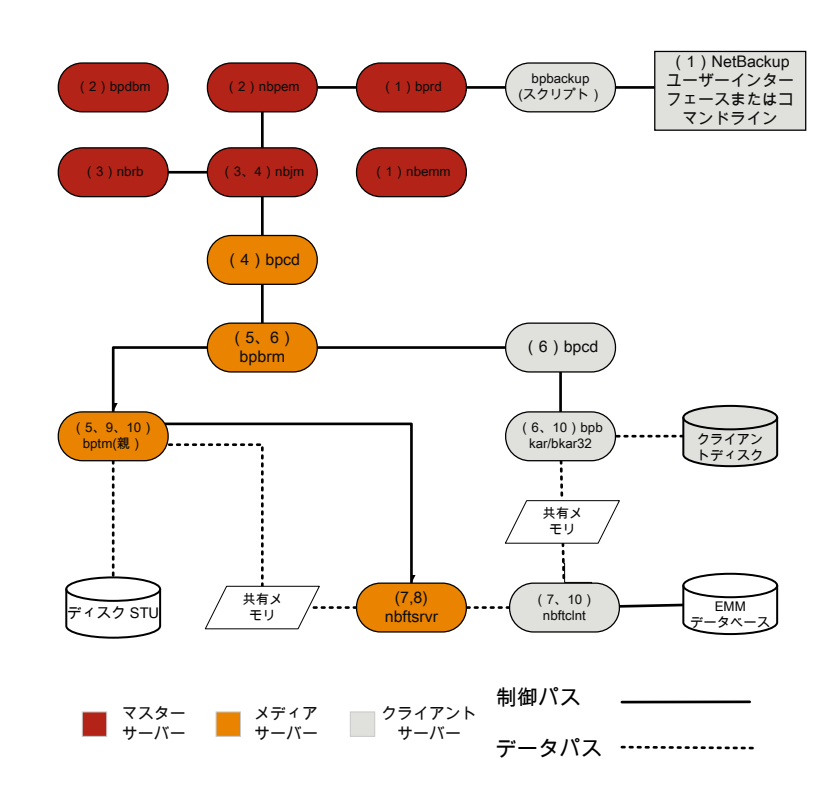

図 5-1 SAN クライアントのバックアッププロセスのフロー

SAN クライアントのバックアッププロセスの処理手順は次のとおりです。

#### SAN クライアントのバックアップ手順

1 NetBackup マスターサーバーまたはプライマリクライアントがバックアップを開始します。NetBackup Request デーモン (bprd) から Policy Execution Manager (nbpem) にバックアップ要求が送信されます。nbpem によってポリシーの構成内容が処理されます。

nbpem、nbjm、nbrb、nbemmなど、その他のすべてのデーモンおよびプログラムは、 必要に応じて起動されます。

- 2 Policy Execution Manager サービス (nbpem) によって、次の操作が実行されます。
  - bpdbmからポリシーリストが取得されます。
  - スケジュールが設定されたすべてのジョブの作業リストが作成されます。
  - 各ジョブの実行時間が計算されます。

- 実行時間の順に作業リストがソートされます。
- その時点における実行予定のすべてのジョブが nbjm に送信されます。
- 次の実行ジョブに対して呼び起こしタイマーが設定されます。
- ジョブが終了すると、次のジョブの実行予定時刻が再計算され、その時点における実行予定のすべてのジョブが nbjm に送信されます。
- 3 Job Manager サービス (nbjm) は Resource Broker (nbrb) からバックアップリソースを要求します。これにより、nbrb から SAN クライアント用の共有メモリの使用に関する情報が返されます。
- **4** nbjm サービスはクライアントデーモン bpcd を使って Backup Restore Manager bpbrm を開始し、バックアップを開始します。
- 5 bpbrm サービスは bptm を開始します。これにより次が実行されます。
  - nbjmからのSAN クライアント情報を要求します。
  - バックアップ要求をFT サーバープロセス (nbftsrvr) に送信します。
  - バックアップ要求をクライアント(nbftclnt)上のFTクライアントプロセスに送信 します。これにより、メディアサーバー上でnbftsrvrに対するファイバーチャネ ル接続が開始され、共有メモリが割り当てられ、共有メモリ情報がバックアップID ファイルに書き込まれます。
- 6 bpbrm サービスは bpcd を使って bpbkar を開始します。これにより、次のことが実行されます。
  - BID ファイルから共有メモリ情報が読み込まれます (ファイルが利用可能になる まで待機します)。
  - bpbrm にイメージ内のファイル情報を送信します。
  - bpbkarにファイルデータを書き込み、必要に応じて圧縮して共有バッファにデー タを書き込みます。
  - バッファがいっぱいのときやジョブが完了したときは、バッファにフラグを設定します。
- 7 FT クライアントプロセス (nbftclnt)は、共有メモリバッファのフラグが設定されるの を待ちます。その後、イメージデータを FT サーバー (nbftsrvr)の共有メモリバッ ファに転送し、バッファフラグを消去します。
- 8 nbftsrvr サービスは nbftclnt からのデータを待ち、共有メモリバッファに書き込まれたデータを書き込みます。転送が完了すると、nbftsrvr によってバッファにフラグが設定されます。

- 9 bptm は、共有メモリバッファのフラグが設定されるまで待機します。フラグが設定されると、 bptm によってバッファのデータがストレージデバイスに書き込まれ、バッファのフラグがクリ アされます。
- 10 ジョブの最後に、次の処理が実行されます。
  - bpbkar から bpbrm および bptm に対して、ジョブが完了したことが通知されます。
  - bptm から bpbrm へ、データ書き込みの最終状態が送信されます。
  - bptmからnbftclntに対して、ファイバーチャネル接続のクローズが要求されます。
  - nbftclntによってファイバーチャネル接続がクローズされ、BIDファイルが削除 されます。

ファイバートランスポートを介した SAN クライアントのリストア

#### SAN クライアントファイバートランスポートのリストア

図 5-2

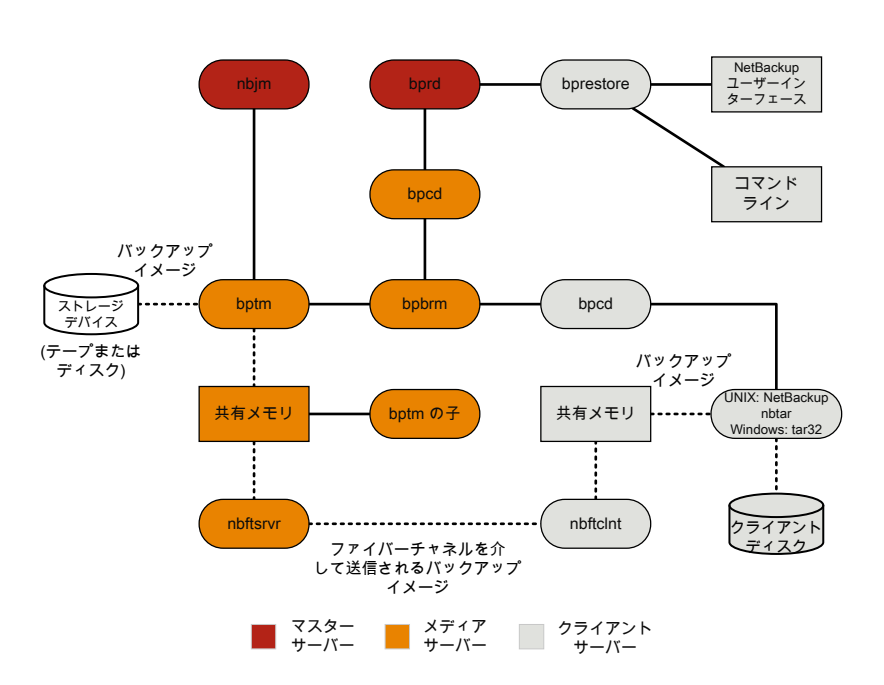

SAN クライアントのリストアのプロセスの流れは次のとおりです(示される順序)。

リストアを開始すると、NetBackup によってクライアントの bprestore プログラムが起動され、そのプログラムによって要求が NetBackup Request デーモン bprd に送信されます。この要求によって、ファイルおよびクライアントが識別されます。その後、NetBackup Request デーモンによって、bpcd (NetBackup Client デーモン)を使用して Backup Restore Manager (bpbrm) が起動されます。

**メモ: Backup Exec** イメージのリストアを行う場合は、クライアント上では、bpbrm に よって tar32.exe ではなく mtfrd.exe が起動されます。サーバープロセスは、 NetBackup のリストアの場合と同じです。

- 対象のデータが存在するディスクまたはテープがマスターサーバーに接続されている場合、マスターサーバーで、bprdによって Backup Restore Manager が起動されます。そのディスクユニットまたはテープユニットがメディアサーバーに接続されている場合、そのメディアサーバーで、bprdによって Backup Restore Manager が起動されます。
- bpbrmによって bptm が起動され、バックアップ ID と shmfat (共有メモリ) フラグが bptmに渡されます。
- bptm によって、次の処理が実行されます。
  - ジョブマネージャサービスから SAN クライアントの情報を要求します (nbjm)。
  - FT サーバープロセスにリストア要求を送信します (nbftsrvr)。
  - クライアントのFT クライアントプロセスにリストア要求を送信します (nbftclnt)。 nbftclnt はメディアサーバーの nbftsrvr へのファイバーチャネル接続を開き、 共有メモリを割り当て、共有メモリ情報をバックアップIDファイルに書き込みます。
- bpbrmによって、bpcdを介してtarが起動され、バックアップID、ソケット情報、shmfat (共有メモリ)フラグがtarに渡されます。
- bptm によって、次の処理が実行されます。
  - ストレージデバイスからイメージが読み込まれます。
  - bptmの子プロセスが作成されます。この処理では、バックアップイメージがフィル タリングされて、リストア用に選択されたファイルだけがクライアントに送信されます。
  - サーバー上の共有バッファにイメージデータが書き込まれます。
  - バッファに空きがない場合、またはジョブが完了した場合、バッファにフラグが設定されます(一部のバッファがクライアントに送信される場合もあります)。
- tar によって、次の処理が実行されます。
  - 状態情報と制御情報が bpbrm に送信されます。

- ローカルのバックアップ ID ファイルから共有メモリ情報が読み込まれます (ファイルが利用可能になるまで待機します)。
- データの読み込み準備が完了したことを示すバッファフラグを待機します。
- バッファからデータが読み込まれ、ファイルが抽出されてリストアされます。shmfat (共有メモリ)フラグが設定されている場合、tar はデータのフィルタリングが完了 していると判断します。
- FT サーバープロセス nbftsrvr は、共有メモリバッファのフラグが設定されるまで待機します。フラグが設定されると、nbftsrvr はイメージデータを FT クライアント (nbftclnt)の共有メモリバッファに転送し、バッファのフラグをクリアします。
- FT クライアント (nbftclnt) が nbftsrvr からデータを受け取るまで待機し、データ をクライアントの共有メモリバッファに書き込みます。その後に nbftclnt はバッファ のフラグを設定します。
- ジョブの最後に、次の処理が実行されます。
  - bptm から tar および bpbrm に対して、ジョブが完了したことが通知されます。
  - bptmからnbftclntに対して、ファイバーチャネル接続のクローズが要求されます。
  - nbftclntによってファイバーチャネル接続がクローズされ、BID ファイルが削除 されます。

#### ホットカタログバックアップ

ホットカタログバックアップはポリシー形式のバックアップであり、通常のバックアップポリ シーと同様に柔軟にスケジュールできます。このバックアップ形式は、他のバックアップ処 理が継続的に行われている非常に使用頻度の高い NetBackup 環境で使用することを 目的としています。

NetBackup 管理コンソールのオプションを使用して NetBackup カタログの手動バック アップを開始することができます。または、カタログが自動的にバックアップされるように NetBackup ポリシーを構成することができます。

図 5-3 はホットカタログバックアップ処理を示します。

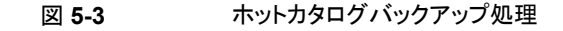

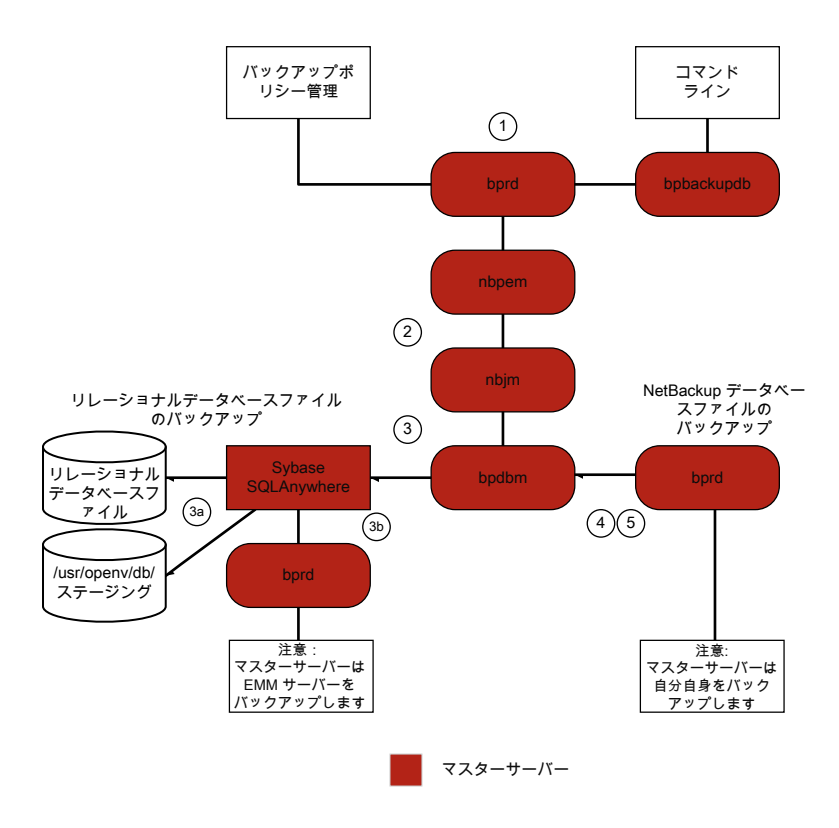

NetBackup は次のホットカタログバックアップジョブを開始します。

- 管理者によって手動で開始されるか、またはカタログバックアップポリシーのスケジュー ルによって開始される親ジョブ。
- ステージングディレクトリに NBDB をコピーし、情報を検証する子ジョブ。
   SQL Anywhere データベースエージェントによって、/usr/openv/db/staging に リレーショナルデータベースファイルのオンラインコピーが作成されます。
- NBDB データベースファイルのバックアップを行う子ジョブ。 ファイルが準備領域に格納されると、通常のバックアップと同様の方法で、SQL Anywhere データベースエージェントによってこれらのファイルのバックアップが行われます。
- NetBackup データベースファイル (/usr/openv/netbackup/db内のすべてのファ イル)のバックアップを行う子ジョブ。

NetBackup によってディザスタリカバリファイルが作成されます。ポリシーで電子メールオプションが選択されている場合は、このファイルが管理者に電子メールで送信されます。

ホットカタログバックアップに関するメッセージについては、次のログを参照してください。

bpdbm, bpbkar, bpbrm, bpcd, bpbackup, bprd

リレーショナルデータベースファイルにのみ関するメッセージについては、EMMの server.log ファイルと次のディレクトリにあるbpdbm ログファイルを参照してください。

- UNIX の場合: /usr/openv/netbackup/logs/bpdbm /usr/openv/db/log/server.log
- Windowsの場合:install\_path¥NetBackup¥logs¥bpdbm install\_path¥NetBackupDB¥log¥server.log

#### ホットカタログのリストア

NetBackup 管理コンソールの NetBackup カタログリカバリウィザード、または bprecover コマンドを使用して、カタログのリストアを開始できます。詳しくは、『NetBackup トラブル シューティングガイド』の「ディザスタリカバリ」の章を参照してください。

図 5-4 にカタログのリストアおよびリカバリのプロセスを説明します。

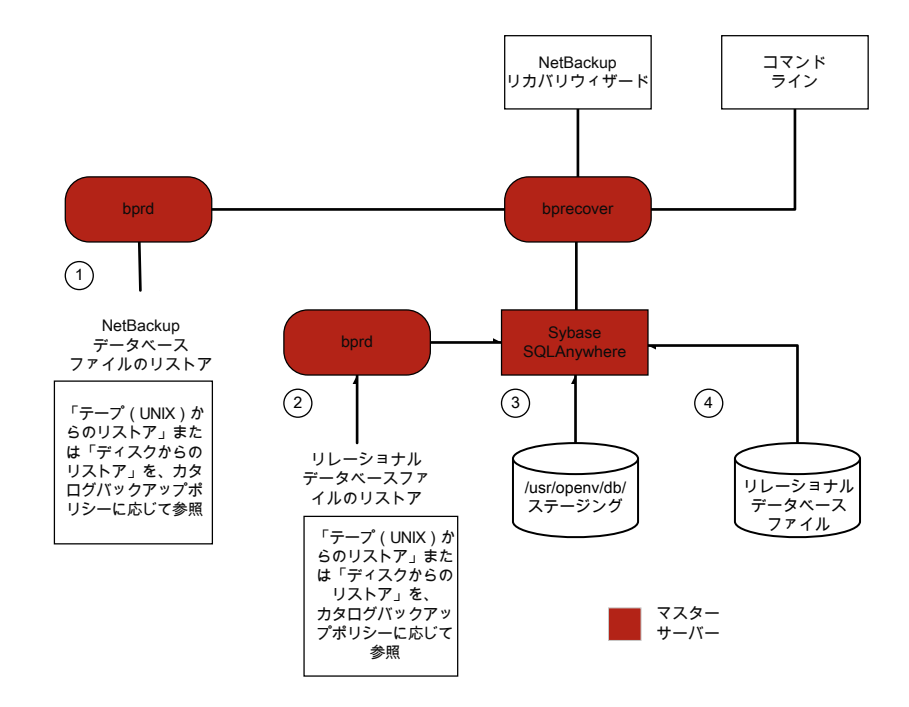

図 5-4 カタログのリストアおよびリカバリ

ホットカタログバックアップからの NetBackup データベースとリレーショナルデータベース (NBDB) ファイルのリストアは、次のステップで構成されます (示される順序)。

- NetBackup カタログのイメージと設定ファイルがリストアされます。
- NBDB ファイルがリストアされます。データベースファイル は、/usr/openv/db/staging (UNIX の場合)、または *install path*¥NetBackupDB¥staging (Windows の場合) にリストアされます。
- このステージングディレクトリへのファイルのリストアが行われた後、NBDB がリカバリ されます。
- NBDBファイルは、ステージングディレクトリからbp.confファイルのVXDBMS\_NB\_DATA 設定(UNIXの場合)、または対応するレジストリキー(Windowsの場合)で指定され た場所に移動されます。デフォルトの場所は、/usr/openv/db/data(UNIXの場 合)、install\_path¥NetBackupDB¥data(Windowsの場合)です。 リレーショナルデータベースファイルが再配置される場合、これらのファイルは、ステー ジングディレクトリから/usr/openv/db/data/vxdbms.confファイル(UNIXの場 合)または install path¥NetBackupDB¥data¥vxdbms.confファイル(Windows

の場合)に移動されます。NetBackup リレーショナルデータベースのファイルを再配置する方法について詳しくは、『NetBackup 管理者ガイド Vol. 1』を参照してください。

#### 合成バックアップ

NetBackupの典型的なバックアップ処理では、クライアントにアクセスしてバックアップを 作成します。合成バックアップとは、クライアントを使用せずに作成されたバックアップイ メージのことです。合成バックアップ処理では、クライアントを使用する代わりに、コンポー ネントイメージと呼ばれる、以前に作成したバックアップイメージを使用して完全イメージ または累積増分イメージが作成されます。

メモ: 合成アーカイブは存在しません。

たとえば、既存の完全イメージとその後の差分増分イメージを合成して、新しい完全イメージを作成できます。以前の完全イメージと増分イメージが、コンポーネントイメージです。 新しく作成された合成完全イメージは、従来の処理で作成されたバックアップと同様に動 作します。またこの合成完全イメージは、最新の増分と同時期のクライアントのバックアッ プになります。合成イメージは、ファイルを含む最新のコンポーネントイメージから各ファ イルの最新バージョンをコピーすることによって作成されます。合成バックアップは[True Image Restore]と[移動検出 (Move Detection)]オプションを選択したポリシーを使っ て作成する必要があります。このオプションによって、クライアントのファイルシステムから 削除されたファイルが、合成バックアップに表示されないようにすることができます。

従来のバックアップのように、nbpem は合成バックアップを開始します。nbpem は nbjm に要求を送信して合成バックアップを開始し、その後で nbjm がマスターサーバー上で 動作する bpsynthを開始します。合成バックアップイメージの作成が制御され、コンポー ネントイメージからの必要なファイルの読み込みが制御されます。デバッグログディレクト リに bpsynth というディレクトリが存在する場合、追加のデバッグログメッセージは、この ディレクトリ内のログファイルに書き込まれます。

bpsynth では、複数のフェーズで合成イメージを作成します。

| 表 5-1                      |                                                                                                    |
|----------------------------|----------------------------------------------------------------------------------------------------|
| フェーズ                       | 説明                                                                                                    |
| 1-カタログ情<br>報とエクステ<br>ントの準備 | フェーズ 1 では、bpsynth はデータベースマネージャ bpdbm の合成バックアッ<br>プ要求を作ります。bpsynth はコンポーネントイメージカタログのエントリと TIR 情<br>報を使って新しい合成イメージのカタログを構築します。また、コンポーネントイメー<br>ジから合成イメージにコピーされるエクステントも作成されます。bpdbm サービスは<br>bpsynth にエクステントのリストを返します。(エクステントとは、特定のコンポーネ<br>ントイメージ内の開始ブロック番号と連続したブロックの数のことです。)通常はエク<br>ステントのセットを各コンポーネントイメージから新しい合成イメージにコピーする必<br>要があります。<br>次の図に、フェーズ 1 の動作を示します。<br>bpdbm カタログ<br>合成パックアッ<br>プの作成に必要な<br>エクステントとメ<br>ディア マスター<br>サーバー |
| <b>2</b> -リソースの<br>取得      | フェーズ2では、bpsynthが新しいイメージの書き込みリソース(ストレージユニット、ドライブ、メディア)が取得されます。また、コンポーネントイメージが含まれるすべての読み込みメディアが予約され、最初に読み込むメディア用のドライブが取得されます。<br>コンポーネントイメージが BasicDisk に存在する場合、リソースの予約は行われません。                                                                                                    |

| フェーズ                  | 説明                                                                                                    |
|-----------------------|----------------------------------------------------------------------------------------------------|
| <b>3</b> -データの<br>コピー | フェーズ3では、bpsynthがメディアサーバー上で(テープとディスクの)ライター<br>bptmを開始して新しい合成イメージを書き込みます。また、リーダー bptm(テー<br>プ用)またはbpdm(ディスク用)処理も開始します。リーダープロセスによって、コ<br>ンポーネントイメージのすべてのエクステントが読み込まれます。                                                                                                |
|                       | 次の図に、フェーズ3の動作を示します。                                                                                                    |
|                       | bpsynth<br>親 bptm<br>子 bptm<br>データフロー<br>子 bptm<br>または bpdm<br>または bpdm<br>トイメージ                                                                                                    |
|                       | マスター メディア<br>サーバー サーバー                                                                                                    |
|                       | bpsynthによってメディアサーバー上で起動されるのは、bptm(ライター)および<br>bpdm(リーダー)の親プロセスだけです。その後、親プロセスによって子プロセス<br>が起動されます。親と子のプロセス間の通信は、共有メモリのバッファを介して行わ<br>れます。                                                                                                    |
|                       | bpsynth プロセスによって、各コンポーネントイメージのエクステント (開始ブロックおよび数)が、対応する bptm または bpdm リーダーの子プロセスに送信されます。                                                                                                    |
|                       | bptm または bpdm リーダーの親プロセスによって、適切なメディアから共有バッファにデータが読み込まれます。bptm または bpdm リーダーの子プロセスによって、共有バッファにあるデータが、ソケットを介して bptm ライターの子プロセスに送信されます。bptm ライターの子プロセスによって、データが共有バッファに書き<br>込まれます。bptmライターの親プロセスによって、共有バッファからメディアにデー<br>タがコピーされ、bpsynth に、合成イメージの作成が完了したことが通知されま<br>す。 |
| フェーズ                  | 説明                                                                                                    |
|-----------------------|----------------------------------------------------------------------------------------------------|
| <b>4</b> -イメージの<br>検証 | フェーズ 4 では、bpsynth プロセスによってイメージの妥当性がチェックされま<br>す。これで、新しいイメージが NetBackup で認識されるようになり、他の完全バッ<br>クアップまたは累積増分バックアップと同様に使用できます。 |
|                       | 合成バックアップには、移動検出機能を使った True Image Restore (TIR) が各<br>コンポーネントイメージで選択されることと、コンポーネントイメージが合成イメージ<br>であることが必要です。               |

### 合成バックアップの問題レポートに必要なレガシーログディレクトリの作 成

レガシーログディレクトリが作成されていない場合、そのディレクトリを作成する必要があります。このディレクトリが存在しない場合、ログをディスクに書き込むことができません。

| 手順   | 処理                                                    | 説明                                                                                                    |
|------|-------------------------------------------------------|----------------------------------------------------------------------------------------------------|
| 手順 1 | マスターサーバー上<br>にディレクトリを作成<br>します。                       | 次のディレクトリを作成します。<br><i>install_path</i> /netbackup/logs/bpsynth<br><i>install_path</i> /netbackup/logs/bpdbm<br><i>install_path</i> /netbackup/logs/vnetd                                                                                                    |
| 手順 2 | メディアサーバー上<br>にディレクトリを作成<br>します。                       | 次のディレクトリを作成します。<br><i>install_path</i> /netbackup/logs/bpcd<br><i>install_path</i> /netbackup/logs/bptm                                                                                                    |
| 手順 3 | [グローバルログレベ<br>ル (Global logging<br>level)]を変更しま<br>す。 | [ホストプロパティ (Host Properties)]で、マスターサーバーを選択し、[グローバルログ<br>レベル (Global logging level)]を 5 に設定します。<br>[ホストプロパティ (Host Properties)]ウィンドウで構成を表示する方法について詳しく<br>は、『NetBackup トラブルシューティングガイド』を参照してください。<br>p.52 の「ログレベルの変更」を参照してください。<br>p.50 の「グローバルログレベルについて」を参照してください。 |
| 手順 4 | ジョブを再実行しま<br>す。                                       | ジョブを再度実行して、作成したディレクトリからログを収集します。<br>bptmログは、イメージの読み込みおよび書き込みがテープデバイスまたはディスクに対<br>して行われる場合にだけ必要です。bpdmログは、イメージの読み込みがディスクに対<br>して行われる場合にだけ必要です。<br>イメージが複数のメディアサーバーから読み込まれる場合、bptmまたはbpdmのデバッ<br>グログは、各メディアサーバーから収集される必要があります。                                    |

表 5-2 レガシーログディレクトリの作成

p.110の「合成バックアップの問題レポートに必要なログ」を参照してください。

### 合成バックアップの問題レポートに必要なログ

合成バックアップの問題をデバッグするには、問題レポートおよび追加項目にすべての ログを含める必要があります。ベリタステクニカルサポートにすべての情報を送ってください。

次のログの形式を含めます。

- 統合ログ機能によって作成されるログファイル
   p.13の「NetBackup の統合ログの収集」を参照してください。
- レガシーログ機能によって作成されるログファイル
   p.109の「合成バックアップの問題レポートに必要なレガシーログディレクトリの作成」
   を参照してください。

| 次の追加項目を含めます。 |                                                                            |  |
|--------------|----------------------------------------------------------------------------|--|
| 試行ファイル       | 試行ファイルは、次のディレクトリに存在します。                                                    |  |
|              | <pre>install_path/netbackup/db/jobs/trylogs/jobid.t</pre>                  |  |
|              | 合成バックアップジョブのジョブ ID が 110 の場合、試行ファイルは 110.t<br>という名前になります。                  |  |
| ポリシー属性       | 次のコマンドを使ってポリシーの属性を取得します。                                                   |  |
|              | <pre>install_path/netbackup/bin/admincmd/bppllist     policy_name -L</pre> |  |
|              | ここで、policy_nameは、合成バックアップジョブを実行したポリシーの名<br>前です。                            |  |
| ストレージユニットの   | 次のコマンドからストレージユニットのリストを取得します。                                               |  |
| リスト          | <pre>install_path/netbackup/bin/admincmd/bpstulist -L</pre>                |  |
|              |                                                                            |  |

p.109の「合成バックアップの問題レポートに必要なレガシーログディレクトリの作成」を参照してください。

# ストレージのログ記録

この章では以下の項目について説明しています。

- NDMP バックアップのログ記録
- NDMP リストアログ記録

# NDMP バックアップのログ記録

次に、NDMP バックアップ処理を示します。

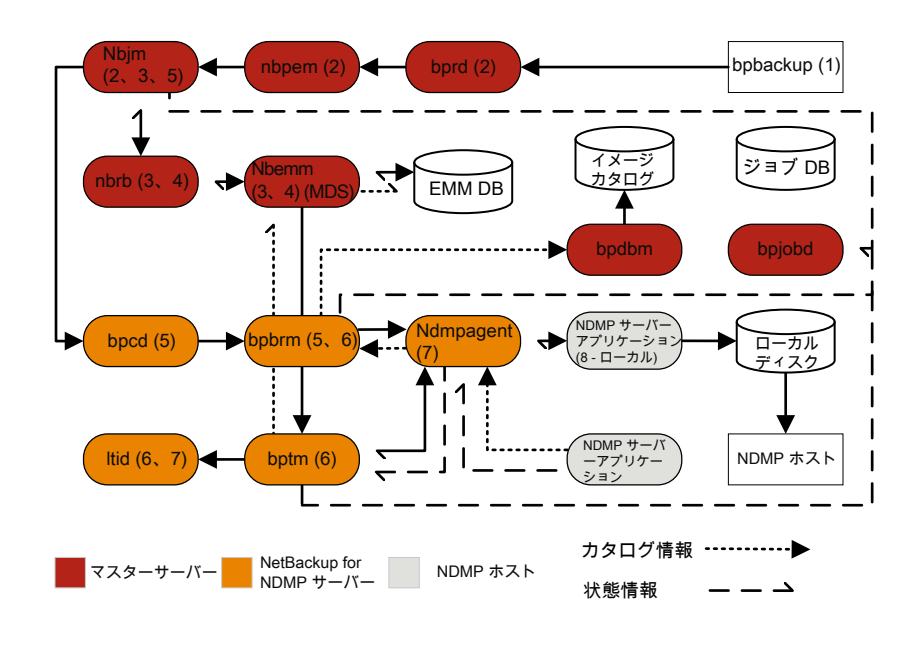

#### 図 6-1 NDMP バックアッププロセス

NDMP バックアップ操作の基本的な処理手順は次のとおりです。

#### NDMP バックアップ手順

- NetBackup 管理者は bpbackup コマンドを実行してバックアップジョブを開始します。または、NetBackup 管理コンソールで作成したスケジュール設定済みポリシーでジョブを開始できます。
- 2 bpbackup 処理はマスターサーバーに接続してバックアップ要求を作成します。 NetBackup Request Manager (bprd) はバックアップ要求を Policy Execution Manager (nbpem) に送信し、Policy Execution Manager はジョブを Job Manager (nbjm) にサブミットします。
- 3 nbjm はジョブを実行する必要がある Resource Broker (nbrb) のリソースを要求します。nbrb は Enterprise Media Management (nbemm) のメディアとデバイスの選択 (MDS) にアクセスしてリソース要求を評価します。MDS はこのジョブに使うリソースを識別するために EMM データベースを問い合わせます。
- 4 MDS は nbrb にジョブのリソースリストを提供し、 nbrb は nbjm にこのリストを渡します。
- 5 nbjmはこのバックアップジョブに関連付けられたメディアサーバーと通信を開始します。クライアントサービス (bpcd) を経由してメディアサーバーの Backup Restore Manager (bpbrm)を開始します。
- 6 bpbrm はメディアサーバーの Tape Manager (bptm)を開始します。最終的に、親 bptmプロセスはバックアップジョブに使うテープをマウントするように1tidに要求し ます。
- 7 NetBackup for NDMP サーバーで、次のいずれかを実行します。要求したテープ をストレージデバイスにマウントするのに必要な NDMP SCSI ロボットコマンドを送 信します。
  - NDMP エージェントサービス (ndmpagent) は直接接続するテープをマウントするために NDMP コマンドを発行するファイラに接続します。
  - メディアサーバーの1tidは要求したテープをストレージデバイスにマウントするのに必要な NDMP SCSI ロボットコマンドを発行します。
- 8 NDMP バックアップの種類に応じて次のいずれかを実行します。
  - ローカルバックアップ。NetBackup は NDMP サーバーアプリケーションがテー プにバックアップを作成するように NDMP コマンドを送信します。LAN を経由 せずに NDMP ホストのローカルディスクとテープドライブ間でデータを移動しま す。
  - 3-Way バックアップ (プロセスの流れ図には表示されない)。NetBackup はバックアップを実行する NDMP サーバーアプリケーションに NDMP コマンドを送信します。メディアサーバーは両方の NDMP サーバーと NDMP 通信を確立します。バックアップを作成したデータを収める NDMP サーバーから、テープスト

レージにバックアップを書き込む NDMP サーバーにネットワークを経由してデー タを移動します。

- リモートバックアップ (プロセスの流れ図には表示されない)。バックアップの書き 込みに使うデバイスは NetBackup ストレージユニットに関連付けられます。 NetBackup メディアサーバーの bptm はテープドライブにテープをマウントしま す。NetBackup は NDMP サーバーに NDMP コマンドを送信して NDMP 以 外のメディアマネージャストレージユニットのバックアップを開始します。NDMP ホストから NetBackup メディアサーバーにネットワークを経由してデータを移動 すると、メディアサーバーは選択したストレージユニットにデータを書き込みます。
- 9 バックアップ操作中とその完了時に、NDMP サーバーはバックアップ操作に関する 状態を NetBackup for NDMP サーバーに送信します。NetBackup の複数のプロ セスはジョブに関する情報を bpjobd に送信し、bpjobd はこの情報を使って NetBackup アクティビティモニターに表示されるジョブ状態を更新します。

状態、カタログ、およびその他のジョブ情報の移動がプロセスの流れ図に破線で示 されます。

# NDMP リストアログ記録

次に NDMP リストアプロセスを示します。

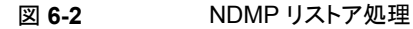

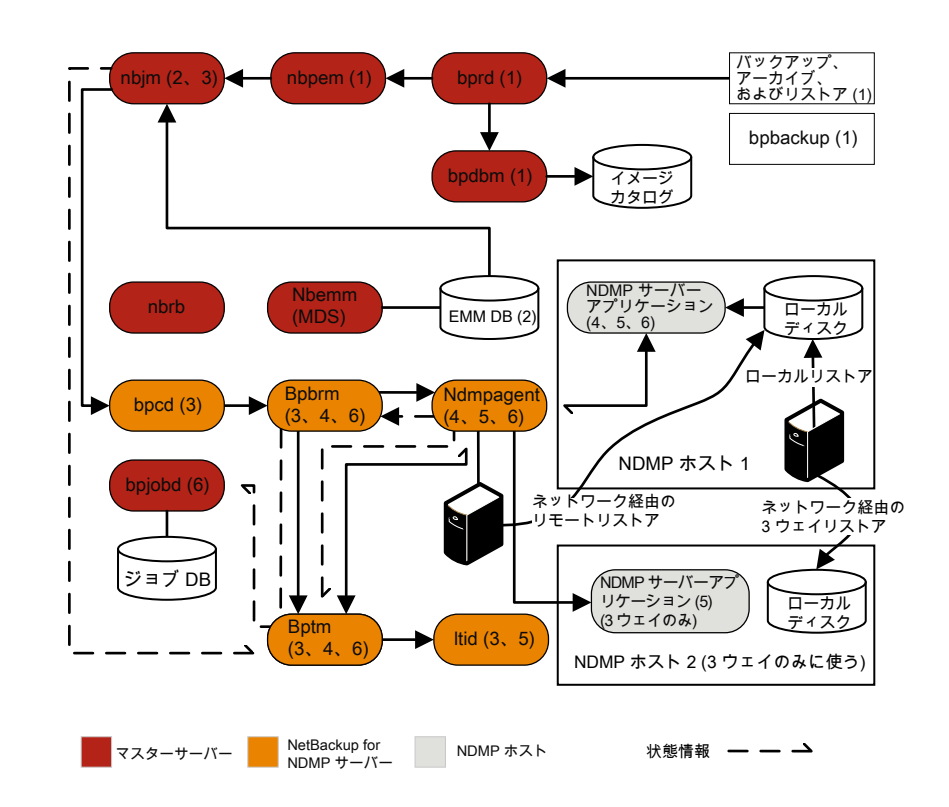

NDMP リストア操作の基本処理手順は次のとおりです。

#### NDMP リストア手順

- 1 NetBackup のマスターサーバーまたはメディアサーバーの NetBackup 管理コン ソール管理者は、イメージカタログを参照したり、NDMP イメージからリストアするファ イルを選択したりしてリストアジョブを開始します。この処理は標準バックアップイメー ジからリストアするファイルの選択に似ています。NetBackup マスターサーバーは リストアの実行に必要な特定のメディアを識別します。この図では、メディアはテー プボリュームです。
- 2 マスターサーバーは、リストアするデータおよび必要なメディアを特定した後にリスト アジョブを送信します。ジョブマネージャ(nbjm)は、必要なリソースを要求します。 このリソースの要求により、リストアするデータを含むメディアが割り当てられます。この例では、テープドライブはリストア操作時に使います。

- 3 マスターサーバーはリストアジョブに使うメディアサーバーに接続し、Restore Manager (bpbrm) プロセスを開始してリストアジョブを管理します。bpbrmは、nbjmにテープ ボリュームを問い合わせる Tape Manager プロセス (bptm)を開始します。bptmは 論理テープインターフェースデーモン (ltid) にテープのマウントを要求します。
- 4 NetBackup for NDMP サーバーで、NDMP エージェント (ndmpagent) はファイラ に接続し、NDMP コマンドを発行して直接接続されているテープをマウントします。 1tidは NDMP コマンドを送信してストレージデバイスで要求されたテープをマウン トします。または、メディアサーバー自体が通常の Media Manager ストレージュニッ トのようにテープのマウント要求を発行します。
- 5 NDMP リストア操作の種類に応じて次のいずれかが実行されます。
  - ローカルリストア。テープドライブからローカルディスクにリストア操作を開始する ために、NetBackup は NDMP サーバーに NDMP コマンドを送信します。リス トアデータはテープドライブから NDMP ホストのローカルディスクに LAN を経由 せずに移動します。
  - 3-Way リストア。NetBackup メディアサーバーはリストアに使うNDMP サーバー 両方のNDMP 通信を確立します。NDMP サーバーのテープから他のNDMP サーバーのディスクストレージにデータのリストアを開始するには、メディアサー バーから両方のNDMP サーバーにNDMPコマンドを送信します。リストアデー タはNDMP ホスト間でネットワーク経由で移動します。
  - リモートリストア。NetBackup は NDMP サーバーがリストアを実行できるように するために NDMP サーバーに NDMP コマンドを送信します。メディアサーバー の bptm はリストアデータをテープから読み込み、ディスクストレージにデータを 書き込む NDMP ホストにネットワークを経由して送信します。
- 6 NDMP サーバーはリストア操作に関する状態情報を NetBackup for NDMP サーバーに送信します。NetBackup の各種の処理 (nbjm、bpbrm、bptm など) はマスターサーバーにジョブの状態情報を送信します。マスターサーバーの Jobs Database Manager (bpjobd) プロセスはジョブデータベースのリストアジョブの状態を更新します。この状態はアクティビティモニターに表示されます。

# NetBackup 重複排除ログ

この章では以下の項目について説明しています。

- メディアサーバー重複排除プール (MSDP) への重複排除のバックアップ処理
- クライアント重複排除のログ
- 重複排除の設定ログ
- メディアサーバーの重複排除のログ記録と pdplugin ログ記録
- ディスク監視のログ記録
- ログ記録のキーワード

# メディアサーバー重複排除プール (MSDP) への重複排除のバックアップ処理

メディアサーバー重複排除プール (MSDP) への重複排除のバックアップ処理は、次のように行われます。

- クライアントの bpbkar が、NetBackup バックアップテープマネージャ (bptm 処理) にデータを送信します。
- pdvfs (プロキシとして bptm を使用) が NetBackup Deduplication Manager (spad) に接続してメタデータ (イメージレコード)を spadbミニカタログに記録し、NetBackup Deduplication Engine (spoold) に接続して、データディレクトリ (dedup\_path¥data) の.bhd/.bin ファイルにイメージデータを格納します。
- spooldは、キュー(dedupe\_path¥queue)ディレクトリの.tlog ファイルと、処理され たディレクトリに、tlogsを書き込みます。キューディレクトリのtlog データは、次のコ ンテンツルーターのキュー処理ジョブが実行されるときに、crdbに後から処理されま す。NetBackup 7.6以降、.tlogファイルにはデータベースへの追加は含まれません。

機能概要は次のとおりです。

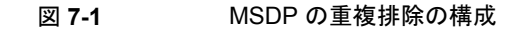

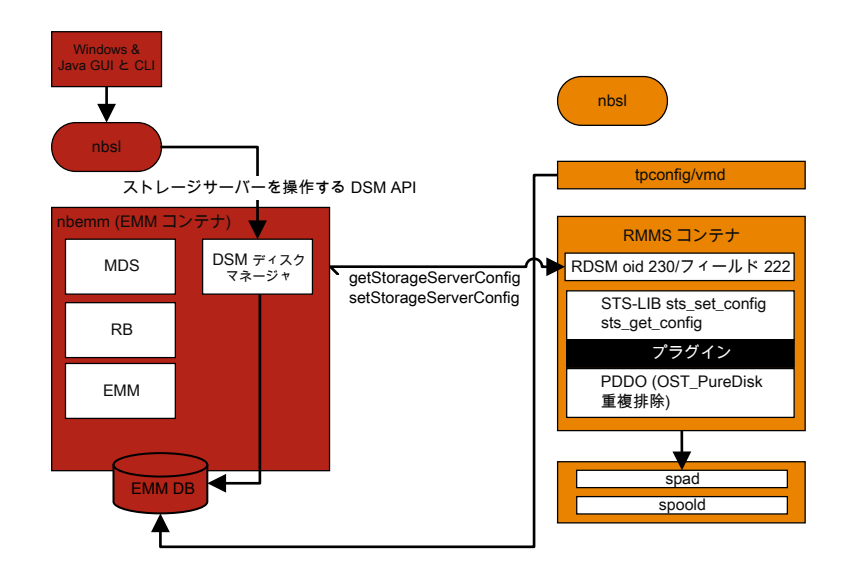

このシナリオでは、クライアントはデータを直接メディアサーバーにバックアップし、メディ アサーバーはローカルに格納する前にデータの重複を排除します。これが正しいメディ アサーバーで行われていることを確認します。このサーバーは、MSDP ストレージサー バーと必ずしも同じではありません (負荷分散のため)。

重複排除固有のログ記録には、メディアサーバーで次の項目を有効にします。

- 1. 詳細 5 の bptm のログ:
  - /usr/openv/netbackup/logs (Windows の場合: *install\_path*¥NetBackup¥logs)にbptmという名前のログディレクトリを作成 します。
  - NetBackup 管理コンソールで bptm ログの詳細度を5 に設定します。そのため には、メディアサーバーの[ホストプロパティ (Host Properties)]、[ログ記録 (Logging)]をクリックします。UNIX/Linux を使っている場合 は、/usr/openv/netbackup/bp.conf ファイルに次の行を追加して bptm ロ グの詳細度を5 に設定します。

BPTM\_VERBOSE = 5

 次の場所にある pd.conf 構成ファイルを編集します。
 Windows の場合: *install\_path*¥NetBackup¥bin¥ost-plugins¥pd.conf UNIX または Linux の場合: /usr/openv/lib/ost-plugins/pd.conf さらに次の行をアンコメントまたは修正します。

LOGLEVEL = 10

✓モ:また、ログを記録するパスを指定するよう、pd.confファイルでDEBUGLOG を修正することもできます。ただし、DEBUGLOGのエントリはコメントアウトされたま まにすることを推奨します。ログ記録の情報 (PDVFS デバッグログ)は、bptmロ グと bpdm ログに記録されます。

- 2. 詳細な spad/spoold ログ記録 (省略可能)を有効にします。
  - dedup\_path¥etc¥puredisk¥spa.cfgファイルと dedup\_path¥etc¥puredisk¥contentrouter.cfgファイルで、次の行を編集 します。

Logging=long, threadを Logging=full, thread に変更します。

 適切なメディアサーバーを使っていることを確認し、MSDP ストレージサーバー のサービスを再起動します。

注意:詳細ログを有効にすると、MSDPのパフォーマンスに影響することがあります。

- 3. バックアップエラーを再現します。
- NetBackup 管理コンソールで、[アクティビティモニター (Activity Monitor)]>[ジョ ブ (Jobs)]をクリックし、ジョブの詳細を開いて[状態の詳細 (Detailed Status)]タブ をクリックします。バックアップを実行したメディアサーバーのホスト名および bptm のプロセス ID 番号 (PID) が表示されます。
  - bptm(pid=value)のような行を探します。これは、bptm ログで見つかる bptm PID です。
- 5. メディアサーバーの bptm ログで、手順3 で見つかった bptm PID を抽出します。こ の手順では、単一行のエントリのみが収集されます。複数行のログエントリは未加工 のログで確認します。次の例では、3144 が bptm PID です。
  - Windows のコマンドライン:

findstr "¥[3144." 092611.log > bptmpid3144.txt

UNIX/Linux のコマンドライン:

grep "¥[3144¥]" log.092611 > bptmpid3144.txt

6. バックアップが開始された日付と失敗した日付が含まれる spoold セッションログを、 次のログから収集します。

Windows の場合:

<dedup\_path>¥log¥spoold¥<mediasvr\_IP\_or\_hostname>¥bptm¥Receive¥MMDDYY.log
<dedup path>¥log¥spoold¥<mediasvr IP or hostname>¥bptm¥Store¥MMDDYY.log

UNIX または Linux の場合:

<dedup\_path>/log/spoold/<mediasvr\_IP\_or\_hostname>/bptm/Receive/MMDDYY.log
<dedup path>/log/spoold/<mediasvr IP or hostname>/bptm/Store/MMDDYY.log

# クライアント重複排除のログ

クライアント重複排除のログでは、次の場所が使われます。次の重複排除場所オプションのいずれかを選択します。変更を反映させるには、適用可能な MSDP ストレージプールで、*install\_path*¥etc¥puredisk¥spa.cfg と

*install\_path*¥etc¥puredisk¥contentrouter.cfgを編集し、Logging=full,thread を指定して、spadと spoold サービスを再起動します。

クライアント側のログ (NetBackup Proxy Service のログ)を次に示します。
 Windows の場合:

install\_pathWetBackupWlogsWnbostpxy

UNIX または Linux の場合:

/usr/openv/netbackup/logs/nbostpxy

#### PBX (nbostpxy (OID450):

vxlogcfg -a -p 51216 -o 450 -s DebugLevel=6 -s DiagnosticLevel=6

メディアサーバーのログは次のとおりです。

 $\texttt{bptm} \succeq \textit{storage\_path} \texttt{ilog} \texttt{spoold} \texttt{i} \textit{IP\_address} \texttt{inbostpxy.exe} \texttt{*}$ 

## 重複排除の設定ログ

次に重複排除の設定ログを示します。

Windows 向け NetBackup 管理コンソールウィザードのログ記録:

1. wingui (OID: 263):

# vxlogcfg -a -p 51216 -o 263 -s DebugLevel=6 -s DiagnosticLevel=6

- 該当する MSDP ストレージプールで、install\_path¥etc¥puredisk¥spa.cfg と install\_path¥etc¥puredisk¥contentrouter.cfg を編集します。
   Logging=full,thread を指定し、次に、変更を有効にするために、spad サービスと spoold サービスを再起動します。
  - nbsl (OID: 132):

vxlogcfg -a -p 51216 -o 132 -s DebugLevel=6 -s DiagnosticLevel=6

dsm (OID: 178):

vxlogcfg -a -p 51216 -o 178 -s DebugLevel=6 -s DiagnosticLevel=6

3. ストレージサービス (msdp/pdplugin の応答を NetBackup に記録するために STS のログ記録をオンにする):

# vxlogcfg -a -p 51216 -o 202 -s DebugLevel=6 -s DiagnosticLevel=6

RMMS (Remote Monitoring and Management Service):

# vxlogcfg -a -p 51216 -o 222 -s DebugLevel=6 -s DiagnosticLevel=6

- 5. tpcommand (... ¥volmgr¥debug¥tpcommand)
- 6. storage directory¥log¥msdp-config.log

コマンドライン設定のログ記録:

- nbdevquery の管理ログ (storage\_server を追加する)
- tpconfigのtpcommandログ(資格情報を追加する)(...¥volmgr¥debug¥tpcommand)
- storage directory¥log¥pdde-config.log
- ストレージサービス (msdp/pdplugin の応答を NetBackup に記録するために STS のログ記録をオンにする):
   # vxlogcfg -a -p 51216 -o 202 -s DebugLevel=6 -s DiagnosticLevel=6
- RMMS (Remote Monitoring and Management Service):
   # vxlogcfg -a -p 51216 -o 222 -s DebugLevel=6 -s DiagnosticLevel=6
- storage directory¥log¥pdde-config.log

NetBackup 管理コンソールのログ記録:

C:¥Program Files¥VERITAS¥Java (Windows の場合) または /usr/openv/java (UNIX/Linux の場合) にある Debug.Properties ファイルを開きます。次に、ファイルを 編集して、次の行のコメントを解除します(または、これらの行が存在しない場合は追加し ます)。動作している GUI がある場合は、必ず再起動してください。

printcmds=true
printCmdLines=true
debugMask=0x0C000000
debugOn=true

ログは、C:¥Program Files¥VERITAS¥NetBackup¥logs¥user\_ops¥nbjlogs (Windows)または /opt/openv/netbackup/logs/user\_ops/nbjlogs (UNIX/Linux) にあります。最新のログを参照していることを確認します。

- ストレージサービス (msdp/pdplugin の応答を NetBackup に記録するために STS のログ記録をオンにする):
  - # vxlogcfg -a -p 51216 -o 202 -s DebugLevel=6 -s DiagnosticLevel=6
- RMMS (Remote Monitoring and Management Service):
   # vxloqcfg -a -p 51216 -o 222 -s DebugLevel=6 -s DiagnosticLevel=6
- tpcommand(...¥volmgr¥debug¥tpcommand)
- storage directory¥log¥msdp-config.log

## メディアサーバーの重複排除のログ記録とpdpluginロ グ記録

この項では、メディアサーバーの重複排除のログ記録とpdpluginのログ記録について説明します。

 Client Direct およびそのメディアサーバーとの間で Private Branch Exchange (PBX) 通信をトラブルシューティングする場合を除いて、次のコマンドを使って、重複排除の ログ記録のための不要な CORBA/TAO をゼロ (0) に減らします。

# vxlogcfg -a -p NB -o 156 -s DebugLevel=0 -s DiagnosticLevel=0

バックアップ:

- バックアップの読み書きをするために、メディアサーバーで詳細5の bptm を有効にします。
- メディアサーバーの pd.conf ファイルで LOGLEVEL = 10 をコメント解除します。

複製またはレプリケーション:

■ 複製の読み書きをするために、メディアサーバーで詳細5のbpdmを有効にします。

メディアサーバーの pd.conf ファイルで LOGLEVEL = 10 をコメント解除します。

注意:詳細度を有効にすると、パフォーマンスに影響することがあります。

 トレースレベルの spad ログ記録と spoold ログ記録を有効にすることで、複製または レプリケーションジョブの失敗が、bpdm/pdvfs>ソース spad/spoold セッションログ >ソース replication.log>ターゲット spad/spoold にわたってトレースできま す。

## ディスク監視のログ記録

STS のログ記録は、MSDP ストレージプールに通信するための資格情報を持つ、任意のメディアサーバーに設定する必要があります。nbrmms (OID: 222)を、マスターサーバーと該当する任意のメディアサーバーに設定する必要があります。次の場所のログを使って、ディスクを監視できます。

- ストレージサービス (MSDP プラグインの実行中に NetBackup が受け取るレスポンスを表示するために STS ログ記録をオンにする):
   # vxlogcfg -a -p 51216 -o 202 -s DebugLevel=6 -s DiagnosticLevel=6
- RMMS (Remote Monitoring and Management Service): # vxlogcfg -a -p
   51216 -o 222 -s DebugLevel=6 -s DiagnosticLevel=6

## ログ記録のキーワード

サポートがログを確認するときは、次のキーワードを使います。

| キーワード                             | 説明                                                            |
|-----------------------------------|---------------------------------------------------------------|
| 最大フラグメントサイズ                       | 51200 KB 以下であることが必要                                           |
| get_plugin_version                | libstspipd.dll <b>(pdplugin</b> バージョン)                        |
| get_agent_cfg_file_path_for_mount | PureDisk エージェントの構成ファイルを使う(.cfgのファイル<br>名に注目)、省略名または FQDN を判断。 |
| emmlib_NdmpUserIdQuery            | バックアップ、資格情報の検査に使用                                             |
| 解決済み                              | リモート CR の名前解決                                                 |
| tag_nbu_dsid の読み取り                | NBU_PD_SERVER オブジェクトを正しく読み取っているかどう かの確認                       |

| キーワード               | 説明                                                                      |
|---------------------|-------------------------------------------------------------------------|
| 推奨ルーティングテーブル        | フィンガープリントをCR がルーティングするためのCR ルーティ<br>ングテーブル。PDDO が PureDisk を対象にする時より有用。 |
| プライマバックアップ用         | プライマリバックアップの dsid                                                       |
| <b>opt-dup</b> コピー用 | opt-dup dsid                                                            |
| これは opt-dup です      | opt-dup dsid                                                            |
| https               | 完了したかどうかを確認するための SPA または CR のいずれか<br>への Web サービスの呼び出し                   |

# OpenStorage Technology (OST) のログ記録

この章では以下の項目について説明しています。

- OpenStorage Technology (OST) バックアップのログ記録
- OpenStorage Technology (OST) の構成と管理

## OpenStorage Technology (OST) バックアップのログ 記録

次に、OpenStorage Technology (OST)の構成を示します。

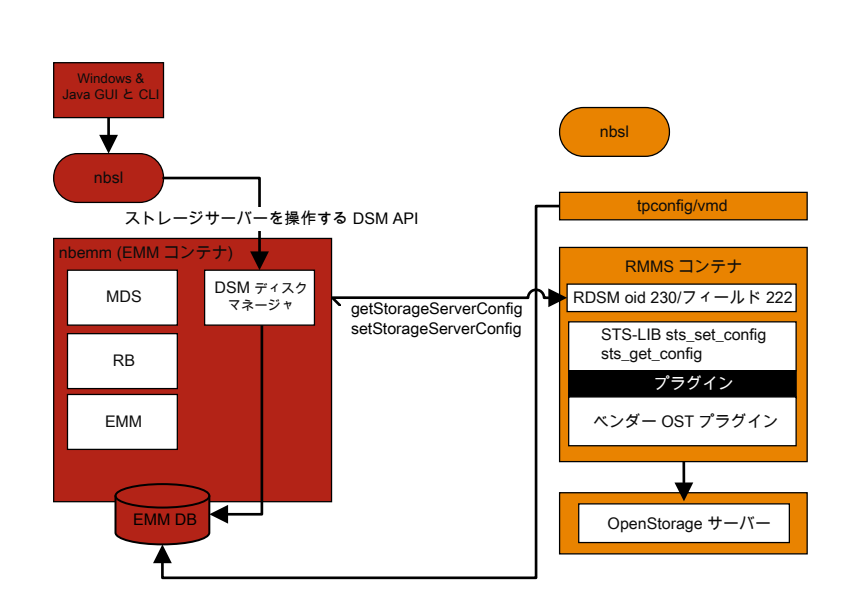

図 8-1 OST の構成

このシナリオでは、クライアントはメディアサーバーに直接データをバックアップし、メディ アサーバーはベンダープラグインにアクセスしてストレージサーバーにデータを転送しま す。

OST 固有のログを記録するには、メディアサーバーまたはプラグインホストで次のことを 実行してください。

- 1. レジストリまたは bp.conf ファイルで VERBOSE = 5 を設定します。
- /usr/openv/netbackup/logsに次のディレクトリがあることを確認します (Windows の場合は、install\_path¥NetBackup¥logs)。
  - bptm
  - bpbrm
  - bpstsinfo
- 3. volmgr/debug/tpcommand ディレクトリを作成します。
- 4. vm.conf ファイルに VERBOSE を記述します。 p.46 の「レガシーログファイルに書 き込まれる情報量を制御する方法」を参照してください。
- 5. 次のプロセスに対して DebugLevel=6 と DiagnosticLevel=6 を設定します。
  - OID 178 (ディスクマネージャサービス、dsm)

- OID 202 (ストレージサービス、stssvc)
- OID 220 (ディスクポーリングサービス、dps)
- OID 221 (メディアパフォーマンスモニターサービス)
- OID 222 (Remote Monitoring and Management Service)
- OID 230 (Remote Disk Manager Service, rdsm)
- OID 395 (STS Event Manager, stsem)

これらの OID は、すべてメディアサーバーの nbrmms 統合ログファイルにログ記録 されます。

- 6. ベンダープラグインのログ記録を増やします。ほとんどのベンダーには、NetBackup ログに登録される内容に加えてそれぞれのプラグインのログ機能があります。
- 7. バックアップエラーを再現します。
- 8. NetBackup 管理コンソールで、[アクティビティモニター (Activity Monitor)]>[ジョ ブ (Jobs)]をクリックし、ジョブの詳細を開いて[状態の詳細 (Detailed Status)]タブ をクリックします。バックアップを実行したメディアサーバーのホスト名および bptm のプロセス ID 番号 (PID) が表示されます。
  - bptm(pid=value)のような行を探します。これは、bptm ログで見つかる bptm PID です。
- 9. メディアサーバーの bptm ログで、手順8 で見つかった bptm PID を抽出します。この手順では、単一行のエントリのみが収集されます。複数行のログエントリは未加工のログで確認します。次の例では、3144 が bptm PID です。
  - Windows のコマンドライン:

findstr "¥[3144." 092611.log > bptmpid3144.txt

■ UNIX/Linux のコマンドライン:

grep "¥[3144¥]" log.092611 > bptmpid3144.txt

10. バックアップの開始日および失敗した日付をカバーするベンダー固有のプラグイン ログを収集します。

## OpenStorage Technology (OST) の構成と管理

OpenStorage Technology (OST) 技術は、ソフトウェアドライバのようなプラグインアー キテクチャを使います。これにより、サードパーティのベンダーは NetBackup データスト リームとメタデータを各自のデバイスに誘導できます。 プラグインは OST パートナーに よって開発および作成され、NetBackup で使うためにメディアサーバーにあります。 NetBackup は、ストレージサーバーへのパスのために OST プラグインに依存します。

ストレージサーバーへの通信はネットワーク経由で行われます。メディアサーバーとスト レージサーバーにおける名前解決を正しく構成する必要があります。サポートされている すべてのベンダープラグインは TCP/IP ネットワーク経由で通信でき、一部は SAN ネッ トワークのディスクストレージに通信できます。

ディスクアプライアンスの機能を確認するために、NetBackup はプラグインを使ってストレージアプライアンスを問い合わせます。機能には、重複排除ストレージ、最適化されたオフホストの複製、および合成バックアップが含まれます。

各 OST ベンダーは、異なるログメッセージを報告することがあります。バックアップジョブ またはリストアジョブの bptm ログやプラグインログを確認することは、プラグインを介した ストレージサーバーへの個々の呼び出しを理解するための最良の方法です。

基本的な手順は次のとおりです。

- リソースを要求する
- sts open\_server
- イメージを作成する
- 書き込む
- 閉じる
- sts close\_server

次に、ベンダープラグインログにおける呼び出しの例を示します。

2016-03-14 09:50:57 5484: --> stspi\_claim 2016-03-14 09:50:57 5484: --> stspi\_open\_server 2016-03-14 09:50:57 5484: <-- stspi\_write\_image SUCCESS 2016-03-14 09:50:57 5484: --> stspi\_close\_image 2016-03-14 09:50:59 5484: <-- stspi\_close\_server SUCCESS

プラグインのバージョンを表示するには、次のコマンドを使います。

- UNIX/Linux: /usr/openv/netbackup/bin/admincmd/bpstsinfo -pi
- Windows: install dir¥netbackup¥bin¥admincmd¥bpstsinfo -pi

ストレージサーバーへの基本的な通信をテストするには、次のコマンドを使います。

- UNIX/Linux: /usr/openv/netbackup/bin/admincmd/bpstsinfo -li
   -storage server storage server name -stype OST TYPE
- Windows: install dir¥netbackup¥bin¥admincmd¥bpstsinfo -li
   -storage server storage server name -stype OST TYPE

構成されているストレージサーバーを表示するには、次のコマンドを使います。

- UNIX/Linux: /usr/openv/netbackup/bin/admincmd/nbdevquery -liststs -stype OST\_TYPE -U
- Windows: install dir¥netbackup¥bin¥admincmd¥nbdevquery -liststs
   -stype OST TYPE -U

構成されているディスクプールを表示するには、次のコマンドを使います。

- UNIX/Linux: /usr/openv/netbackup/bin/admincmd/nbdevquery -listdp -stype OST TYPE -U
- Windows: install dir¥netbackup¥bin¥admincmd¥nbdevquery -listdp -stype OST\_TYPE -U

構成されているディスクボリュームを表示するには、次のコマンドを使います。

- UNIX/Linux: /usr/openv/netbackup/bin/admincmd/nbdevquery -listdv -stype OST\_TYPE -U
- Windows: install dir¥netbackup¥bin¥admincmd¥nbdevquery -listdv
   -stype OST TYPE -U

diskpool 情報のフラグを確認します。次に例を示します。

- CopyExtents 最適化複製をサポート
- OptimizedImage 最適化された合成とアクセラレータをサポート
- ReplicationSource AIR (複製)をサポート
- ReplicationTarget AIR (インポート)をサポート

ディスクプールの初期構成の後に、次のように nbdevconfig -updatedp コマンドを実行して、ベンダーが追加した新しいフラグを認識する必要があります。

- UNIX/Linux: /usr/openv/netbackup/bin/admincmd/nbdevconfig -updatedp -stype OST TYPE -dp diskpool -M master
- Windows: install dir¥netbackup¥bin¥admincmd¥nbdevconfig -updatedp -stype OST TYPE -dp diskpool -M master

サポートされているフラグを手動で追加するには、次のコマンドを使うことができます。

- nbdevconfig -changests -storage\_server storage server name -stype
   OST TYPE -setattribute OptimizedImage
- nbdevconfig -changedp -stype OST\_TYPE -dp diskpool name -setattribute OptimizedImage

ストレージサーバーの次のフラグも確認する必要があります。

■ OptimizedImage - アクセラレータをサポート

すべてのメディアサーバーの OpenStorage 資格情報を一覧表示するには、次のコマンドを使います。

- UNIX/Linux: /usr/openv/volmgr/bin/tpconfig -dsh -all hosts
- Windows: install dir¥volmgr¥bin¥tpconfig -dsh -all hosts

# SLP (Storage Lifecycle Policy) および自動イメージ レプリケーション (A.I.R.) の ログ記録

この章では以下の項目について説明しています。

- ストレージライフサイクルポリシー (SLP)と自動イメージレプリケーション (A.I.R.) について
- ストレージライフサイクルポリシー (SLP) 複製プロセスフロー
- 自動イメージレプリケーション (A.I.R.) のプロセスフローのログ記録
- インポートのプロセスフロー
- SLP および A.I.R. のログ記録
- SLP の構成と管理

# ストレージライフサイクルポリシー (SLP) と自動イメージ レプリケーション (A.I.R.) について

ストレージライフサイクルポリシー(SLP)には、データに適用される手順がストレージ操作の形で含まれています。

自動イメージレプリケーション (A.I.R.) を使うと、NetBackupドメイン間でバックアップをレ プリケートできます。A.I.R. では、バックアップをレプリケートするときに、レプリケート先ド メインにカタログエントリが自動的に作成されます。ベリタスは、ディザスタリカバリサイトで NetBackup カタログを入力するために、ライブカタログレプリケーションではなくA.I.R.を 使うことを推奨します。

ストレージライフサイクルポリシー (SLP)の操作(バックアップ、複製、レプリケーション、 インポート、スナップショットなど)について理解することは、問題のトラブルシューティング に役立つログを判断するために役立ちます。このトピックでは、主に自動イメージレプリ ケーション(A.I.R.)と複製のプロセスフローに焦点を当てます。バックアップやスナップ ショットなどの他の操作のプロセスフローについては、このガイドの他のトピックで説明し ています。

SLPとA.I.R. について詳しくは、『NetBackup 管理者ガイド Vol. 1』を参照してください。

## ストレージライフサイクルポリシー (SLP) 複製プロセス フロー

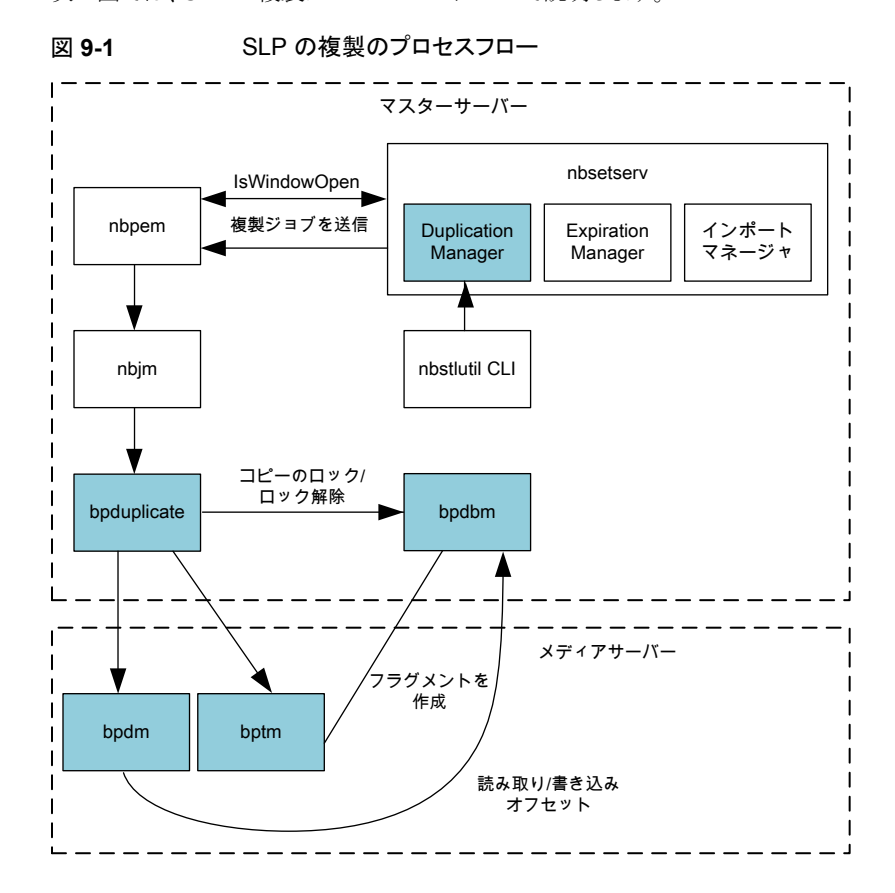

次の図では、SLP の複製プロセスフローについて説明します。

SLP の複製のプロセスフローは次のとおりです。

- 1. SLP マネージャ (nbstserv)が、複製ジョブを送信するために複製ウィンドウが開い ているかどうかを確認します。複製ジョブを送信するために開いている SLP ウィンド ウが見つかると、SLP ポリシーによって管理されている関連イメージの処理とバッチ 処理が行われ、さらに処理するために nbpem に送信されます。
- nbpemも、複製操作のために SLP ウィンドウがまだ開いているかどうかを確認します。ウィンドウが開いている場合、nbpemは複製ジョブ構造を作成して nbjm に送信します。
- 3. nbjm がバックアップ用のリソースを要求して (図には示されていません)、 bpduplicate を呼び出します。
- bpduplicate が必要な bpdm および bptm プロセスを開始し、メディアのロード操 作が行われ(図には示されていません)、ローカルソースストレージからイメージが読 み込まれて、ローカルの宛先ストレージに書き込まれます。
- 5. メディアサーバーの bpdm/bptm プロセスが終了すると、bpduplicate も終了します。

# 自動イメージレプリケーション (A.I.R.) のプロセスフロー のログ記録

メモ: A.I.R. レプリケーションでは、MSDP または OST ディスクベースのストレージュニットのみが使用されます。テープストレージュニットは A.I.R. で使用することができません。 ベーシックディスクストレージュニットは SLP でサポートされていません。

自動イメージレプリケーション (A.I.R.) のプロセスフローは次のとおりです。

- SLP 制御のバックアップが完了します。バックアップイメージには、レプリケーション や複製などのセカンダリ操作に使用する SLP ポリシーに関する情報が含まれてい ます。
- nbstserv は一定の間隔 (SLP パラメータ: イメージ処理の間隔) で機能し、レプリ ケーション用のイメージをバッチ処理します。SLP マネージャ (nbstserv) が、レプ リケーションジョブを送信するために SLP ウィンドウが開いているかどうかを確認しま す。
- 次に、nbstserv がこのバッチを nbpem に送信します。nbpem がこのジョブを nbjm に渡し、nbrb および nbemm のリソースが確認されます。SLP ウィンドウが開いてい る場合、nbpem は nbjm にジョブを渡します。
- nbjm が nbreplicate を開始し (nbreplicate が admin ログに表示されます)、 nbreplicate を bpdm に渡します。

第9章 SLP (Storage Lifecycle Policy) および自動イメージレプリケーション (A.I.R.) のログ記録 | 134 インポートのプロセスフロー |

- 5. bpdm が nbjm に物理リソースを要求します。
- レプリケーションの確認が実行され、レプリケーションが開始されます。bpdmにより、 ソースストレージサーバーがレプリケーションを開始するタイミングが分かります。その後、ソースストレージサーバーとターゲットストレージサーバーが、実際のデータの レプリケーションを実行するために通信します。

**メモ:** レプリケーションでは、1 つの bpdm プロセスが操作を制御します。

- レプリケーションイベントがリモートまたはターゲットのストレージサーバーに送信されます。
- 8. レプリケーションが完了し、イメージコピーレコードが更新されます。

### インポートのプロセスフロー

インポートのプロセスフローは次のとおりです。

- ディスクストレージの監視を行うメディアサーバーが、A.I.R. インポートイベントのストレージをポーリングします。ポーリングは nbrmms プロセスが行います。インポートイベントに関連付けられたイメージが、マスターサーバー上の (nbstserv 内で実行されている) インポートマネージャに送信されます。
- 2. インポートマネージャ (OID 369) が、イメージレコードを NBDB データベースに挿 入します。
- nbstserv はインポートする必要があるイメージを一定間隔で検索します。インポートするイメージをバッチ処理し、要求を nbpem に送信します。nbpem がこのジョブを nbjm に渡し、nbrb および nbemm からのリソースが確認されます。
- nbjm が bpimport を開始します。レプリケートされたイメージについては、インポートイベントが受け取られたときに NetBackup がイメージに必要とするほとんどの情報が取り込まれているため、高速インポートが実行されます。
- 5. bpimport (admin ログ) がメディアサーバーで bpdm を開始します。
- 6. bpdm が nbjm から必要な物理リソースを取得します。
- 7. bpdm がイメージ情報を読み取り、その情報をマスターサーバーの bpdbm に送信します。
- 8. イメージのインポートが完了し、bpdbmにより検証されます。

## SLP および A.I.R. のログ記録

nbstserv (マスターサーバー):

#### 第9章 SLP (Storage Lifecycle Policy) および自動イメージレプリケーション (A.I.R.) のログ記録 | 135 SLP の構成と管理 |

vxloqcfg -a -p NB -o 226 -s DebugLevel=6 -s DiagnosticLevel=6

importmgr (マスターサーバー、インポートマネージャが 226 nbstserv ログ内にログ記録):

vxlogcfg -a -p NB -o 369 -s DebugLevel=6 -s DiagnosticLevel=6

nbrmms (ディスクストレージの監視を行うメディアサーバーでログ記録):

vxlogcfg -a -p NB -o 222 -s DebugLevel=6 -s DiagnosticLevel=6

stsem (ストレージサーバーのイベントマネージャ、stsem が 222 nbrmms ログ内にログ 記録):

vxlogcfg -a -p NB -o 395 -s DebugLevel=6 -s DiagnosticLevel=6

複製を実行するメディアサーバーで、適切な bpdm および bptm のレガシーログを表示します。A.I.R. レプリケーション操作を開始するメディアサーバーおよび後続のインポートを実行するメディアサーバーで、bpdm のレガシーログを表示して詳細を確認できます。

bpdm (verbose 5)

bptm (verbose 5)

プラグインのログ記録を増やして、複製、レプリケーション、およびインポートの操作に関する、bptm/bpdm内の詳細やサードパーティベンダーのOST プラグインログファイルを取得することができます。

マスターサーバーでは、次のレガシーログも確認のために役立ちます。

- admin: (admin ログはジョブの bpduplicate または nbreplicate コマンドをログ記録する)
- bpdbm: (ファイル、メディア、クライアント情報などのバックアップポリシー情報を含む、 NetBackup Database Manager プログラム)

### SLP の構成と管理

CLIを使用して構成された SLP ポリシーを表示するには、次のコマンドを実行します。

nbstl -L -all versions

SLP の制御下にある (つまり、セカンダリ操作の完了を待機している) イメージを一覧表示するには、次のコマンドを使用します。

nbstlutil list -image incomplete

SLP バックログを表示するには、次のコマンドを使用します。

#### 第9章 SLP (Storage Lifecycle Policy) および自動イメージレプリケーション (A.I.R.) のログ記録 | 136 SLP の構成と管理 |

nbstlutil report

CLIを使用して SLP パラメータを表示するには、bpgetconfig コマンドをマスターサー バー上で実行します。

- UNIX の場合: bpgetconfig | grep SLP
- Windows の場合: bpgetconfig | findstr SLP

(ソースマスターサーバー上で実行された)A.I.R.を使用してレプリケーションされたイメージを一覧表示するには、次のコマンドを使用します。

nbstlutil repllist

(ターゲットマスターサーバー上で実行された)ターゲット環境への A.I.R. のインポートが 保留されているイメージを一覧表示するには、次のコマンドを使用します。

nbstlutil pendimplist

# スナップショット技術

この章では以下の項目について説明しています。

- Snapshot Client のバックアップ
- VMware バックアップ
- スナップショットバックアップおよび Windows Open File Backup

# Snapshot Client のバックアップ

典型的なスナップショットのバックアップ処理を以下に示します。このシナリオでは、スナッ プショットはクライアントで作成され、そのクライアントのストレージュニット(ディスクまたは テープ)にバックアップされます。複数のデータストリームを使わない Windows オープ ンファイルバックアップ は例外として、すべてのスナップショットは個別の親ジョブで作成 され、その後にスナップショットをバックアップする子ジョブが続きます。非マルチストリー ムの Windows オープンファイルバックアップの場合、bpbrm で bpcd を使って bpfis を 呼び出し、個々のデバイスのスナップショットを作成します。システム状態またはシャドー コピーコンポーネントのバックアップでは、bpbkar32 はボリュームシャドーコピーサービ ス (VSS) を使ってスナップショットを作成します。Windows オープンファイルバックアッ プ は、bpfis などの Snapshot Client コンポーネントを使用しますが、Snapshot Client ライセンスを必要としません。 スナップショット作成およびバックアップのための基本の処理手順は次のとおりです(複数 データストリームを用いる Windows オープンファイルバックアップ を含む):

#### Snapshot Client のバックアップ手順

- NetBackup マスターサーバーまたはプライマリクライアントがバックアップを開始し、 これにより NetBackup 要求デーモン (bprd) がバックアップ要求を Policy Execution Manager (nbpem) に送信します。nbpem によってポリシーの構成内容が処理され ます。
- nbpemはnbjmを使用して、スナップショットを作成する親ジョブを開始します。この ジョブは、スナップショットのバックアップを行うジョブとは別のジョブです。
- 3 nbjmによって、メディアサーバー上で bpcd を介して bpbrm のインスタンスが起動 され、bpbrmによって、クライアント上で bpcd を介して bpfis が起動されます。
- 4 bpfisによって、スナップショット方式を使用してクライアントのデータのスナップショットが作成されます。
- 5 bpfisはbprdに接続して、bpfis状態ファイルのクライアントからサーバーへの転送を要求します。この操作はデフォルトで有効になっています。
- 6 bprd はクライアント上の bpcd に bpfis 状態ファイルのリストを送信するように要求 します。
- 7 bprd は各状態ファイルをクライアントからマスターにコピーします。
- 8 bpfisはスナップショット情報と完了ステータスを bpbrm に送信して終了します。 bpbrm は、順番に、スナップショット情報と状態を nbjm にレポートして終了します。 nbjm からnbpem へその情報および状態が送信されます。
- 9 nbpem は nbjm にスナップショット情報から取得したファイルリストを持つバックアッ プ用の子ジョブを送信します。 nbjm は bpbrm を開始してスナップショットをバック アップします。
- **10** bpbrm はクライアント上でbpbkar を開始します。bpbkar によって、ファイルのカタ ログ情報が bpbrm に送信されます。このカタログ情報が、**bpbrm** によってマスター サーバー上の **NetBackup** ファイルデータベース bpdbm に送信されます。
- 11 bpbrm によって、メディアサーバー上でプロセス bptm (親) が起動されます。
- 12 以下のいずれかを実行する: 次の手順は、メディアサーバーがそれ自体をバックアッ プするか (bptm および bpbkar が同じホスト上に存在する)、または別のホスト上に 存在するクライアントをバックアップするかによって異なります。
  - メディアサーバーがそれ自体をバックアップする場合、bpbkarによって、スナップショットに基づいたイメージがメディアサーバー上の共有メモリにブロック単位で格納されます。
  - メディアサーバーが別のホスト上に存在するクライアントをバックアップする場合、 サーバー上の bptm プロセスによって、そのプロセスの子プロセスが作成されま

す。子プロセスは、ソケット通信を使用してクライアントからスナップショットに基づ いたイメージを受信し、そのイメージをサーバー上の共有メモリにブロック単位で 格納します。

- **13** 元の bptm プロセスによって、バックアップイメージが共有メモリから取り出され、スト レージデバイス (ディスクまたはテープ)に送信されます。
- 14 bptm は bpbrm にバックアップの完了状態を送信し、それが nbjm に渡されます。
- 15 nbpem が nbjm からバックアップ完了状態を受信すると、nbpem は nbjm にスナップ ショットを削除するように指示します。nbjm はメディアサーバー上で bpbrm の新しい インスタンスを開始し、bpbrm はクライアント上で bpfis の新しいインスタンスを開始 します。スナップショットがインスタントリカバリ形式である場合を除き、bpfis によっ てクライアント上でスナップショットが削除されます。スナップショットがインスタントリカ バリ形式の場合はスナップショットは自動的に削除されません。bpfis と bpbrm は 状態をレポートして終了します。

## VMware バックアップ

次に、VMware バックアップ処理を示します。

第 10 章 スナップショット技術 | 140 VMware バックアップ |

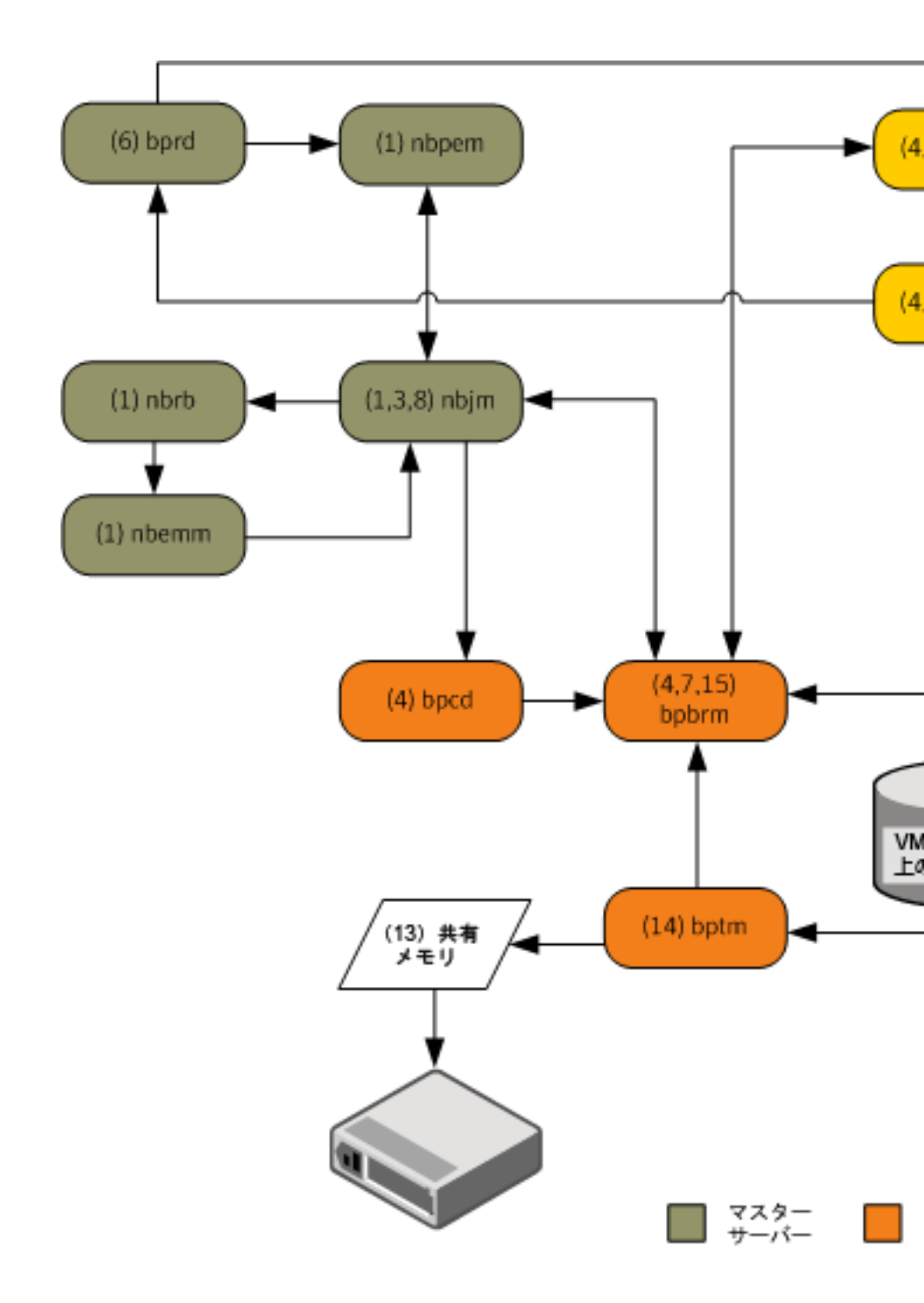

VMware バックアップ操作の基本的な処理手順は次のとおりです。

#### VMware バックアップ手順

- Policy Execution Manager (nbpem) は、ポリシー、スケジュール、仮想マシンが実行予定時間になり、バックアップ処理時間帯が始まるとバックアップジョブをトリガします。バックアップ操作のnbpemプロセス、Job Manager (nbjm)、Resource Broker (nbrb)、Enterprise Media Manager (nbemm)はともにリソース (メディアサーバー、ストレージュニットなど)を識別します。
- 2 VMware インテリジェントポリシー (VIP) の場合は、vSphere 環境で使う VMware リソースをスロットルできます。たとえば、vSphere データストアからリソースで実行す る並行バックアップジョブを 4 つに制限できます。この制御レベルで、vSphere プ ラットフォームのユーザーとアプリケーションのエクスペリエンスに与える影響が最小 になるようにバックアップ数を調整します。
- 3 nbpemは nbjmを使って、選択したメディアサーバーに接続してこのサーバーで Backup Restore Manager (bpbrm)を起動します。アクティビティモニターでスナッ プショットジョブ (親ジョブとも呼ばれる)がアクティブになります。
- 4 nbjm はメディアサーバーのクライアントサービス (bpcd) を介して bpbrm のインスタンスを起動します。bpbrm は VMware バックアップホストのクライアントサービス (bpcd) を介して Frozen Image スナップショット (bpfis)を起動します。bpfis は設定したクレデンシャルサーバーに応じて vCenter または ESX ホストを使って VM データのスナップショットを作成します。

vADPを搭載したbpfisは、クレデンシャルをNetBackupデータベースに保存し、 VM のスナップショットを開始する vSphere ホスト (vCenter) や ESX/ESXi ホストと 接続します。VM が複数の場合は、bpbrm が各 VM の bpfis を開始してスナップ ショット操作を並行して実行できるようにします。ステップ 2 に示したように、 NetBackup で VMware リソースの制限を設定して VIP の並行スナップショット数を 制御できます。bpfis は、標準 SSL ポート (デフォルトは 443) を使って vSphere ホストに接続します。

- 5 bpfisはRequest Manager (bprd)に接続してVMware バックアップホストからマ スターサーバーに bpfis 状態ファイルの転送を要求します。
- 6 bprdはbpfis状態ファイルのリストを送信するようにVMwareバックアップホストの bpcdに要求します。bprdはVMwareバックアップホストから各状態ファイルをマ スターサーバーにコピーします。
- 7 bpfisはスナップショット情報と完了状態を bpbrm に送信します。 bpbrm はスナッ プショット情報と状態を nbjm に報告します。 nbjm からnbpem へその情報および状 態が送信されます。
- 8 nbpemによって、スナップショット情報から生成されたファイルリストとともに、バック アップの子ジョブが nbjmに送信されます。nbjmは bpbrmを開始してスナップショッ トをバックアップします。

- 9 bpbrm は bpcd を使って VMware バックアップホストの bpbkar を開始します。
- **10** Backup Archive Manager (bpbkar) が、VDDK (VMware Disk Development Kit) の API をロードする VxMS (Veritas Mapping Service) をロードします。vSphere データストアから読み込む場合は API を使います。VxMS は実行時にストリームを マップして vmdk ファイルの内容を識別します。bpbkar が VxMS を使ってファイル カタログ情報を bpbrm に送信し、ここを中継してマスターサーバーのデータベース マネージャ bpdbm に送ります。
- 11 bpbrm は、メディアサーバーでプロセス bptm (親) の起動も行います。

次に、VxMS で実行する Veritas V-Ray 操作を示します。

- VxMS内でVeritas V-Rayを使うと、WindowsとLinux両方のVMからVMDK 内のファイルすべてのカタログを生成します。この操作はバックアップデータのストリーム配信中に行われます。メディアサーバーのbpbrmはマスターサーバー にこのカタログ情報を送信します。
- ファイルシステムのiノードレベルは未使用ブロックと削除済みブロックも識別します。たとえば、VMのアプリケーションが現在100GBのみ使用中のファイルに1TBの領域を割り当てると、バックアップストリームにはその100GBのみが含まれます。同様に、以前完全に割り当てた1TBのファイルを削除すると、VxMSはバックアップストリームの削除済みブロックをスキップします(このブロックを新しいファイルに割り当てない場合)。この最適化はバックアップストリームを高速化するだけでなく、重複排除が無効でも必要なストレージを削減します。
- バックアップ元の重複排除機能が有効になっている場合には、VMware バック アップホストは重複排除します。NetBackup 重複排除プラグインは VxMS が VMDK 内部のファイルシステムで実際のファイルを生成し、参照するマップ情報 を使います。この V-Ray ビジョンは VxMS マップ情報を把握する専用のストリー ムハンドラをロードする NetBackup 重複排除プラグインによって確立されます。
- これらの操作は VMware バックアップホストで行うので、ESX リソースと VM リ ソースは使いません。この設定は実働 vSphere に負荷をかけない真のオフホ ストバックアップです。バックアップ元の重複排除もオフホストシステムで行われ ます。
- 12 メディアサーバーが VMware バックアップホストの場合には、bpbkar はメディアサー バーで共有メモリのスナップショットベースのイメージをブロックごとに格納します。メ ディアサーバーがメディアサーバー以外の別の VMware バックアップホストのバッ クアップを作成する場合は、サーバーの bptm プロセスはそれ自身の子プロセスを 作成します。子はソケット通信を使って VMware バックアップホストからスナップショッ トベースのイメージを受信して共有メモリにイメージをブロック別に格納します。
- 13 元の Tape Manager (bptm) プロセスは、共有メモリからバックアップイメージを取り 出してストレージデバイス (ディスクまたはテープ) に送信します。

- **14** bptm は bpbrm にバックアップの完了状態を送信し、**bpbrm** から nbjmと nbpem に 完了状態が渡されます。
- **15** nbpemはnbjmにスナップショットの削除を指示します。nbjmはメディアサーバーの bpbrmの新しいインスタンスを開始し、bpbrmはVMwareバックアップホストのbpfis の新しいインスタンスを開始します。bpfisはvSphere環境のスナップショットを削 除します。bpfisとbpbrmは状態をレポートして終了します。

# スナップショットバックアップおよび Windows Open File Backup

図 10-1 に、スナップショットバックアップ処理の概要を示します。NetBackup が動作するには、PBX (図で示されていない) が実行されている必要があります。

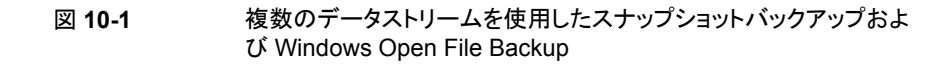

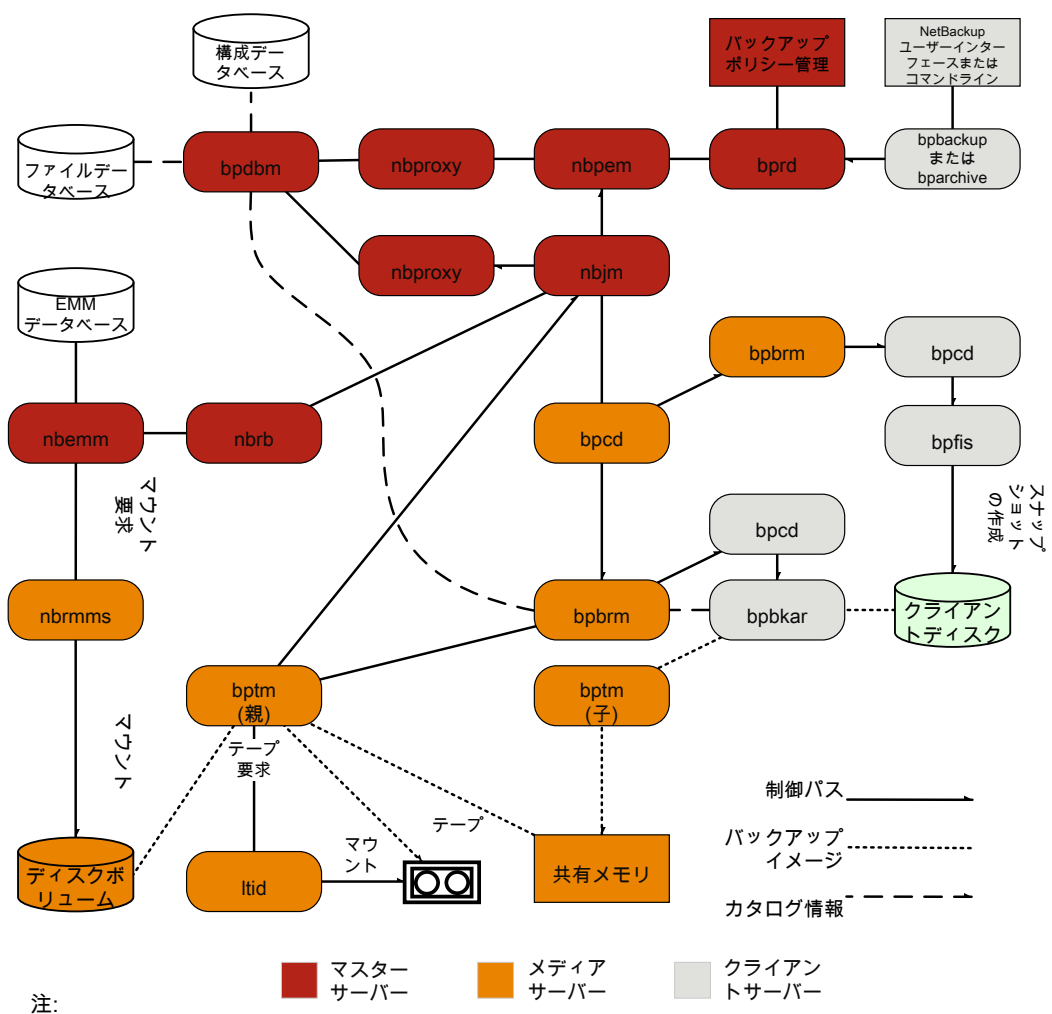

注:

これらのコンポーネントについて詳しくは、この章の後半の「メディアおよびデバイスの管理 機能の説明」を参照してください。

\*\*

メディアサーバーがそれ自体(同じホスト上のサーバーとクライアント)をバックアップする 場合、bptm の子は存在しません。bpbkar は共有メモリにデータを直接送信します。
すべてのスナップショットは個別の親ジョブによって作成され、その後、子ジョブによって スナップショットのバックアップが行われます。

次に、複数のデータストリームを使用する Windows Open File Backup を含むスナップ ショットの作成とバックアップ処理のシーケンスを示します。

- NetBackup マスターサーバーまたはプライマリクライアントがバックアップを開始します。この処理により、NetBackup Request デーモン bprd から Policy Execution Manager nbpem にバックアップ要求が送信されます。nbpem によってポリシーの構成内容が処理されます。
- nbpemによって、(nbjmを介して)親ジョブが開始され、スナップショットが作成されます。このジョブは、スナップショットのバックアップを行うジョブとは別のジョブです。
- nbjmによって、メディアサーバー上で bpcd を介して bpbrm のインスタンスが起動され、bpbrmによって、クライアント上で bpcd を介して bpfis が起動されます。
- bpfisによって、スナップショット方式を使用してクライアントのデータのスナップショットが作成されます。
- bpfisは完了したときに、スナップショット情報と完了状態をbpbrmに送信して終了します。bpbrmは、順番に、スナップショット情報と状態をnbjmにレポートして終了します。nbjmからnbpemへその情報および状態が送信されます。
- nbpemによって、スナップショット情報から生成されたファイルリストとともに、バックアップの子ジョブが nbjm に送信されます。nbjm は bpbrmを開始してスナップショットをバックアップします。
- bpbrm はクライアント上でbpbkar を開始します。bpbkar によって、ファイルのカタロ グ情報が bpbrm に送信されます。このカタログ情報が、bpbrm によってマスターサー バー上の NetBackup ファイルデータベース bpdbm に送信されます。
- bpbrm によって、メディアサーバー上でプロセス bptm (親) が起動されます。
- 次の手順は、メディアサーバーが、それ自体をバックアップする (bptm と bpbkar が 同じホスト上に存在する)か、または別のホスト上に存在するクライアントをバックアッ プするかによって異なります。メディアサーバーがそれ自体をバックアップする場合、 bpbkar によって、スナップショットに基づいたイメージがメディアサーバー上の共有メ モリにブロック単位で格納されます。メディアサーバーが別のホスト上に存在するクラ イアントをバックアップする場合、サーバー上の bptm によって、その子プロセスが作 成されます。子プロセスは、ソケット通信を使用してクライアントからスナップショットに 基づいたイメージを受信し、そのイメージをサーバー上の共有メモリにブロック単位で 格納します。
- その後、元の bptm プロセスによって、バックアップイメージが共有メモリから取り出され、ストレージデバイス (ディスクまたはテープ)に送信されます。
   テープ要求が発行される方法についての情報が利用可能です。

『NetBackupトラブルシューティングガイド UNIX、Windows および Linux』の「メディ アおよびデバイスの管理プロセス」を参照してください。

- bptmからbpbrmへバックアップの完了状態が送信されます。bpbrmからnbjmへ完 了状態が渡されます。
- nbpem が nbjm からバックアップ完了状態を受信したときに、nbpem はnbjm にその スナップショットを削除するように指示します。nbjm はメディアサーバー上で bpbrm の新しいインスタンスを開始し、bpbrm はクライアント上で bpfis の新しいインスタン スを開始します。スナップショットがインスタントリカバリ形式である場合を除き、bpfis によってクライアント上でスナップショットが削除されます。スナップショットがインスタン トリカバリ形式の場合はスナップショットは自動的に削除されません。bpfisと bpbrm は状態をレポートして終了します。

詳しくは、『NetBackup Snapshot Client 管理者ガイド』を参照してください。 Windows Open File Backup には Snapshot Client は必要ありません。

# ログの場所

この章では以下の項目について説明しています。

- acsssiのログ
- bpbackup のログ
- bpbkar のログ
- bpbrm のログ
- **bpcd** のログ
- bpcompatd のログ
- bpdbm のログ
- bpjobd のログ
- **bprd** のログ
- bprestore のログ
- **bptm** のログ
- daemon のログ
- Itid のログ
- nbemm のログ
- nbjm のログ
- nbpem のログ
- nbproxy のログ
- nbrb のログ

- NetBackup Web サービスのログ記録
- NetBackup Web サーバー証明書のログ記録
- **PBX** のログ
- reglib のログ
- robots のログ
- tar ログ
- txxd および txxcd のログ
- vnetd のログ

## acsssi のログ

UNIX では、NetBackup ACS ストレージサーバーインターフェース (acsssi) が ACS ライブラリソフトウェアホストと通信します。

| ログの場所       | UNIX の場合:/usr/openv/volmgr/debug/acsssi                                                              |
|-------------|----------------------------------------------------------------------------------------------------|
| ログが存在するサーバー | メディア                                                                                                 |
| アクセス方法      | acsssiプロセスはレガシーのログ方式を使用します。レガシー<br>デバッグログが NetBackup サーバーで有効でない場合は、プ<br>ロセスごとに適切なディレクトリを作成する必要があります。 |
|             | p.36 の「レガシーログについて」 を参照してください。                                                                        |

p.67 の「バックアップログについて」を参照してください。 p.94 の「リストアログについて」を参照してください。

# bpbackup のログ

bpbackup コマンドライン実行可能ファイルはユーザーバックアップの開始に使用されます。

| ログの場所       | Windows の場合:                                   |
|-------------|------------------------------------------------|
|             | <pre>install_pathWetBackupWlogsWbpbackup</pre> |
|             | UNIXの場合:/usr/openv/netbackup/logs/bpbackup     |
| ログが存在するサーバー | クライアント                                         |

アクセス方法

bpbackup プロセスはレガシーのログ方式を使用します。レガ シーデバッグログが NetBackup サーバーで有効でない場合は、 プロセスごとに適切なディレクトリを作成する必要があります。

p.36 の「レガシーログについて」を参照してください。

p.67 の「バックアップログについて」を参照してください。

# bpbkar のログ

バックアップおよびアーカイブマネージャ (bpbkar) はメディアサーバーに送信されてス トレージサーバーに書き込まれるクライアントデータを読み込みます。また、バックアップ されたファイルのメタデータを収集して files ファイルを作成します。

| ログの場所       | <b>Windows</b> の場合:<br><i>install_path</i> ¥NetBackup¥logs¥bpbkar                                    |
|-------------|----------------------------------------------------------------------------------------------------|
|             | UNIX の場合:/usr/openv/netbackup/logs/bpbkar                                                            |
| ログが存在するサーバー | クライアント                                                                                               |
| アクセス方法      | bpbkarプロセスはレガシーのログ方式を使用します。レガシー<br>デバッグログが NetBackup サーバーで有効でない場合は、プ<br>ロセスごとに適切なディレクトリを作成する必要があります。 |
|             | p.36 の「レガシーログについて」 を参照してください。                                                                        |

p.67 の「バックアップログについて」を参照してください。

# bpbrm のログ

NetBackup バックアップおよびリストアマネージャ (bpbrm) は、クライアントおよび bptm プロセスを管理します。また、クライアントおよび bptm のエラー状態を使用して、バック アップおよびリストア操作の最終状態を判断します。

| ログの場所       | Windows の場合:                              |
|-------------|-------------------------------------------|
|             | <i>install_path</i> ¥NetBackup¥logs¥bpbrm |
|             | UNIX の場合:/usr/openv/netbackup/logs/bpbrm  |
| ログが存在するサーバー | メディア                                      |

アクセス方法 bpbrm プロセスはレガシーのログ方式を使用します。レガシー デバッグログが NetBackup サーバーで有効でない場合は、プ ロセスごとに適切なディレクトリを作成する必要があります。

p.36 の「レガシーログについて」を参照してください。

p.67 の「バックアップログについて」を参照してください。 p.94 の「リストアログについて」を参照してください。

# bpcd のログ

NetBackup クライアントサービス (bpcd) は、リモートホストを認証し、ローカルホストでプロセスを起動します。

| ログの場所       | Windowsの場合: <i>install_path</i> ¥NetBackup¥logs¥bpcd                                                |
|-------------|----------------------------------------------------------------------------------------------------|
|             | UNIX の場合:/usr/openv/netbackup/logs/bpcd                                                             |
| ログが存在するサーバー | メディアおよびクライアント                                                                                       |
| アクセス方法      | bpcd プロセスはレガシーのログ方式を使用します。レガシーデ<br>バッグログが NetBackup サーバーで有効でない場合は、プロセ<br>スごとに適切なディレクトリを作成する必要があります。 |
|             | p.36 の「レガシーログについて」を参照してください。                                                                        |

p.67 の「バックアップログについて」を参照してください。

# bpcompatd のログ

NetBackup 互換性サービス (bpcompatd) は、マルチスレッドプロセスと NetBackup レ ガシープロセス間の接続を作成します。

| ログの場所       | <b>Windows</b> の場合:<br><i>install_path</i> ¥NetBackup¥logs¥bpcompatd                                     |
|-------------|----------------------------------------------------------------------------------------------------|
|             | UNIXの場合:/usr/openv/netbackup/logs/bpcompatd                                                              |
| ログが存在するサーバー | master                                                                                                   |
| アクセス方法      | bpcompatd プロセスはレガシーのログ方式を使用します。レガ<br>シーデバッグログが NetBackup サーバーで有効でない場合は、<br>プロセスごとに適切なディレクトリを作成する必要があります。 |
|             | p.36 の 「レガシーログについて」 を参照してください。                                                                           |

p.67 の「バックアップログについて」を参照してください。

# bpdbm のログ

NetBackup Database Manager (bpdbm) は、構成、エラー、およびファイルデータベースを管理します。

| ログの場所       | Windowsの場合:install_path¥NetBackup¥logs¥bpdbm                                                         |
|-------------|----------------------------------------------------------------------------------------------------|
|             | UNIXの場合:/usr/openv/netbackup/logs/bpdbm                                                              |
| ログが存在するサーバー | master                                                                                               |
| アクセス方法      | bpdbm プロセスはレガシーのログ方式を使用します。レガシー<br>デバッグログが NetBackup サーバーで有効でない場合は、プ<br>ロセスごとに適切なディレクトリを作成する必要があります。 |
|             | p.36 の「レガシーログについて」を参照してください。                                                                         |

p.67 の「バックアップログについて」を参照してください。 p.94 の「リストアログについて」を参照してください。

# bpjobd のログ

bpjobd サービスはジョブデータベースを管理し、ジョブ状態をアクティビティモニターに 中継します。

| ログの場所       | <b>Windows</b> の場合:<br><i>install_path</i> ¥NetBackup¥logs¥bpjobd                                     |
|-------------|----------------------------------------------------------------------------------------------------|
|             | UNIX の場合:/usr/openv/netbackup/logs/bpjobd                                                             |
| ログが存在するサーバー | master                                                                                                |
| アクセス方法      | bpjobdプロセスはレガシーのログ方式を使用します。 レガシー<br>デバッグログが NetBackup サーバーで有効でない場合は、プ<br>ロセスごとに適切なディレクトリを作成する必要があります。 |
|             | p.36 の「レガシーログについて」を参照してください。                                                                          |

p.67 の「バックアップログについて」を参照してください。 p.94 の「リストアログについて」を参照してください。

# bprd のログ

NetBackup Request デーモン (bprd) はバックアップ、リストア、およびアーカイブのクラ イアント要求および管理要求に応答します。

| ログの場所       | Windowsの場合: install_path¥NetBackup¥logs¥bprd                                                       |
|-------------|----------------------------------------------------------------------------------------------------|
|             | UNIX の場合:/usr/openv/netbackup/logs/bprd                                                            |
| ログが存在するサーバー | master                                                                                             |
| アクセス方法      | bprdプロセスはレガシーのログ方式を使用します。レガシーデ<br>バッグログが NetBackup サーバーで有効でない場合は、プロセ<br>スごとに適切なディレクトリを作成する必要があります。 |
|             | p.36 の 「レガシーログについて」 を参照してください。                                                                     |

p.67 の「バックアップログについて」を参照してください。 p.94 の「リストアログについて」を参照してください。

# bprestore のログ

bprestore コマンドライン実行可能ファイルはリストアの開始に使用されます。マスターサーバーの bprd と通信します。

| ログの場所       | Windows の場合: <i>install_path</i> ¥NetBackup¥logs¥bprestore                                               |
|-------------|----------------------------------------------------------------------------------------------------|
|             | UNIXの場合:/usr/openv/netbackup/logs/bprestore                                                              |
| ログが存在するサーバー | クライアント                                                                                                   |
| アクセス方法      | bprestore プロセスはレガシーのログ方式を使用します。レガ<br>シーデバッグログが NetBackup サーバーで有効でない場合は、<br>プロセスごとに適切なディレクトリを作成する必要があります。 |
|             | p.36 の「レガシーログについて」 を参照してください。                                                                            |

p.94 の「リストアログについて」を参照してください。

## bptm のログ

NetBackup テープ管理プロセス (bptm) は、クライアントとストレージデバイス (テープまたはディスク) 間のバックアップイメージの転送を管理します。

#### 第 11 章 ログの場所 | 153 daemon のログ |

| ログの場所       | Windows $の$ 場合: install_path <code>YNetBackup Ylogs Ybptm</code>                                    |
|-------------|----------------------------------------------------------------------------------------------------|
|             | UNIXの場合:/usr/openv/netbackup/logs/bptm                                                              |
| ログが存在するサーバー | メディア                                                                                                |
| アクセス方法      | bptm プロセスはレガシーのログ方式を使用します。レガシーデ<br>バッグログが NetBackup サーバーで有効でない場合は、プロセ<br>スごとに適切なディレクトリを作成する必要があります。 |
|             | p.36 の「レガシーログについて」を参照してください。                                                                        |

p.67 の「バックアップログについて」を参照してください。

p.94 の「リストアログについて」を参照してください。

# daemon のログ

daemon ログには Volume Manager サービス (vmd) および関連付けられたプロセスのデバッグ情報が含まれます。

| ログの場所       | Windows $の$ 場合: install_path¥Volmgr¥debug¥daemon                                                     |
|-------------|----------------------------------------------------------------------------------------------------|
|             | UNIXの場合:/usr/openv/volmgr/debug/daemon                                                               |
| ログが存在するサーバー | マスターおよびメディア                                                                                          |
| アクセス方法      | daemonプロセスはレガシーのログ方式を使用します。レガシー<br>デバッグログが NetBackup サーバーで有効でない場合は、プ<br>ロセスごとに適切なディレクトリを作成する必要があります。 |
|             | p.36 の「レガシーログについて」を参照してください。                                                                         |

p.67 の「バックアップログについて」を参照してください。

p.94 の「リストアログについて」を参照してください。

## Itid のログ

論理テープインターフェースデーモン (1tid) は NetBackup Device Manager とも呼ばれ、テープの予約と割り当てを制御します。

ログの場所 Windows の場合: *install\_path*¥volmgr¥debug¥ltid UNIX の場合: /usr/openv/volmgr/debug/ltid ログが存在するサーバー メディア アクセス方法 1tid プロセスはレガシーのログ方式を使用します。レガシーデ バッグログが NetBackup サーバーで有効でない場合は、プロセ スごとに適切なディレクトリを作成する必要があります。

p.36 の「レガシーログについて」を参照してください。

p.67 の「バックアップログについて」を参照してください。 p.94 の「リストアログについて」を参照してください。

# nbemm のログ

マスターサーバーとして定義されたサーバーで、NetBackup Enterprise Media Manager (nbemm) はデバイス、メディア、およびストレージユニット構成を管理します。利用可能な リソースのキャッシュのリストを nbrb に提供し、ハートビート情報およびディスクポーリング に基づいてストレージの内部状態(起動/停止)を管理します。

| ログの場所       | Windows の場合:                                                                           |
|-------------|----------------------------------------------------------------------------------------|
|             | <i>install_path</i> ¥NetBackup¥logs¥nbemm                                              |
|             | <b>UNIX</b> の場合:/usr/openv/logs/nbemm                                                  |
| ログが存在するサーバー | master                                                                                 |
| アクセス方法      | nbemm プロセスは統合ログ方式を使用します。統合ログファイ<br>ルを表示および管理するには、vxlogview および vxlogmgr<br>コマンドを使用します。 |
|             | p.12 の「統合ログについて」 を参照してください。                                                            |

p.67 の「バックアップログについて」を参照してください。 p.94 の「リストアログについて」を参照してください。

## nbjm のログ

NetBackup Job Manager (nbjm) は nbpem およびメディアコマンドからの要求を受け入 れ、ジョブに必要なリソースを取得します。それは、アクティビティモニター状態に更新ファ イルを提供するために bpjobd と通信し、必要に応じて bpbrm の Media Manager サー ビスを開始し、内部ジョブの状態を更新します。

| ログの場所       | Windowsの場合: <i>install_path</i> ¥NetBackup¥logs¥nbjm |
|-------------|------------------------------------------------------|
|             | <b>UNIX</b> の場合:/usr/openv/logs/nbjm                 |
| ログが存在するサーバー | master                                               |

アクセス方法

nbjm処理は統合ログ方式を使用します。統合ログファイルを表示および管理するには、vxlogviewおよびvxlogmgrコマンドを使用します。

p.12 の「統合ログについて」を参照してください。

p.67 の「バックアップログについて」を参照してください。 p.94 の「リストアログについて」を参照してください。

# nbpem のログ

NetBackup Policy Execution Manager (nbpem) はポリシーおよびクライアントタスクを 作成し、ジョブをいつ実行するかを判断します。

| ログの場所       | <b>Windows</b> の場合:<br><i>install_path</i> ¥NetBackup¥logs¥nbpem                      |
|-------------|---------------------------------------------------------------------------------------|
|             | <b>UNIX</b> の場合:/usr/openv/logs/nbpem                                                 |
| ログが存在するサーバー | master                                                                                |
| アクセス方法      | nbpem プロセスは統合ログ方式を使用します。統合ログファイ<br>ルを表示および管理するには、vxlogviewおよび vxlogmgr<br>コマンドを使用します。 |
|             | p.12 の「統合ログについて」 を参照してください。                                                           |

p.67 の「バックアップログについて」を参照してください。

# nbproxy のログ

プロキシサービス nbproxy は nbpem および nbjm を有効にしてマスターサーバーカタ ログに問い合わせを行います。

| ログの場所       | <b>Windows</b> の場合:<br><i>install path</i> ¥NetBackup¥logs¥nbproxy                                    |
|-------------|----------------------------------------------------------------------------------------------------|
|             | UNIXの場合:/usr/openv/netbackup/logs/nbproxy                                                             |
| ログが存在するサーバー | master                                                                                                |
| アクセス方法      | nbproxyプロセスはレガシーのログ方式を使用します。レガシー<br>デバッグログが NetBackup サーバーで有効でない場合は、プ<br>ロセスごとに適切なディレクトリを作成する必要があります。 |
|             | p.36 の「レガシーログについて」を参照してください。                                                                          |

p.67 の「バックアップログについて」を参照してください。

## nbrb のログ

マスターサーバーで、NetBackup Resource Broker (nbrb) は、ジョブのストレージユ ニット、メディア、およびクライアントの予約を満たすように、キャッシュしたリソースリストか ら論理リソースと物理リソースを見つけます。10分ごとに、ドライブの状態を調べるため にドライブのクエリーを開始します。

| ログの場所       | Windowsの場合: install_path<br>¥NetBackup¥logs¥nbrb                                      |
|-------------|---------------------------------------------------------------------------------------|
|             | UNIX: /usr/openv/logs/nbrb                                                            |
| ログが存在するサーバー | master                                                                                |
| アクセス方法      | nbrb プロセスは統合ログ方式を使用します。統合ログファイル<br>を表示および管理するには、vxlogview および vxlogmgrコ<br>マンドを使用します。 |
|             | p.12 の「統合ログについて」を参照してください。                                                            |

p.67 の「バックアップログについて」を参照してください。

p.94の「リストアログについて」を参照してください。

# NetBackup Web サービスのログ記録

本項では、NetBackup Web サービスのログについて説明します。

| ログの場所       | Web サーバーのログ                                                              |
|-------------|--------------------------------------------------------------------------|
|             | <b>Windows</b> の場合:<br><i>install_path</i> ¥NetBackup¥wmc¥webserver¥logs |
|             | UNIX の場合:usr/openv/wmc/webserver/logs                                    |
|             | Web アプリケーションのログ                                                          |
|             | <b>Windows</b> の場合:<br><i>install_path</i> ¥NetBackup¥logs¥nbwebservice  |
|             | UNIX の場合:usr/openv/logs/nbwebservice                                     |
| ログが存在するサーバー | master                                                                   |

アクセス方法 Web サービスは Web アプリケーションの統合ログ方式を使いま す。統合ログファイルを表示および管理するには、vxlogview および vxlogmgr コマンドを使用します。

> NetBackup Web サーバーフレームワークは、標準の VxUL 形 式を使いません。これらのログの形式について、およびログがど のように作成されるかについて詳しくは、http://tomcat.apache.org にある Apache Tomcat のマニュアルを参照してください。

p.12 の「統合ログについて」を参照してください。

Web サービスログにアクセスする方法について詳しくは、『NetBackup トラブルシュー ティングガイド』を参照してください。

# NetBackup Web サーバー証明書のログ記録

NetBackup はインストール時に Web サーバー証明書を生成して配備するときに、次の ログを作成します。

| ログの場所       | Windows の場合:                                                                                                    |
|-------------|----------------------------------------------------------------------------------------------------|
|             | install path¥NetBackup¥logs¥nbatd<br>install_path¥NetBackup¥logs¥nbcert                                                                |
|             | C:¥ProgramData¥Symantec¥NetBackup¥InstallLogs¥<br>WMC_configureCerts_yyyymmdd_ <i>timestamp</i> .txt                                   |
|             | UNIX の場合:                                                                                                    |
|             | usr/openv/logs/nbatd<br>usr/openv/logs/nbcert<br>usr/openv/wmc/webserver/logs/configureCerts.log                                       |
| ログが存在するサーバー | master                                                                                                    |
| アクセス方法      | nbcertとnbatdのログは統合ログを使います。統合ログファ<br>イルを表示および管理するには、vxlogviewおよびvxlogmgr<br>コマンドを使用します。configureCerts.logはVxULでは<br>なく簡易的なログのスタイルを使います。 |
|             | p.12 の「統合ログについて」を参照してください。                                                                                                    |

NetBackup は Web サーバー証明書を更新するときに、次のログを作成します。

| ログの場所       | Windows の場合:                                                                                                    |
|-------------|----------------------------------------------------------------------------------------------------|
|             | <i>install_path</i> ¥NetBackup¥logs¥nbatd<br><i>install path</i> ¥NetBackup¥logs¥nbwebservice                                                                                    |
|             | C:¥ProgramData¥Symantec¥NetBackup¥InstallLogs¥<br>WMC_configureCerts_yyyymmdd_ <i>timestamp</i> .txt                                                                             |
|             | UNIX の場合:                                                                                                    |
|             | usr/openv/logs/nbatd<br><i>install_path</i> ¥NetBackup¥logs¥nbwebservice<br>usr/openv/wmc/webserver/logs/configureCerts.log                                                      |
| ログが存在するサーバー | master                                                                                                    |
| アクセス方法      | nbwebservice (OID 466 と484) とnbatd (OID 18) のログ<br>は統合ログを使います。統合ログファイルを表示および管理する<br>には、vxlogview および vxlogmgr コマンドを使用します。<br>configureCerts.log は VxUL ではなく簡易的なログのスタ<br>イルを使います。 |
|             | p.12 の「統合ログについて」 を参照してください。                                                                                                    |

Web サービスログにアクセスする方法について詳しくは、『NetBackup トラブルシュー ティングガイド』を参照してください。

# PBX のログ

構内交換機 (PBX) はほとんどの NetBackup プロセスで使用される通信機構です。

| ログの場所       | <b>Windows</b> の場合: <i>install_path</i> ¥VxPBX¥log                                                                                                    |
|-------------|----------------------------------------------------------------------------------------------------|
|             | UNIX の場合:/opt/VRTSpbx/log                                                                                                    |
| ログが存在するサーバー | マスター、メディアおよびクライアント                                                                                                    |
| アクセス方法      | PBX プロセスは統合ログ方式を使用します。統合ログファイルを<br>表示および管理するには、vxlogviewおよび vxlogmgr コマ<br>ンドを使用します。PBX 統合ログファイルにアクセスするためのプ<br>ロダクト ID は NetBackup プロダクト ID とは異なります。PBX プ<br>ロダクト ID は 50936 です。 |
|             | p.12 の「統合ログについて」 を参照してください。                                                                                                    |

PBX ログへのアクセス方法について詳しくは、『NetBackup トラブルシューティングガイド』を参照してください。

p.67 の「バックアップログについて」を参照してください。

p.94 の「リストアログについて」を参照してください。

# reqlib のログ

reqlib ログには EMM または Volume Manager サービス (vmd) にメディア管理サービ スを要求するプロセスのデバッグ情報が含まれます。

| ログの場所       | Windows $D$ 場合: install_path¥Volmgr¥debug¥reqlib                                                     |
|-------------|----------------------------------------------------------------------------------------------------|
|             | UNIX の場合:/usr/openv/volmgr/debug/reqlib                                                              |
| ログが存在するサーバー | マスターおよびメディア                                                                                          |
| アクセス方法      | reqlibプロセスはレガシーのログ方式を使用します。レガシー<br>デバッグログが NetBackup サーバーで有効でない場合は、プ<br>ロセスごとに適切なディレクトリを作成する必要があります。 |
|             | p.36 の「レガシーログについて」を参照してください。                                                                         |

p.67 の「バックアップログについて」を参照してください。

p.94 の「リストアログについて」を参照してください。

# robots のログ

robots ログには txxd および txxcd デーモンなど、すべてのロボットデーモンのデバッ グ情報が含まれます。

| ログの場所       | Windows $の$ 場合: <i>install_path</i> ¥Volmgr¥debug¥robots                                             |
|-------------|----------------------------------------------------------------------------------------------------|
|             | UNIX の場合:/usr/openv/volmgr/debug/robots                                                              |
| ログが存在するサーバー | メディア                                                                                                 |
| アクセス方法      | robotsプロセスはレガシーのログ方式を使用します。レガシー<br>デバッグログが NetBackup サーバーで有効でない場合は、プ<br>ロセスごとに適切なディレクトリを作成する必要があります。 |
|             | p.36 の「レガシーログについて」 を参照してください。                                                                        |

p.160 の「txxd および txxcd のログ」を参照してください。 p.67 の「バックアップログについて」を参照してください。 p.94 の「リストアログについて」を参照してください。

## tar ログ

テープアーカイブプログラム (tar) はリストアデータをクライアントディスクに書き込みます。Windows クライアントでは、バイナリ名は tar32.exe で、UNIX クライアントでは、バイナリ名は nbtar です。

| ログの場所       | Windows の場合:                                                                                       |
|-------------|----------------------------------------------------------------------------------------------------|
|             | UNIX の場合: /usr/openv/netbackup/logs/tar                                                            |
| ログが存在するサーバー | クライアント                                                                                             |
| アクセス方法      | tar プロセスはレガシーのログ方式を使用します。レガシーデ<br>バッグログが NetBackup サーバーで有効でない場合は、プロセ<br>スごとに適切なディレクトリを作成する必要があります。 |
|             | p.36 の「レガシーログについて」を参照してください。                                                                       |

p.94 の「リストアログについて」を参照してください。

# txxd および txxcd のログ

ロボットデーモン (txxd、xx は使用するロボットの種類によって異なります) は、1tidと テープライブラリ間のインターフェースを提供します。ロボット制御デーモン (txxcd) は、 ロボットを制御し、マウント要求およびマウント解除要求を伝達します。

| ログの場所  | txxd および txxcd プロセスのログファイルはありません。その<br>代わり、robots デバッグログおよびシステムログがあります。シ<br>ステムログは UNIX ではsyslog、Windows ではイベントビュー<br>アによって管理されます。 |
|--------|----------------------------------------------------------------------------------------------------|
|        | p.9 の「UNIX システムログについて」を参照してください。                                                                                                   |
|        | p.55の「Windows のイベントビューアのログオプション」を参照<br>してください。                                                                                     |
| アクセス方法 | vm.confファイルに VERBOSE という語を追加すると、デバッグ<br>情報が記録されます。                                                                                 |
|        | p.46 の「レガシーログファイルに書き込まれる情報量を制御す<br>る方法」 を参照してください。                                                                                 |
|        | UNIX では、-v オプションを指定してデーモンを (単独または<br>1tid を通して) 開始してもデバッグ情報が記録されます。                                                                |

p.159の「robots のログ」を参照してください。
p.67の「バックアップログについて」を参照してください。
p.94の「リストアログについて」を参照してください。

## vnetd のログ

NetBackupレガシーネットワークサービス(vnetd)は、ファイアウォールフレンドリなソケット接続の作成に使用する通信機構です。

| ログの場所       | <b>Windows</b> の場合:<br><i>install_path</i> ¥NetBackup¥logs¥vnetd                                                                                                    |
|-------------|----------------------------------------------------------------------------------------------------|
|             | UNIX の場合: /usr/openv/logs/vnetd または<br>/usr/openv/netbackup/logs/vnetd (vnetd ディレクト<br>リがここに存在する場合)。両方の場所に vnetd ディレクトリが<br>存在している場合、/usr/openv/netbackup/logs/vnetd<br>だけにログが記録されます。 |
| ログが存在するサーバー | マスター、メディアおよびクライアント                                                                                                    |
| アクセス方法      | vnetd プロセスはレガシーのログ方式を使用します。レガシー<br>デバッグログが NetBackup サーバーで有効でない場合は、プ<br>ロセスごとに適切なディレクトリを作成する必要があります。                                                                                  |
|             | p.36 の「レガシーログについて」 を参照してください。                                                                                                    |

p.67 の「バックアップログについて」を参照してください。 p.94 の「リストアログについて」を参照してください。

# Javaベースの管理コンソー ルのログ記録

この章では以下の項目について説明しています。

- Java ベースの管理コンソールのログ記録について
- Java ベースの管理コンソールのログ記録プロセスフロー
- Java ベースの管理コンソールと bpjava-\* 間におけるセキュアなチャネルの設定
- Java ベースの管理コンソールとnbsl または nbvault 間におけるセキュアなチャネルの設定
- NetBackup サーバーとクライアントでの Java ベースの管理コンソールのログ記録に 関する設定
- NetBackup がインストールされていない Windows コンピュータでの Java ベースの リモート管理コンソールのログ記録
- Java GUI の問題をトラブルシューティングするときのログの設定と収集
- ログ記録を元に戻す操作

## Java ベースの管理コンソールのログ記録について

NetBackup 7.7 以降の NetBackup では、Java ベースの管理コンソールのみが提供されます。管理者はこのコンソールを使って NetBackup を管理できます。このコンソールは、サポートされる Java 対応 UNIX コンピュータまたは NetBackup 管理コンソールが インストールされた Windows コンピュータで直接的に実行できます。

# Javaベースの管理コンソールのログ記録プロセスフロー

Java ベースの管理コンソールのログ記録プロセスフローを次に示します。

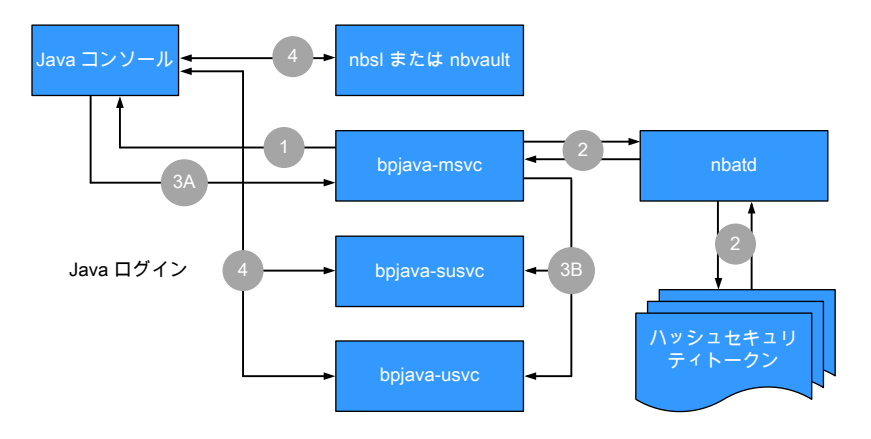

次の手順では、Java ベースの管理コンソールのログ記録プロセスについて説明します。

- ユーザーが Java ベースの管理コンソールへのログイン要求を開始します。 資格情報は、サーバーセキュリティ証明書を使って SSL (Secure Sockets Layer) を介して bpjava-msvc に送信されます。
- 2. bpjava-msvc プロセスは nbatd を介してトークンを認証し、サーバー上のハッシュ されたセキュリティトークンを読み取ります。
- 3. 次の手順では、セッションの証明書を使ったプロセスについて説明します。
  - bpjava-msvcプロセスは、セッショントークンとセッションの証明書の指紋を使ってコンソールログインに対する応答を送信します。
  - bpjava-msvc プロセスが適切な bpjava-\*usvc プロセスを開始し、セッションの証明書とトークンが次のいずれかのプロセスに渡されます。
    - NetBackup 管理コンソールの bpjava-susvc
    - [バックアップ、アーカイブおよびリストア (BAR) (Backup, Archive, and Restore (BAR))]インターフェースの bjava-usvc
- NetBackup の Java ベースの管理コンソールと、nbs1、bpjava-\*usvc、nbvault (設定されている場合)の間ではさまざまな呼び出しが行われ、適切な内容がイン ターフェースに自動入力されます。

## Java ベースの管理コンソールと bpjava-\* 間における セキュアなチャネルの設定

次の手順では、Java ベースの管理コンソールとbpjava-\*間にセキュアなチャネルを設定するためのプロセスフローについて説明します。

**メモ:** ログインと認証を制御する bpjava-msvc、管理コンソールプロセスである bpjava-susvc、クライアントの[バックアップ、アーカイブおよびリストア (BAR) (Backup, Archive, and Restore (BAR))]インターフェースである bpjava-usvc、のプロセスが使 われます。

- 1. ユーザーはコンソールへのログインを開始します。(サーバーセキュリティ証明書を 使って) SSL を介して資格情報が bpjava-msvc に送信されます。
- bpjava-msvcプロセスは、手順1で受信したユーザー資格情報を使っているユー ザーを認証します。
- 3. ユーザーを認証すると、bpjava-msvc プロセスは次を実行します。
  - 自己署名セッション証明書、キー、セッショントークンと呼ばれるエンティティを生成します。
  - デーモン bpjava-\*usvc を起動して、NetBackup Java ベースの管理コンソー ルから追加の要求を収集します。
  - 自己署名セッション証明書とセッショントークンを bpjava-\*usvc に渡します。

メモ: bpjava-\*usvc プロセスは、セッショントークンを SSL チャネルのサーバー セキュリティ証明書として使います。Java ベースの管理コンソールを認証するた めにセッショントークンを使います。このコンソールは、bpjava-\*usvc プロセス への接続時に資格情報を使いません。Java ベースの管理コンソールは認証を 行うためにセッショントークンを使います。

- セッショントークンとセッション証明書の指紋を Java ベースの管理コンソールに 送信します。
- NetBackupホストのファイル内にあるセキュアなディレクトリ(install\_path/var。 たとえば usr/openv/var)にセッショントークンとユーザー情報を保持します。 このディレクトリは、ルートまたは管理者のみがアクセスできます。ファイル名の形 式は次のとおりです。

hash(session token)\_bpjava-\*usvc\_pid

**メモ:** msvc は、この情報を保存し、nbs1 または nbvault が Java ベースの管理コンソールを認証するときに使うことができるようにします。

- msvc プロセスは実行を停止して、終了します。
- 4. bpjava-\*usvcは、セッション証明書を使って、Java ベースの管理コンソールとの セキュアなチャネルを開始します。このセキュアなチャネルは一方向の認証済み SSL チャネルです。(サーバー証明書のみが存在します。ピア証明書は存在しません。Java ベースの管理コンソール側からの証明書は存在しません。)
- 5. Java ベースの管理コンソールはセッション証明書を初回の SSL ハンドシェイクの 一部として受信します。このコンソールは、セッション証明書の既存の指紋を使って セッション証明書の真正性を検証します (手順3を参照)。 Java ベースの管理コン ソールは、SSL ハンドシェイクで bpjava-\*usvc から受信したセッション証明書の 指紋を計算します。 msvc によって送信された指紋と、新しい指紋を比較します。
- 6. 証明書の真正性を確認すると、Java ベースの管理コンソールは手順3で受信した セッション証明書を bpjava-\*usvc に送信します。
- bpjava-\*usvcは、受信したセッショントークンを既存のトークンを使って検証します (手順3を参照)。
- 8. セッショントークンの検証が成功すると、bpjava-\*usvcと Java ベースの管理コン ソール間に信頼が確立されます。
- bpjava-\*usvcとJava ベースの管理コンソール間でのそれ以降のすべての通信 はこの信頼済みのセキュアなチャネル上で発生します。

# Java ベースの管理コンソールと nbsl または nbvault 間におけるセキュアなチャネルの設定

次の手順では、Java ベースの管理コンソールと nbsl または nbvault 間にセキュアな チャネルを設定するためのプロセスフローについて説明します。

1. Java ベースの管理コンソールと bpjava-\* 間には信頼がすでに確立されていま す。ユーザー情報とセッショントークンは、次のような名前で所定の場所にすでに存 在します。

hash(session token)\_susvc\_pid

p.164の「Java ベースの管理コンソールとbpjava-\*間におけるセキュアなチャネルの設定」を参照してください。

2. Java ベースの管理コンソールは、セキュアな接続の要求をnbsl/nbvaultに送信 します。

- nbs1/nbvaultは、その要求を受け入れ、ホスト上のセキュリティ証明書を使ってセキュアなチャネルを開始します。これらのデーモンは、ルートまたは管理者の権限で 実行され、セキュリティ証明書にアクセスできます。
- 4. このセキュアなチャネルは一方向の認証済みの SSL チャネルです。すなわち、サー バー証明書のみが存在し、ピア証明書は存在しません。Java ベースの管理コンソー ル側からの証明書は存在しません。
- 5. セキュリティ証明書の信頼オプションは次のとおりです。
  - Java ベースの管理コンソールは、セキュリティ証明書に署名した NetBackup 認証局 (CA) を信頼する場合、セキュリティ証明書を受け入れます。
  - Java ベースの管理コンソールがセキュリティ証明書に署名した CA を信頼しない場合、ポップアップダイアログボックスが表示されます。このダイアログボックスでは、ユーザーが証明書に署名した CA を信頼するかどうか問われます(これは一度限りのアクティビティです。ユーザーが CA を信頼することに同意した後、このダイアログボックスが再び表示されることはありません。)
- 6. Java ベースの管理コンソールはセッショントークンを nbsl/nbvault に送信しま す。p.164の「Java ベースの管理コンソールとbpjava-\*間におけるセキュアなチャ ネルの設定」を参照してください。
- 7. nbs1/nbvault は次の手順を実行してこのセッショントークンを検証します。
  - 受信したセッショントークンのハッシュの生成
  - 所定の場所にあるこのハッシュで始まる名前のファイルの検索
  - ファイルが検出されると、そこから PID が抽出されます (手順1を参照)。
  - PID が有効であるかどうかの確認
- 8. 検証が成功すると、nbsl/nbvaultとJava ベースの管理コンソールの間に信頼が 確立されます。
- 9. nbsl/nbvaultとJava ベースの管理コンソール間でのそれ以降のすべての通信 はこの信頼済みのセキュアなチャネル上で発生します。

# NetBackup サーバーとクライアントでの Java ベースの管理コンソールのログ記録に関する設定

NetBackup クライアントまたはサーバーソフトウェアがインストールされているシステムで Java のログ記録が自動的に設定されます。Java のログは次の既存のログディレクトリに 配置されます。

- UNIX の場合:/usr/openv/netbackup/logs/user\_ops/nbjlogs
- Windows の場合: *install directory*¥netbackup¥logs¥user ops¥nbjlogs

# NetBackup がインストールされていない Windows コ ンピュータでの Java ベースのリモート管理コンソールの ログ記録

インストール時に[NetBackup のリモート管理コンソールのインストール (NetBackup Remote Administration Console Installation)] (x64 のみ) オプションを使うと、ホストに NetBackup がインストールされず、デフォルトでは Java アクティビティがログに記録され ません。

Veritas テクニカルサポートが正常に Java 操作をログに記録できるようにするために、た とえば %nbjLogFileName% となるように、setconf.bat を変更する必要があります。

ターゲットホストの NB\_INSTALL\_PATH に対してアクティブなパスが設定されていないため、次の変更を setconf.bat ファイルに対して行う必要があります。手順を次に示します。

1. 次のディレクトリ構造をすべて手動で作成します。

C:¥Program Files¥Veritas¥NetBackup¥logs¥user\_ops¥nbjlogs

2. 次のファイルを編集します。

install path¥Veritas¥Java¥setconf.bat

- 3. 以下の例に示すように、次の行(ファイルの先頭から12行目)を探し、コメント(REM) を削除をしてアクティブ化します。
  - 変更前:REM SET NB\_INSTALL\_PATH=C:¥¥Program
     Files¥¥Veritas¥¥NetBackup
  - 変更後:SET NB\_INSTALL\_PATH=C:¥¥Program Files¥¥Veritas¥¥NetBackup
- 4. setconf.bat ファイルに変更を保存します。
- 5. Java コンソールの次回起動時に、次のディレクトリ内にデフォルトの詳細度 3 のロ グが生成されます。

C:\Program Files\Veritas\NetBackup\logs\user\_ops\nbjlogs

# Java GUI の問題をトラブルシューティングするときのロ グの設定と収集

インストールすると、ログの詳細なセットを収集するように Java ベースの管理コンソールのログレベルが設定されます。

**NetBackup Java GUI**は、使用するログ記録レベルを決定するために Debug.properties ファイルを使います。

UNIX システムの場合、ファイルは /usr/openv/java/Debug.properties です。

Windows システムの場合、ファイルは

*install\_dir*¥VERITAS¥Java¥Debug.properties です。

追加のログ記録を有効にするためには、次の設定を調整します。

```
printcmds=true
debugMask=0x00040000
```

- 1. GUI を開始したシステム上の次の既存のログディレクトリから次の Java コンソール ログを収集します。
  - UNIX の場合:/usr/openv/netbackup/logs/user ops/nbjlogs
  - Windowsの場合: *install directory* ¥netbackup¥logs¥user|ops¥nbjlogs
- マスターサーバーで Java ベースの管理コンソールを介してログインし、admin、 bpjava-msvc、bpjava-susvc、bpjava-usvc ログディレクトリを作成して、 VERBOSE 5 ログ記録を有効にします。ログ記録レベルの変更を有効にするため に NetBackup デーモンを再起動する必要はありません。

UNIX システムの場合は、次のディレクトリを作成します。

- /usr/openv/netbackup/logs/admin
- /usr/openv/netbackup/logs/bpjava-msvc
- /usr/openv/netbackup/logs/bpjava-susvc
- /usr/openv/netbackup/logs/bpjava-usvc
- 3. 次の行を追加して /usr/openv/netbackup/bp.conf ファイルを編集します。

```
ADMIN_VERBOSE = 5
BPJAVA-MSVC_VERBOSE = 5
BPJAVA-SUSVC_VERBOSE = 5
BPJAVA-USVC_VERBOSE = 5
```

- 4. Windows システムの場合は、次のディレクトリを作成します。
  - install dir¥VERITAS¥NetBackup¥logs¥admin
  - install dir¥VERITAS¥NetBackup¥logs¥bpjava-msvc
  - install dir¥VERITAS¥NetBackup¥logs¥bpjava-susvc
  - install\_dir¥VERITAS¥NetBackup¥logs¥bpjava-usvc

5. hkey\_local\_machine > software > veritas > netbackup > current version > config にある Windows レジストリを更新して、形式 DWORD の次のエントリを追加します。

```
ADMIN_VERBOSE = 5
BPJAVA-MSVC_VERBOSE = 5
BPJAVA-SUSVC_VERBOSE = 5
BPJAVA-USVC_VERBOSE = 5
```

6. 次のコマンドを実行して、詳細な nbatd (OID 18) と nbs1 (OID 132) のログ記録を 設定します。OID 137 (NetBackup ライブラリ) と OID 156 (CORBA/ACE) は、ライ ブラリまたは CORBA/ACE のいずれかへのアクセスを必要とする呼び出し元に書 き込みます。

vxlogcfg -a -p NB -o 18 -s DebugLevel=6 vxlogcfg -a -p NB -o 132 -s DebugLevel=6 vxlogcfg -a -p NB -o 137 -s DebugLevel=6 vxlogcfg -a -p NB -o 156 -s DebugLevel=6

7. 次のディレクトリパスにある nbatd と nbs1 のログを収集します。

UNIX の場合:

- /usr/openv/logs/nbsl
- /usr/openv/logs/nbatd

Windows の場合:

- install\_dir¥VERITAS¥NetBackup¥logs¥nbsl
- install dir¥VERITAS¥NetBackup¥logs¥nbatd
- 8. 最後に、次の方法で PBX ログを収集します。
  - UNIX の場合: /opt/VRTSpbx/log (現在の日時を含むすべてのログを収集)
  - Windows の場合: *install dir*¥VERITAS¥pbx¥log

## ログ記録を元に戻す操作

ログ記録の取り消しは、必ず問題のトラブルシューティングに関連するログを収集した後 に行います。

ログ構成の設定を削除するには、次のコマンドを使います。

vxlogcfg -r -p NB -o 18 -s DebugLevel=6
vxlogcfg -r -p NB -o 132 -s DebugLevel=6

vxlogcfg -r -p NB -o 137 -s DebugLevel=6 vxlogcfg -r -p NB -o 156 -s DebugLevel=6

マスターサーバーで、bp.confファイル (UNIX) またはレジストリ (Windows) で次の Java VERBOSE エントリをコメントアウトします。

- ADMIN\_VERBOSE
- BPJAVA-MSVC VERBOSE
- BPJAVA-SUSVC\_VERBOSE
- BPJAVA-USVC VERBOSE

#### 記号

アプリケーションイベントログ 55 アプリケーションサーバーの状態コード (Java ベースのイ ンターフェース) 58 イベントビューアのログオプション 55 エラーメッセージの種類 58 オペレーティングシステムのエラー 59 オリジネータID リスト 17 クライアント重複排除 ログ 120 グローバルログレベル 50 グローバルログレベル (Global logging level) 52 サーバーセキュリティ証明書 163 ストレージライフサイクルポリシー (SLP) 131 ログ記録 134 構成と管理 135 複製のプロセスフロー 132 セキュアなチャネルの設定 Java コンソールと bpjava-\* の間 164 Java コンソールと nbsl または nbvault の間 165 セッションの証明書 163 テープ リストア元 89 テープからのリストア手順 89 ディスク リストア元 90 ログ記録の監視 123 ディスクからのリストア手順 90 ディスク容量 ログおよび一時ファイル 59 ディレクトリ構造 メディアおよびデバイスの管理 78 デバッグログ NetBackup 79 vmd 79 バックアップ プロセス 重複排除 117 ログ記録 62、67 処理 62

合成処理 106 手順、基本 63 バックアップ、アーカイブおよびリストア (BAR) インター フェース 163 バックアップの基本手順 63 バックアップ処理 とアーカイブ処理 65 バーコード操作 76 プロセスの説明 NetBackup 64 ホットカタログのリストア 104 メッセージ、エラー 58 メディアおよびデバイスの管理コンポーネント 78 メディアサーバー重複排除プール (MSDP) 117 リストア処理 87 レガシーログ サイズの管理 47 ローテーション 48 レポート NetBackup 9 ログ **PBX 158** Windows のイベントビューアのログオプション 55 クライアント重複排除 120 サーバーのデバッグ nbatd 18 nbjm 18 nbpem 18 バックアップ 67 レベル 50 レポート NetBackup 9 保持期間の設定 47 概要 8 構成 重複排除 120 ログおよび一時ファイルのための追加のディスク容量 59 ログのレベル 50 ログの設定と収集 Java GUI の問題をトラブルシューティングするとき Ø 167

ログ記録 ディスク監視 123 ローテーション レガシーログ 48 統合ログ 17 合成バックアップ 106 問い合わせ文字列 27 構成 MSDP の重複排除 118 OpenStorage Technology (OST) 125 構成と管理 OpenStorage Technology (OST) 128 構成ログ 重複排除 120 機能概要 メディアおよびデバイスの管理 ディレクトリおよびファイル 78 管理インターフェース エラー 58 統合ログ 12 NetBackup プロダクト ID 16 サイズの管理 34 ファイル名の形式 16 レベルの設定 50 使用するプロセス 17 場所 13 設定の構成 34 設定の表示 36 自動イメージレプリケーション (A.I.R.) 131 インポートプロセスフロー 134 プロセスフローのログ記録 133 ログ記録 134 重複排除 構成ログ 120

## A

acsd、説明 80 acssel、説明 80 acsssi、説明 81 acsssi のログ 148 admin ログ 44 avrd、説明 81

### В

backup\_tape ログ 39 bin メディアおよびデバイスの管理 79 bjava-usvc プロセス 163 bp UNIX クライアントログ 38 bp.conf ファイル 67 bparchive log 38 ログ 40 bpbackup log 38 ログ 41 **BPBACKUP POLICY 67 BPBACKUP\_SCHED 67** bpbackup のログ 148 bpbkar log 38 ログ 41、149 bpbrm 145 ログ 44、149 bpcd UNIX クライアントログ 38、41 サーバーログ 44 bpcd のログ 150 bpcompatd のログ 150 bpdbjobs ログ 44 bpdbm ログ 44、151 bpdm ログ 44 bpfis 145 bphdb log 39 **BPINETD 93** bpinetd.log 40 bpinetd ログ 40 bpjava-\*usvc プロセス 163 bpjava-msvc プロセス 163 bpjava-susvc プロセス 163 bpjava-msvc ログ 44、61 bpjava-usvc ログ 61 bpjobd のログ 151 bplist log 39 ログ 41 bpmount ログ 39、41 bporaexp64 ログ 39 bporaexp ログ 39 bporaimp64 ログ 39 bporaimp ログ 39 bprd のログ 152

bprd ログ 44 bprestore log 39 ログ 41、152 bpsetconfig 50 bpsynth 106 bptm のログ 152 bptm ログ 44

## D

daemon のログ 153 Debug.properties ファイル 61 drive\_mount\_notify スクリプト 73 driver ディレクトリ 79 drive\_unmount\_notify スクリプト 73

## Ε

EMM サーバー 66 Enterprise Media Manager (EMM) 66 eventlog 56 ファイルのエントリ 56

### F

FSM 97 FT Service Manager 97

## G

goodies ディレクトリ 79

#### Η

help ファイル メディアおよびデバイスの管理 79 hostID 統合ログ 17

## J

Java GUI の問題のトラブルシューティング 167 Java インターフェース トラブルシューティングの背景 58 Java ベースのリモート管理コンソールのログ記録 NetBackup がインストールされていない Windows コンピュータでの 167 Java ベースの管理コンソールのログ記録 NetBackup サーバーとクライアントでの設定 166 プロセスフロー 163 Java ベースの管理コンソールの例外エラー 58 Java ベースの管理コンソールのログ記録 162

### L

ltid 47 ltid、説明 81 ltid のログ 153

#### Μ

MAX\_LOGFILE\_SIZE 50 MaxLogFileSizeKB 33~34、36 MAX\_NUM\_LOGFILES 50 misc ファイル 79 mklogdir.bat 37 MSDP 重複排除の構成 118 MSDP の重複排除の構成 118 MSDP への重複排除バックアッププロセス 117

## Ν

nbatd のログ 44 nbazd のログ 44 nbemm 66 nbemm のログ 154 nbftclnt 97, 99, 101 nbftsrvr 97、99、101 nbjm 18、66、106、145 nbjm のログ 154 nbpem 18、65~67、106、145 nbpem のログ 155 nbproxy のログ 155 nbrb 66 nbrb のログ 156 nbsl 163 nbtar ログ 160 nbvault 163 NBWIN 93 NDMP バックアップ手順 113 NDMP バックアップのログ記録 111 NDMP リストア手順 115 NDMP リストアログ記録 114 NetBackup プロセスの説明 64 プロダクト ID 16 NetBackup のプロダクト ID 16 NetBackup 管理コンソール エラー 58 NetBackup 管理コンソール デバッグログ 60 NetBackup 状態収集デーモン。「vmscd」を参照 NumberOfFiles 33

NumberOfLogFiles 36

## 0

OpenStorage Technology (OST) 構成 125 構成と管理 128 originatorID 統合ログ 17

## Ρ

PBX のログ 158 Private Branch Exchange (PBX) 122 productID 統合ログ 16

## R

raw パーティション リストア処理 91 reqlib のログ 159 robots のログ 159 RolloverMode 36

## S

SAN クライアントファイバートランスポートのリストア 100 SAN クライアントのバックアップ手順 98 SAN クライアントのバックアッププロセスのフロー 98 SAN クライアントファイバートランスポートのバックアップ 97 Secure Sockets Layer (SSL) 163 Shared Storage Option の管理プロセス 74 Snapshot Client のバックアップ 137 Snapshot Client のバックアップ手順 138 SSO。「Shared Storage Option」を参照 stderr 58 stdout 58 syslogd 9~10

## Т

tar Windows クライアントでのログ 41 ログ 160 ログファイル 15 TAR32 93 tl4d、説明 82 tl8cd、説明 83 tl8d、説明 82 tldcd、説明 84 tldcd、説明 83 tlhcd、説明 85 tlhd、説明 84 tlmd、説明 85 tpautoconf 46 tpconfig 46 tshd、概要 86 txxd および txxcd のログ記録 160

## U

UNIX の NetBackup 管理コンソールのエラーメッセージのトラブルシューティング 58
 UNIX クライアントレガシーログを使うプロセス 38
 UNIX クライアントのリストア 91
 UNIX システムログ 9
 upload ディレクトリ 15
 user\_ops ログ 40、42、45

## V

**VERBOSE 47** VERBOSE レベル 52 Veritas V-Ray 142 vm.conf 47 vm.confのDAYS TO KEEP LOGS 設定 49 vm.conf ファイル 80 vmd 45 デバッグログ 45 概要 86 vmscd 38 ログ 46 vmscd、概要 86 vmscd ディレクトリ 38 VMware バックアップ 139 VMware バックアップ手順 141 vnetd のログ 161 vnetd ログ 45 vSphere 141 vxlogcfg 24 vxlogcfg コマンド 34、36、52 vxlogmgr コマンド 31、33 vxlogview コマンド 問い合わせ文字列の概要 27 vxlogview  $\exists \forall \forall F 26$ ジョブ ID オプション 31

### W

Windows イベントビューア 55 Windows Open File Backup 143、145 Windows クライアント のリストア 93

#### Х

XML 39

#### か

開始プロセス 71 メディアおよびデバイスの管理 71 カタログバックアップ 102 管理インターフェース デバッグログ 60 起動 NetBackup 65 機能概要 NetBackup 起動 65 リストア 91 メディアとデバイスの管理 デバイス管理 73 ボリューム管理 73 キーワード ログ記録 123 クライアント NetBackup デバッグログ。「UNIX クライアント」を参照。 「Windows クライアントおよび NetWare クラ イアント」を参照 グローバルログレベル (Global logging level) 47 合成バックアップ ログ 110

### さ

サーバー NetBackup のデバッグログ 37 試行ファイル 110 システムログ 9 詳細フラグ 47 状態収集デーモン 38 スナップショット バックアップ処理の概要 145 スナップショットバックアップ 143

### た

多重化されたバックアップ 67 ディスク領域 ログファイル 33

データベースバックアップ (「カタログバックアップ」を参 照) 102 デバッグレベル 53 デバッグログ 60 vmd 45 デバッグログの有効化 45 デーモン ロボット 71 ロボット制御 71 統合ログ PC クライアントのレベルの設定 53 tar ログファイル 15 クライアントログ 38 ディスク領域の使用状況の管理 33 テクニカルサポートへの送付 14 場所の変更 23 ファイルの形式 27 ファイルのローテーション 24 保持 25 メッセージの種類 15 ログの削除 32 ログファイル数の管理 33 統合ログとレガシーログのサイズの制限 12 統合ログのジョブ ID 検索 31

### な

ネットワークデーモン (vnetd) 45

#### は

バックアップ NetBackup カタログ 102 UNIX クライアント 66 処理 多重化 67 スナップショットの概要 143 リストアの起動プロセス 65 バックアップログの送信 68 ファイバーチャネル 97 ファイル リストア処理 91 ベリタステクニカルサポート バックアップログの送信 68 リストアログ 95 変更 ログレベル 52 保持 ログ 25 ホットカタログバックアップ処理 103

## ま

メディアおよびデバイスの管理 71 プロセス 73 メディアサーバーの重複排除のログ記録とpdplugin ログ 記録 122

## や

ユーザー主導バックアップ 67

## 6

リストア処理 UNIX クライアント 91 Windows クライアント 93 リストアログ 94 ベリタステクニカルサポートへ送信 95 レガシーログ 37 PC クライアント 40 クライアントログ 38 ディレクトリ 38 場所 37 ローテーションの構成 49 ログ acsssi 148 bpbackup 148 bpbkar 149 bpbrm 149 bpcd 150 bpcompatd 150 bpdbm 151 bpjobd 151 bprd 152 bprestore 152 bptm 152 daemon 153 debug 詳細の有効化 60 Itid 153 nbemm 154 nbjm 154 nbpem 155 nbproxy 155 nbrb 156 nbtar 160 PC クライアントのデバッグ bparchive 40 bpbackup 41 bpbkar 41 bpcd 41

bpinetd 40 bplist 41 bpmount 41 bprestore 41 tar 41 user ops 42 PC クライアントのレベルの設定 53 reglib 159 robots 159 tar 160 UNIX クライアントのデバッグ backup\_tape 39 bp 38 bparchive 38 bpbackup 38 bpbkar 38 bpcd 38 bphdb 39 bpjava-msvc 44 bplist 39 bpmount 39 bprestore 39 nbtar 40 user ops 40 vnetd 161 合成バックアップ 110 サーバーのデバッグ acssi 45 admin 44 bpbrm 44 bpcd 44 bpdbjobs 44 bpdbm 44 bpdm 44 bpjava-susvc 44 bprd 44 bpsynth 44 bptm 44~45 Itid 46 nbatd 44 nbazd 44 realib 46 robots 46 syslogs 44 tpcommand 46 デーモン 45 システム 9 場所の変更 23 ファイルの保持 25

リストア 94 レガシー 37 ログサイズ保持の設定 12 ログ記録 Java ベースの管理コンソール 162 txxd および txxcd 160 キーワード 123 メディアサーバーの重複排除/pdplugin 122 ログ記録を元に戻す操作 169 ログの場所の移動 23 [ログの保持 (Keep logs for)] 設定 25 ログの保持オプション 10 ログの保持制限 設定 54 ログの保持制限の設定 54 ログレベル UNIX クライアント 52 Windows クライアント 53 ローテーション ログ 24 ロボット 制御デーモン 72 デーモン 72 ロボットドライブの選択 73